USER'S MANUAL MANUEL DE L'UTILISATEUR MANUAL DEL USUARIO

DVD Storage Stockage sur DVD Almacenamiento en DVD

S-DVD-100

**OLYMPUS** 

ENGLISH

FRANÇAIS

ESPAÑOL

Dock&Done

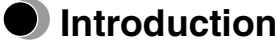

- · Before using the product, please read this manual and the warranty carefully.
- · Keep them in a safe place for future reference.
- Make sure that you have received the warranty and that the dealer/store has written the purchase date and dealer/store name on it.

### When using the digital camera IR-500

Before using the unit, upgrade your IR-500 firmware to be compatible with Dock&Done 2.0. For details on upgrading, refer to the Olympus website indicated on the back cover of this manual.

### Dock&Done 2.0 NOTICE

Dock&Done 2.0 not only has automatic save and print functions, but also has a "STORAGE" function which you can operate from the digital camera that enables playback and printing of stored image files on a compatible hard disk or DVD.

### Notes on disks

- Use disks produced by reliable manufacturers only.
- Written data is not permanent. Degradation occurs even on high quality disks. Be sure to backup all important data.
- We are not responsible for any damage or loss of contents stored/copied on disks.
- For details, refer to "Handling disks" (

### For customers in North and South America

#### For customers in USA

| Declaration of Conformity |                                                      |  |  |
|---------------------------|------------------------------------------------------|--|--|
| Product Name              | : DVD Storage                                        |  |  |
| Model Number              | : S-DVD-100                                          |  |  |
| Trade Name                | : OLYMPUS                                            |  |  |
| Responsible Party         | : OLYMPUS IMAGING AMERICA INC.                       |  |  |
| Address                   | : Two Corporate Center Drive, PO Box 9058, Melville, |  |  |
|                           | NY 11747-9058 U.S.A.                                 |  |  |
| Telephone Number          | : 1-631-844-5000                                     |  |  |

Tested To Comply With FCC Standards FOR HOME OR OFFICE USE

This device complies with Part 15 of the FCC rules. Operation is subject to the following two conditions:

- (1) This device may not cause harmful interference.
- (2) This device must accept any interference received, including interference that may cause undesired operation.

#### FCC Notice

· Radio and Television Interference

Change or modifications not expressly approved by the manufacturer may void the user's authority to operate this equipment. This equipment has been tested and found to comply with the limits for a Class B digital device, pursuant to Part 15 of the FCC Rules.

These limits are designed to provide reasonable protection against harmful interference in a residential installation.

This equipment generates, uses, and can radiate radio frequency energy and, if not installed and used in accordance with the instructions, may cause harmful interference to radio communications.

However, there is no guarantee that interference will not occur in a particular installation.

If this equipment does cause harmful interference to radio or television reception, which can be determined by turning the equipment off and on, the user is encouraged to try to correct the interference by one or more of the following measures:

- Adjust or relocate the receiving antenna.
- Increase the distance between the equipment and receiver.
- Connect the equipment to an outlet on a circuit different from that to which the receiver is connected.
- Consult your dealer or an experienced radio/TV technician for help. Only the OLYMPUS-supplied cables should be used to connect this product to other products.

Any unauthorized changes or modifications to this equipment would void the user's authority to operate.

#### For customers in Canada

This Class B digital apparatus complies with Canadian ICES-003.

### For customers in Europe

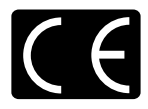

"CE" mark indicates that this product complies with the European requirements for safety, health, environment and customer protection. "CE" mark storages are intended for sales in Europe.

### **CDRH NOTICE**

This laser product complies with 21 CFR Chapter 1, Subchapter J.

Caution: Use of controls or adjustments or performance of procedures other than those specified may result in hazardous radiation exposure.

### Notes

- This document is not allowed to be copied in whole or in part without the publisher's permission.
- The contents of this document are subject to change without notice.
- Olympus bears no liability for any failure, loss of benefits, or claim from one or more third parties if such failure, loss or claim is caused by improper use of this product.
- Olympus bears no liability for any damage or loss of benefits if such damage or loss is caused by loss of image data as the result of a fault of this product or any other reason.
- Olympus bears no liability for any damage if such damage is caused by attempted repairs or remodeling by yourself or a third party who is not designated by Olympus.
- Olympus bears no liability for any problem caused by the use of an option that is not a genuine Olympus product or a quality-approved product with this product.
- Keep backup copies of any data to provide against possible corruption or erasure of image files or against
  possible failures to properly store image files.
- If data is lost or corrupted for some reason, it cannot be restored.
- Keep the product away from magnetized objects. Otherwise, data may become corrupted.
- Avoid exerting shock that could damage the product. Otherwise, the product may become unable to read or write data.
- If you store copyrighted data on this product, you can view it only for your personal use unless you obtain permission from the copyright owner, in accordance with copyright law.
- Some illustrations in this manual may be slightly different from the product.

### Trademarks

- D and Dock&Done are trademarks of OLYMPUS CORPORATION.
- OLYMPUS Master is a trademark of OLYMPUS CORPORATION.
- Windows is a registered trademark of Microsoft Corporation.
- All brand names and product names contained in this manual are trademarks or registered trademarks of their owners.

### Features

The unit supports the Dock&Done mode and the PC mode. The available functions vary depending on the selected mode.

### Dock&Done mode

By docking the cradle of the Dock&Done-compatible digital camera (IR-300, etc.) onto the unit, you can easily dock the digital camera onto the cradle to store images and recharge the camera. Moreover, by connecting a printer (P-S100 etc.), you can print images which have been reserved for printing.

#### Docking a digital camera

When docking a Dock&Done-compatible digital camera, you do not need to connect any cables because the cradle of the digital camera is docked directly to the unit. Just dock the digital camera on its cradle.

#### Automatic saving of image files

By simply connecting a Dock&Done-compatible digital camera to the unit, image files contained in the digital camera can be automatically stored to recordable DVDs and CDs\*. As only new image files are stored, images stored on the DVDs or CDs\* will not be duplicated.

#### You can easily copy image files onto a disk to share them with your friends

Just set the digital camera to "CREATE SHARE DISK" mode and connect to the cradle. You can copy image files in the digital camera and finalize them on a disk. The share disks are highly compatible with other devices and can be read on most PC CD/DVD drives, etc., so you can easily share them with your friends.

#### You can easily print image files

When connected to a Dock&Done-compatible printer, you can print the image files in the digital camera with a single action.

#### Playing back stored image files

Images stored on disk can be displayed in the LCD monitor of the Dock&Done-compatible digital camera.

### PC mode

You can use the unit as an external CD/DVD drive if you connect the unit to a PC. The unit can read from and write onto recordable DVDs and CDs\* and read DVD-ROM/CD-ROMs.

#### Image file management using OLYMPUS Master software

When the unit is connected to a PC, by installing and using the supplied OLYMPUS Master software and B's CLiP6 software, you can conveniently manage and edit high volume image files stored on the disk in the unit by using the functions of OLYMPUS Master software such as the calendar function, etc..

#### **Recognition from the PC**

When the unit is connected to a PC, the PC automatically recognizes the unit and compatible printer and digital camera connected to the unit.

\* DVD-R/DVD+R/DVD-RW/DVD+RW/CD-R/CD-RW

### Table of contents

| Introduction                         | . 2 |
|--------------------------------------|-----|
| When using the digital camera IR-500 | . 2 |
| Features                             | . 5 |
| Table of contents                    | .7  |

### **Read this first**

| Safety regulations                                       | 8  |
|----------------------------------------------------------|----|
| Precautions1                                             | 5  |
| Checking the contents                                    | 7  |
| Parts and controls                                       | 8  |
| Top1                                                     | 8  |
| Rear1                                                    | 8  |
| Sypes of disks to store data and use with this unit    2 | 20 |

### Using with a digital camera

| Docl | k&Done mode                                                                        | . 22 |
|------|------------------------------------------------------------------------------------|------|
|      | Preparing for Dock&Done mode                                                       | . 22 |
|      | Conducting automatic storing and printing                                          | . 24 |
|      | Playing back the images (Storage function)                                         | . 27 |
|      | Duplicating all the images in the digital camera onto a disk (Share disk creation) | . 27 |
|      | Closing Dock&Done mode                                                             | . 29 |

### Using with a PC

| Before using a PC                                  | 30 |
|----------------------------------------------------|----|
| PC mode (available only when a PC is connected)    | 35 |
| Using the unit with a PC                           | 35 |
| Using the digital camera and the printer with a PC | 37 |
| Disconnecting from the PC                          | 37 |
| About the Back up                                  | 38 |

### Additional information

| When indicators come on or flash | . 39 |
|----------------------------------|------|
| Error messages                   | .40  |
| Troubleshooting                  | .42  |
| Service and maintenance          | .47  |
| Specifications                   | .48  |
| Before you contact us            | . 50 |

## **Read this first**

## Safety regulations

Various icons are used in this manual to indicate correct device use and help preventing property damage and injury to customers and others. The meanings of these icons are described below.

| lcon | Description                                                                                  |  |
|------|----------------------------------------------------------------------------------------------|--|
|      | Failure to follow instructions indicated by this icon may lead to serious injury or death.   |  |
|      | Failure to follow instructions indicated by this icon may lead to injury or property damage. |  |

Precautionary notations are indicated by the following symbols.

| lcon       | Description                                         |
|------------|-----------------------------------------------------|
| $\bigcirc$ | Do not perform this action.                         |
| 0          | You are strongly encouraged to perform this action. |
|            | Unplug the device from the power source.            |
|            | Do not disassemble.                                 |
|            | Avoid contact with water and other liquids.         |
|            | Do not touch if your hands are wet.                 |

### If this device acts abnormally, unplug it

WARNING

Do not use the device if it emits smoke, unusual smells, strange sounds, or becomes unusually warm.

Use in these conditions may cause fire or electric shock.

Turn off and unplug the device. Then contact an authorized Olympus service center.

### Should any liquid or foreign objects get into the device, unplug the power cord

Do not allow any liquids, metals, or flammable objects to get into the device through the opening.

This may cause fire or electric shock.

Turn off and unplug the device. Then contact an authorized Olympus service center.

### If the device housing is damaged, unplug the power cord

Do not use this device if the housing is damaged.

Use in this condition may cause fire or electric shock.

Moreover, directly looking at the internal laser light source through gaps in the broken housing may cause eye-sight damage.

Turn off and unplug the device. Then contact an authorized Olympus service center.

### If the power cord is damaged, unplug it

Do not use a damaged power cord.

Use in this condition may cause fire or electric shock.

Turn the device off, and unplug the power cord being careful not to touch any exposed wires. Then contact an authorized Olympus service center.

### Do not touch the docking connectors within the docking cover with your hand or with a metal object

Failure to follow this warning may result in fire or electric shock when the AC adapter is connected, even if the power to the device is off.

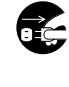

Read this firs

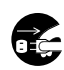

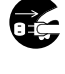

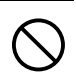

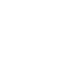

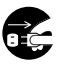

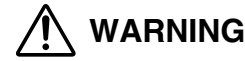

### Do not damage the power cord

Do not damage or modify the power cord.

A damaged power cord may result in fire or electric shock. To prevent the cord from

becoming damaged, do not pull the cord when unplugging, bend the cord excessively, or place heavy objects on the cord.

If the power cord is damaged, contact an authorized Olympus service center.

### Do not disassemble or modify the device

The device has both hot and high voltage parts on the inside. Touching these parts may result in burns, electric shock, and/or damage to the device. Never attempt to disassemble or modify the device.

For service or repair, contact an authorized Olympus service center.

### Do not allow liquids near the device

If liquid gets into the device, it may result in fire or electric shock.

### Do not place heavy objects on the device

If you do, the object or device may fall cause injury.

In addition, placing a heavy object on the device may deform it. If you use the deformed device, it may cause a fire or electric shock.

### Do not install the device in the following places

To prevent fire, electric shock, and device malfunction, do not install the device in the following places:

- Dusty, humid, or oily places Should any dust or liquid get into the device, it may result in fire or electric shock.
- · Extremely hot places

Do not expose the device to direct sunlight or extremely high temperatures (for example, near a heater). Doing so may damage the device, resulting in fire or electric shock.

Use the device in an environment with an ambient temperature between 5 to  $35^{\circ}$ C (41 to  $95^{\circ}$ F) and humidity of 20 to 80%.

- Unstable or inclined surfaces.
- Places subject to rain, dripping, or enclosed places where condensation could occur such as inside a plastic bag.

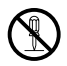

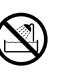

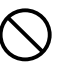

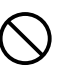

## WARNING

Do not use the device with an AC adapter or power cord other than that specified/provided

### Do not use the provided AC adapter or power cord with any other devices

### Provide correct voltage

Incorrect voltage may damage device parts. Use in this condition may cause fire or electric shock.

### Connect the power cord correctly/safely

For example, if the power cord is plugged in loosely, it may cause a fire. Push the plug all the way into the outlet.

### Make sure that excessive dust and debris do not accumulate on the power cord

Dust and debris may conduct electricity, which can cause fire and electric shock. If excessive dust and debris accumulate on the cord, unplug the cord and clean it.

### Always unplug the power cord during an electrical storm

The induced electricity from storms may cause fire, electric shock, or device malfunction.

### Do not hold the power cord plug with wet hands

Doing so may result in fire, electric shock, or device malfunction. Be sure your hands are dry before handling.

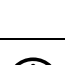

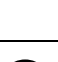

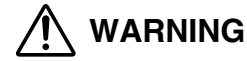

### Plug the device directly into an outlet

Usage exceeding the ratings of the outlet or the wiring accessories is prohibited.

 $\overline{Q}$ 

### Do not move the device while the power cord is taut

Excess tension may damage the power cord.

Using the device with a damaged cord may result in fire or electric shock.

When moving the device, unplug the power cord and cables or make sure that the cord or cables will not become strained.

## CAUTION

### Do not block heat radiation

Do not place the device in a poorly ventilated environment or on a soft surface such as a rug or bed.

### Do not place the device on an unstable surface

Do not place the device on an unstable surface, such as a wobbly or uneven table. If the device falls or topples, it may cause injury and/or become faulty.

### Do not touch the non-user-serviceable parts inside the device

Doing so may cause injury or a burn. Be careful that young children and/or persons who are unfamiliar with electrical equipment do not touch the inside of the device.

### Do not insert your hands or fingers into the tray

You may be injured if your fingers get caught.

### Do not use disks with cracks or deformations. Also, do not use broken disks which have been repaired with tape or glue

If the disk breaks inside the device, the fragments may scatter about and cause injury.

### Do not move this device while the disk is revolving in the tray

Doing so may damage the device interior or scratch the disk.

### Do not unplug the power cord while holding the cord instead of the plug

To unplug the power cord, hold the plug. Pulling the cord directly may damage it, possibly resulting in a fire or electric shock.

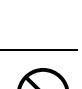

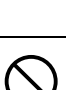

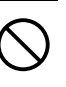

Read this firs

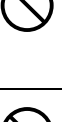

## 

### Before cleaning the device, disconnect the power cord

When cleaning the device, make sure that the power cord is disconnected from an outlet.

## Unplug the device if it will not be used for an extended period of time

Unplug the device from the outlet if it will not be used for an extended period of time. Otherwise, deteriorated insulation or current leakage may cause a fire or electric shock.

# Do not charge the battery for an extended period of time (no more than 24 hours at one time)

This device enables to charge the battery to the compatible digital camera. Remove the digital camera on the device once battery charging is complete. Otherwise, charging an extended period of time may cause fire.

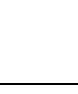

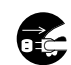

### Precautions

### Handling the unit

• When writing data or in standby mode, if the following operations or phenomenon occur, data may be corrupted.

And, even if the disk was written correctly, the disk management information may not be read correctly.

- A power failure occurs
- The power was turned off, or the AC adapter was removed while processing.
- The USB cable connected to the personal computer and the unit was disconnected while processing (in PC mode).
- The Dock&Done mode/ PC mode switch was changed without performing a PC hardware removal, or without removing the disk (in PC mode).
- Do not leave the tray extended. The build-up of debris and dust in the interior may cause malfunction.
- Do not place disks other than those which are compatible to the unit into the tray. Doing so may result in malfunction.
- Do not place objects in front of the tray. Obstructing the tray extension and withdrawal action may cause malfunction.
- Do not touch the internal lens. Doing so may cause malfunction of data reading and writing.

### Handling disks

Disk may be easily damaged by scratching, impact, or temperature and this may cause loss of stored/copied data. Be sure to observe the following precautions.

- Do not leave the disks in the following kinds of locations:
  - locations with a lot of debris or dust,
  - locations of high temperature and humidity,
  - locations subject to direct sunlight, nor
  - locations subject to extreme temperature differences (condensation may be produced).
- Do not leave the disks lying about unprotected. Always store disks in their protective cases.
- Do not allow the surface of the disk to become fouled with dirt, debris, fingerprints, or scratches.
- Do not drop or bend the disks. Also, do not stack the disks or place objects on top of the disks.
- Do not touch the recording side of a disk. Hold a disk by the center hole and the edge.
- When writing or drawing on the disk label, use a soft oil-based felt pen. Do not use a pen with hard point such as a ball-point pen.
- If the disk gets dirty, wipe it with a soft cloth from the center toward the outside. Do not use solvents such as thinner or benzine.
- Always back up the stored data on the disks periodically as insurance against disk degradation and loss of data.
- We are not responsible for any damaged or loss of contents stored/copied on disks.

### About data compatibility

- Do not use disks created by packet write software not supplied with the unit for "Dock&Done" of the unit. The data may be damaged or lost.
- To format a blank disk for "Dock&Done," use "Dock&Done" of the unit, or use the supplied B's CLiP6 software with a PC to format the disk in UDF1.5 format. Do not use disks in formats other than UDF1.5 for "Dock&Done" of the unit. The data may be damaged or lost.

### When cleaning the unit, do not use thinner, benzine, or any other solvent

If the unit comes into contact with chemicals such as insecticide or is wiped with thinner or benzine, the finish may deteriorate or peel.

To clean the unit exterior, wipe with a soft cloth. If stains are persistent, dampen the soft cloth with water or a diluted mild detergent, wring it carefully, and then wipe the exterior with the cloth.

## Do not allow the unit to maintain contact with rubber or plastic products for a long period of time

Deterioration and discoloration may occur if the unit maintains contact with rubber or plastic products for a long period of time.

### When transporting the unit

When transporting the unit, place it in the original box with the original packing material.

If the original packing material is not available, pack the unit with enough cushion to absorb any impacts during transportation.

### Laser safety information

This product conforms with the class 1 laser products international standards IEC 60825-1, CENELEC EN 60825-1, and JIS standards (JISC6802). Although class 1 laser products are not considered harmful to the human body, read the following precautions and use this product safely.

#### Precautionary items

- 1) Use of controls or adjustments or performance of procedures other than those specified may result in hazardous radiation exposure.
- 2) Do not open the interior of this product. There are no internal parts which may be adjusted or replaced by the user. Looking directly at the internal laser light source may cause eye-sight damage.

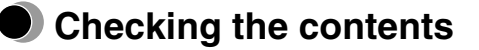

When you unpack the unit, check for the following accessories:

If one or more accessories are missing, contact the dealer where you purchased.

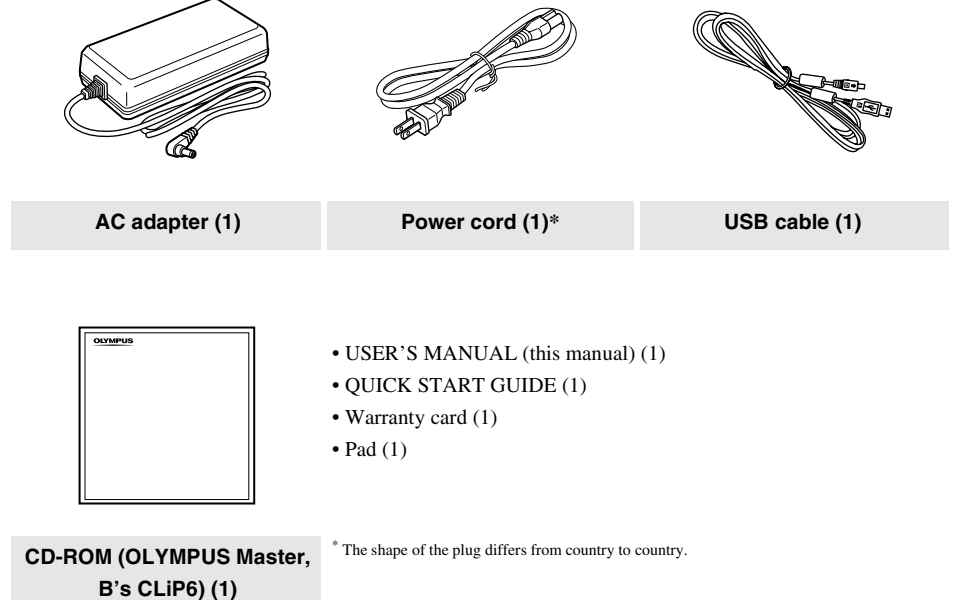

### Parts and controls

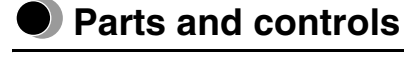

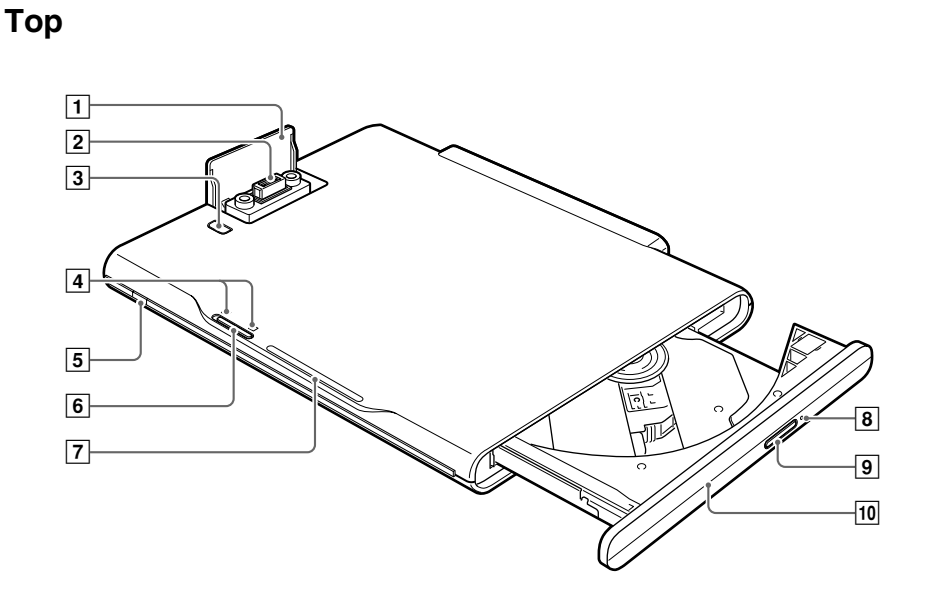

Rear

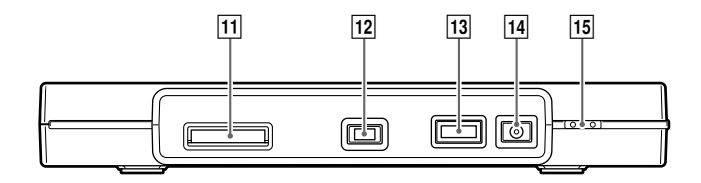

| Number | Name                                | Function                                                                                                    |
|--------|-------------------------------------|----------------------------------------------------------------------------------------------------|
| 1      | Docking connector cover             | Under this cover, is a connector for a Dock&Done-compatible digital camera.                                                                                                    |
| 2      | Docking connector                   | Used for connection with a digital camera.                                                                                                    |
| 3      | PUSH button                         | Opens the docking connector cover.                                                                                                    |
| 4      | Dock&Done mode/PC<br>mode indicator | Indicates which mode (Dock&Done or PC) the unit is in.                                                                                                    |
| 5      | Power indicator                     | Lights in green when the power to the unit is on.                                                                                                    |
| 6      | Dock&Done mode/PC<br>mode switch    | Switches between Dock&Done and PC mode according to the purpose of use.                                                                                                    |
| 7      | ACCESS indicator                    | Flashes in blue while data is being stored or flashes in red when an error has occurred.                                                                                                    |
| 8      | Manual eject hole                   | This hole is used in case of malfunction when the tray will not eject.                                                                                                    |
| 9      | Eject button                        | Ejects the tray. (There are cases when the tray will not eject when the button is pressed during software operation.)                                                                                       |
| 10     | Tray                                | The tray where a disk is set.                                                                                                    |
| 11     | Dock&Done<br>printer port (D)       | Used for connection with a Dock&Done-compatible printer via the dedicated cable* <sup>1</sup> .                                                                                                    |
| 12     | USB (mini B) port<br>(♠←↔)          | Used for connection with a PC via the USB cable.                                                                                                    |
| 13     | Extension port (EXT.)* <sup>2</sup> | When another Dock&Done-compatible storage is connected in PC mode, the device can be operated from your PC.<br>Using with the compatible hard disk storage, you can copy the data economically via your PC. |
| 14     | DC input port                       | Used to connect the AC adapter.                                                                                                    |
| 15     | Power switch $(I/O)^{*3}$           | Turns on/off the power to the unit.                                                                                                    |

\*<sup>1</sup> Dock&Done cable KP16 is sold separately.

\*<sup>2</sup> When a USB device is connected to this port, the PC recognizes the device in PC mode. Note however, that you cannot use VBUS-based devices because the power supply via VBUS is not supported (Not functional in Dock&Done mode).

\*<sup>3</sup> You can charge a Dock&Done-compatible digital camera even if the power of the unit is turned off.

### Types of disks to store data and use with this unit

Formatting: Initializes a recordable DVD/CD to enable data writing.

Finalizing: A disk in which data has been stored is converted into DVD-ROM or CD-ROM compatible format.

|                                     |                                                                         | Dock&Done mode(Using with a camera)                                                                                                    |  |
|-------------------------------------|-------------------------------------------------------------------------|----------------------------------------------------------------------------------------------------|--|
|                                     |                                                                         | "Conducting automatic storing and printing" (IFF page 24)                                                                                                    |  |
| Disk Types                          | General capacity<br>(When finalization has<br>not been<br>accomplished) | <ul> <li>Use a disk which was formatted by the unit, or a disk formatted by a PC using the supplied B's CLiP6 software to the unit.</li> <li>If you need to accomplish finalizing, use B's CLiP6 software from your PC.</li> </ul> |  |
| DVD-R <sup>*2</sup>                 | 4.7GB                                                                   | Formatting Oup to 1 minute     Storing △speed / △capacity *4     Storage function △speed / ×image rotation     ×protecting set, reset / ×erase                                                                                     |  |
| DVD+R <sup>*2</sup>                 |                                                                         |                                                                                                    |  |
| DVD+R <sup>*2</sup><br>(Dual Layer) | 8.5GB                                                                   | Incompatible                                                                                                    |  |
| DVD-RW <sup>*3</sup>                | 4.7GB                                                                   | Recommended       • Formatting     Oup to 1 min       • Storing     Ospeed / Ocapacity                                                                                                    |  |
| DVD+RW*3                            | 4.7GB                                                                   | <ul> <li>Storage function Ospeed / Oimage rotation Oprotecting set, reset<br/>Oerase *5</li> </ul>                                                                                                    |  |
| CD-R <sup>*2</sup>                  | 650MB or 700MB                                                          | <ul> <li>Formatting Oup to 1 min</li> <li>Storing △speed / △capacity<sup>*4</sup></li> <li>Storage function △speed / ×image rotation / ×protecting set, reset ×erase</li> </ul>                                                    |  |
| CD-RW <sup>*3</sup>                 | 650MB or 700MB                                                          | Formatting △approx. 10-20 min     Storing Ospeed / Ocapacity     Storage function Ospeed / Oimage rotation / Oprotecting set, reset     Oerase *5                                                                                  |  |

\*1 Occasionally, a disk copied in "CREATE SHARE DISK" mode may not be read by Windows95.

\*2 Adding the data is possible. Once written, the data cannot be overwritten. After the rewritable disk is inserted into the unit, the power of the laser is adjusted when you write on the disk for the first time, or when the temperature changes. Note that when a disk reaches the maximum number of adjustments of laser power, it cannot be rewritten on again (approx. 100-250 times).

Even when the disk cannot be rewritten on, reading is still possible.

\*3 Repeatable rewriting the data is possible. There is a limit to the number of times a disk can be rewritten (approx. 1,000 times).

Even when the disk cannot be rewritten on, reading is still possible.

Finalizing will enable the disk to be read in a DVD/CD drive of a PC other than the unit. \*1 (The data cannot be read in a general DVD player, DVD recorder and etc.,) Finalizing will prevent the disk from being written onto or rewritten.

| Dock&Done mode(Using with a camera) "Share disk creation" (ISP page 27)                                                                                                    | PC mode<br>"Using with a PC" ( <b>L</b> T page 30)                                                                                                    |  |
|----------------------------------------------------------------------------------------------------|----------------------------------------------------------------------------------------------------|--|
| <ul> <li>Using a blank disk which has not been formatted.</li> <li>After setting your camera to "CREATE SHARE DISK," docking the camera will automatically format the disk, save all image in your camera, and finalizing.</li> </ul>                                             | <ul> <li>Use the OLYMPUS Master and<br/>B's CLiP6 software supplied into<br/>your PC</li> </ul>                                                                                     |  |
| <ul> <li>Formatting Oup to 1 min</li> <li>Storing △speed / △capacity *4</li> <li>finalizing △approx. 7-15 min</li> <li>Storage function △speed / ximage rotation / xprotecting set, reset / xerase</li> </ul>                                                                     | Formatting, date writing, and<br>finalizing of a disk set in the unit can<br>be accomplished from your PC using<br>B's CLiP6 software. For details, refer<br>to the B's CLiP6 help. |  |
| Recommended         • Formatting       Oup to 1 min         • Storing       △speed / △capacity *4         • finalizing       Oapprox. 2-6 min         • Storage function       △speed / ×image rotation / ×protecting set, reset / ×erase         Incompatible       Incompatible | <b>Note</b><br>Disk formatted using software and<br>other than B's CLiP6 software and<br>other than formatted in UDF1.5 cannot<br>be used for the Dock&Done unit.                   |  |

<sup>\*4</sup> When a file is stored, a certain constant area is used. If you store a lot of small files, the volume of data that can be stored on the disk may be considerably lessened.

\*5 Erasing an image using the storage function is only possible on these disks: DVD-RW/DVD+RW/CD-RW. The unit is only compatible with "ERASE," so even if you select "ALL ERASE," only the first image will be erased. If you execute "All ERASE," the next image may take a long time to display, which may cause malfunction.

## Using with a digital camera

### Dock&Done **mode**

When you dock a Dock&Done-compatible digital camera on the cradle that is docked to the unit, you can store image files onto the disk in the unit automatically. When a printer is connected to the unit, you can print image files as specified in the print order information with a single action.

### 🗒 Tips

- · The unit automatically stores only the new image files taken with the digital camera.
- You can also copy all the image files in the digital camera onto the disk in the unit by simple operations via the digital camera.
- · Image files moved or renamed using a PC cannot be restored back to the digital camera connected to the unit.
- Once stored from a Dock&Done-compatible digital camera, the image files cannot be stored again even if the camera is connected to another Dock&Done-compatible storage unit.
- The IR-300 is equipped with built-in memory. If a memory card is inserted in the IR-300, the image files on the memory card are stored. If you want to store the data in built-in memory, remove the memory card.

### Preparing for Dock&Done mode

### () Note

Make sure that the power of the unit is off before connecting with other components or AC adapter.

The digital camera IR-300 (sold separately) and the printer P-S100 (sold separately) are used for the following explanations. Items displayed on the camera monitor, the function, the shape of the body and cradle differ depending on the digital camera.

### Note

Before using the IR-500, we strongly recommended upgrading the firmware of IR-500. For details on upgrading, refer to the Olympus website indicated on the back cover of this manual.

### 1 Press the PUSH button.

The docking connector cover opens, revealing the docking connector.

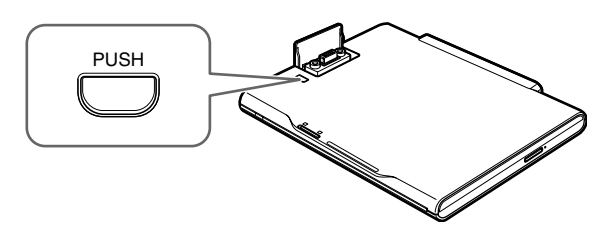

2 Dock the cradle of the Dock&Done-compatible digital camera to the unit.

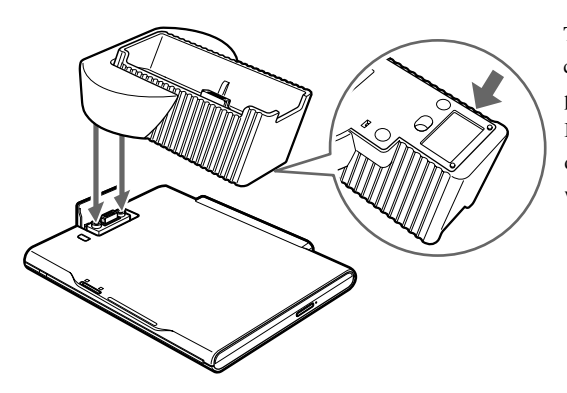

To stabilize the cradle when the digital camera is detached applies the supplied pad to the bottom of the cradle. If adhesion fails by getting a dust and debris, peel the pad from the cradle, and wash it in clean water.

3 Connect a Dock&Done printer using the Dock&Done cable KP16 (sold separately).

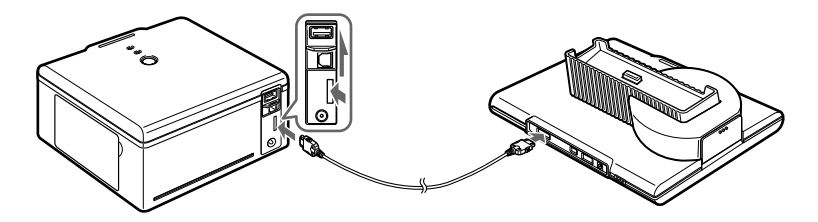

4 Connect the AC adapter and power cord to the unit.

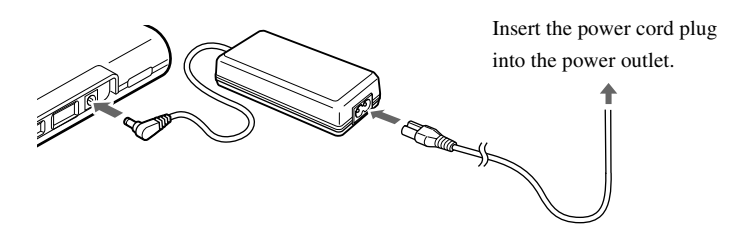

5 Set the Dock&Done mode/PC mode switch to "DOCK."

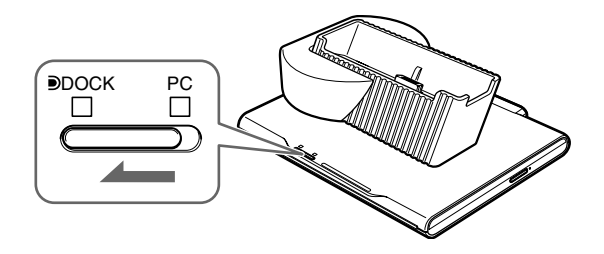

### Notes

- When connecting to the PC, make sure that the power of the unit is off. Then set the Dock&Done/PC mode switch as follows.
  - 1 Remove the disk.
  - (2) Perform the PC hardware removal procedure. (IR) page 37)
  - 3 Turn off the unit.
  - (4) Set the Dock&Done mode/PC mode switch to "Dock."
- While the unit is processing in PC mode, do not change the setting of the Dock&Done/PC mode switch. This may
  cause data loss while recording from your PC to the unit, or a system error on your PC rendering it inoperable. In
  this case, shut down your PC, power off the unit, and restart your PC and then the unit.

### Conducting automatic storing and printing

For details on usable disks and features, refer to "Types of disks to store data and use with this unit" (ISP page 20).

1 Turn the power switch on.

Check that the power indicator (green) and the DOCK-side indicator (green) are illuminated.

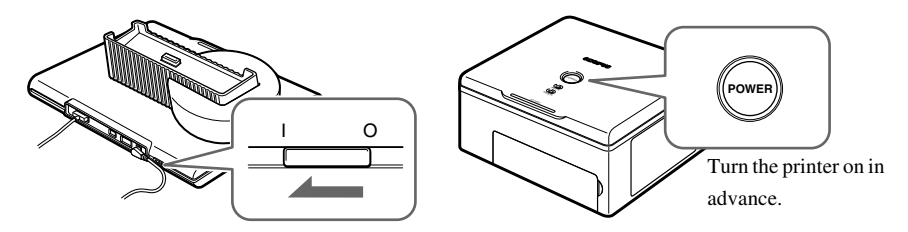

2 To automatically store image files, insert a disk into the unit.

Use a disk formatted by the unit, a disk formatted to UDF1.5 format using B's CLiP6 software, or a blank disk.

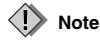

We recommended using a blank DVD+RW, or DVD-RW disk for auto storing.

**3** Wait until the ACCESS indicator (blue) goes off, then dock the digital camera onto the cradle.

The menu screen will be displayed in the digital camera LCD monitor.

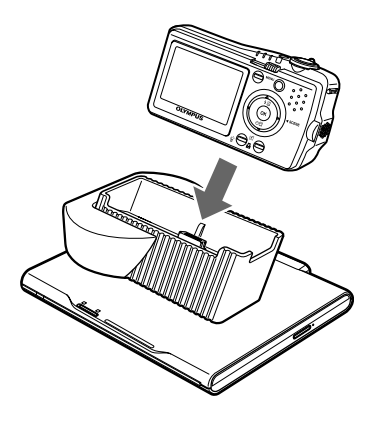

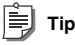

You can charge a battery of a Dock&Done-compatible digital camera even while the power is turned off.

#### **4** Select the desired store option on the digital camera.

1) If a blank disk is inserted, select whether to format or print only.

To format, select "FORMAT DISK" with the 👁 button and press the 🐵 button. When the "YES"/ "NO" selection screen appears, selecting "YES" and pressing the 🐵 button starts formatting (Formatting will take some time depending on the type of disks). After formatting is complete, the "Dock&Done" menu screen appears.

To conduct printing only, select "NOT STORE" and press the 🛞 button. The "Dock&Done" menu screen will appear in the digital camera LCD monitor.

If a disk has not been inserted in the unit, or if an incompatible or incompatibly-formatted disk has been inserted, a message appears for 3 seconds before the "Dock&Done" menu screen appears. In this case, although saving cannot be conducted, printing will be possible.

2) Select the desired store setting using the digital camera's (2)/(3) buttons. The items displayed in the "Dock&Done" menu screen will differ depending on the model of the digital camera or its settings and reservation conditions.

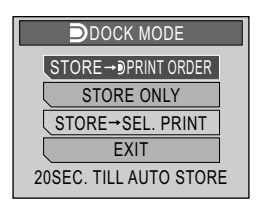

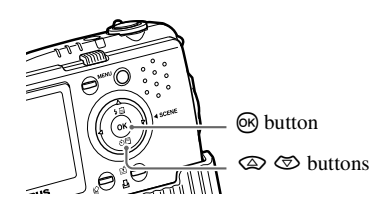

| STORE → NEW ALL PRINT: New image files are stored and printed. |                                                                |
|----------------------------------------------------------------|----------------------------------------------------------------|
| STORE $\rightarrow$ <b>D</b> PRINT ORDER:                      | Store new image files and then print images which have been    |
|                                                                | reserved for printing.                                         |
| STORE ONLY:                                                    | Conduct only storing of new image files.                       |
| STORE $\rightarrow$ SEL. PRINT*:                               | Store new image files and proceed to the print setting screen. |
| NEW ALL PRINT:                                                 | Print new image files.                                         |
| <b>D</b> PRINT ORDER:                                          | Print images which have been reserved for printing.            |
| SEL. PRINT*:                                                   | Proceed to the print setting screen.                           |
| EXIT:                                                          | Exit Dock&Done mode and returns to camera's playback mode      |
|                                                                | without storing or printing image files.                       |

\* The print settings are similar to those available in PictBridge-compatible printer. For details on the print settings, refer to the advanced manual supplied with the digital camera.

When no menu is selected in 20 seconds, and the "NEW ALL PRINT" setting for the Dock&Donecompatible digital camera is on, "STORE  $\rightarrow$  NEW ALL PRINT" will be excuted. If "NEW ALL PRINT" is set off, "STORE ONLY" will be performed. Available print options on the digital camera's menu screen vary depending on whether or not the print order set and or the printer is connected.

3) Press the 🛞 button.

The ACCESS indicator (blue) blinks while images are storing (the printer's indicator blinks while printing).

When storing and/or printing are complete, the digital camera's power will automatically turn off.

### I Notes

- Do not switch to the PC mode while the unit is processing in the Dock&Done mode. The unit does not switch from PC mode to Dock&Done mode until the unit is writing the data ends.
- When you store an image with sound recording with the digital camera onto a disk, a sound file will also be created and stored. Even though the image and sound files are separate, you cannot playback the sound file on the image.

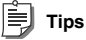

- To cancel storing/printing, press the button on the camera, select "CANCEL" and press in the confirmation screen. When storing/printing is canceled, the camera will turn off and automatically enter charge mode.
- The data is deleted automatically after storing, when "ERASE" is set in the "STORE AND" menu of a Dock&Done compatible digital camera.
- When the "PRINT AND" setting on the digital camera is set to "CANCEL," the printing reservations will be automatically canceled after printing ends. If "CANCEL" is not set, cancel printing reservations, manually.
- If the unit is in the Dock&Done mode, the connected digital camera and the printer are not accessible from the connected PC.

### Playing back the images (Storage function)

If you turn on the power again while the digital camera remains docked on the cradle, the digital camera enters playback mode. You can display the disk contents on the digital camera's LCD monitor by selecting "STORAGE" from the menu.

For details on the operating the storage function, refer to the advanced manual supplied with the digital camera. The available operations of the storage function vary depending on the disk. For details, refer to "Types of disks for data storage and use with this unit" (ISP page 20).

### Notes

- Occasionally, image playback or display time may be delayed if there is a significant increase in files added to the disk.
- If you perform "STORAGE" for a large movie/sound file, the movie or sound may be played intermittently or not smoothly
  depending on the digital camera.
- Erasing an image using the storage function is only possible on these disks, DVD-RW/DVD+RW/CD-RW. The unit is only
  compatible with "ERASE," so even if you select "ALL ERASE," only the first image will be erased.
  If you execute "All ERASE," the next image may take a long time to display, which may cause malfunction.
- In Dock&Done mode, you cannot rotate, protect, or delete the image files on CD-R/ DVD-R/ DVD+R disks.
- If you select "ALL" in the slideshow, the oldest image may be delayed when switching from the newest. We recommend to playing back images by selecting "SELECT ALL FROM DATE."
- When closing the storage function, select "EXIT" from the menu on the digital camera. If you disconnect the digital camera from the cradle without exiting from the menu of the camera, the data in the disk may be corrupted (the ACCESS indicator blinks red).
- To play back images from another disk, first close the storage function on the menu of the digital camera. Then, after disconnecting the digital camera from the cradle, change the disk and operate the storage function again.

# Duplicating all the images in the digital camera onto a disk (Share disk creation)

For details on usable disks and features, refer to "Types of disks to store data and use with this unit" (**L** page 20).

1 Turn the power switch on.

Check that the power indicator (green) and the DOCK-side indicator (green) are illuminated.

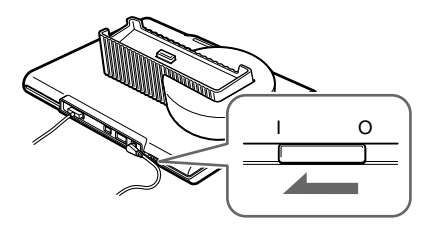

**2** From the top menu in the digital camera's playback mode, select "MODE MENU" and then "CREATE SHARE DISK".

For details on digital camera's menu operations, refer to the advanced manual with the digital camera.

**3** Insert a blank disk into the unit.

## 4 Wait until the ACCESS indicator (blue) goes off, then dock the digital camera on the cradle.

Formatting of the blank disk will commence. After formatting is complete, image file copying and disk finalizing will automatically be conducted. After share disk creation ends, the digital camera's LCD monitor will revert to the mode menu.

If a disk has not been inserted in the unit, or if an incompatible disk or a disk other than a blank disk has been inserted, an error message will appear. After removing the digital camera from the cradle and pressing the 0 button to return to the mode menu, insert a blank disk compatible with the unit, and repeat from step 2.

### 🗊 Tip

Press the <sup>(K)</sup> button on the camera to cancel formatting or copying of the share disk. When the "RESTART" / "CANCEL" selection screen appears, select "CANCEL" and press the <sup>(K)</sup> button. Formatting or copying will be canceled and the digital camera will return to the mode menu.

### Notes

- Do not switch to the PC mode while the unit is processing in the Dock&Done mode. The unit does not switch from PC mode to Dock&Done mode until the unit is writing the data ends.
- Do not turn off the unit, or disconnect its cable while the ACCESS indicator (blue) is blinking, otherwise a store or print error may result. The status of storing/printing or error messages are displayed on the LCD screen of the camera (ISP page 40).
- Do not remove the camera while the ACCESS indicator (blue) is blinking. In this case, operate from the camera to
  cancel the process before removing it from the cradle.

### Closing Dock&Done mode

- 1 Make sure that the ACCESS indicator of the unit is off.
- **2** Turn off the digital camera.

When the digital camera is operating in "STORAGE" or "CREATE SHARE DISK" mode, quit the function using the exit menu, and then turn off the camera.

**3** Disconnect the digital camera from the cradle.

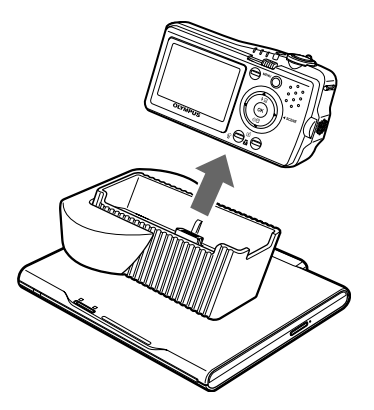

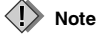

When disconnecting the digital camera from the cradle, grasp the cradle by the hand firmly.

## Using with a PC

### Before using a PC

Be sure to use the OLYMPUS Master software to store the image files on the PC, and browse, edit, print, or manage image files on the disk when the unit is connected to the PC. For details on using the OLYMPUS Master software, refer to the OLYMPUS Master's help and the on-line manual.

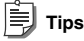

- The unit supports Windows Me, 2000, and XP.
- If any of the following applies to your USB port-equipped PC, operation is unpredictable.
  - Your PC's USB port was added using an extension card or similar means.
  - Your PC was shipped without a preinstalled OS or was home-built.
- For the latest information on supported operating systems, refer to the Olympus website indicated on the back cover of this
  manual.

### **OLYMPUS Master software**

The supplied CD-ROM contains the Photo Organization Software OLYMPUS Master.

This software enables you to edit and manage images.

Classifying and managing images:

You can display and manage images in the calendar view. Use the search function to find an image quickly.

Editing images:

You can edit images using various editing tools including image rotation, trimming, and size adjustment. You can also correct images using the filter and correct functions.

Browsing images or movies:

You can also enjoy a slide show and sound files attached to image files.

Creating panoramic images:

You can create a panoramic image by combining two or more images taken in panoramic mode.

Printing from the printer:

You can print images in various styles such as index, calendar, and postcard printing.

### Note 🚺

Be sure to use the OLYMPUS Master software supplied with the unit. The OLYMPUS Master software supplied with the digital camera may not work properly, depending on its version.

### About B's CLiP6

B's CLiP6 is packet-writing software (writing of file units is in much the same way as writing to removable media or floppy disk) which reads and writes data stored in DVD-RW/DVD+RW disks.

Before you use OLYMPUS Master software, you need to install B's CLiP6 software on your PC. You cannot use B's CLiP6 with any other packet-writing software at the same time. Be sure to uninstall any other packet-writing software on your PC before you install B's CLiP6 software.

B's CLiP6 is included on the supplied CD-ROM. Insert the supplied CD-ROM into the computer's CD-ROM drive and install B's CLiP6 following the instructions appearing on the monitor.

For details on B's CLiP6 software, refer to the B's CLiP6's help.

### Installing B's CLiP6 software onto your PC

1 Select "B's CLiP6" from the Setup screen.

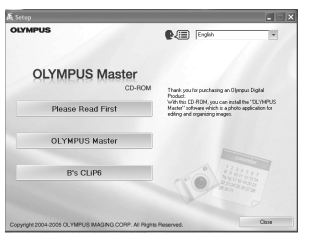

2 Click [Next].

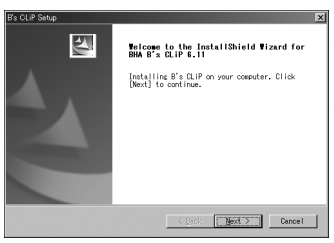

**3** Click [YES] after reading the License Agreement.

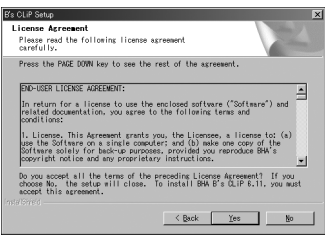

4 Click [Next] to start installing. To choose another folder in which to install the software, click [Browse].

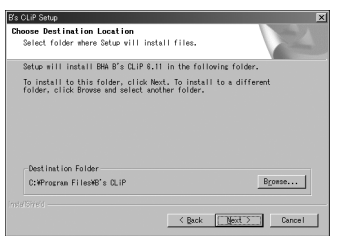

5 Installation of B's CLiP6 is complete. Click [Finish], and then restart your PC.

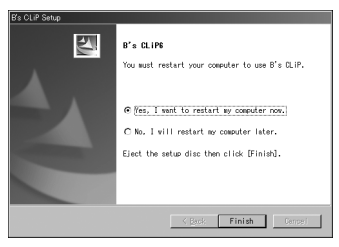

Before using a PC

### Levels of data stored automatically

When the unit is in Dock&Done mode, image files in the digital camera are automatically stored in the folders according to the album and date information.

For the easiest management of your images, use the OLYMPUS Master software supplied with the unit when editing or managing image files.

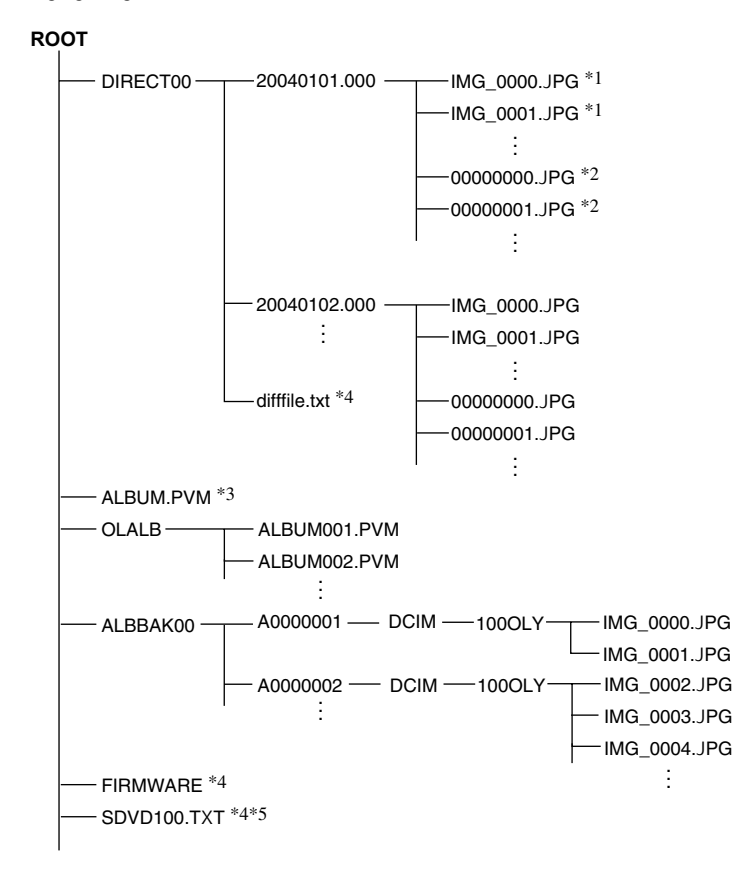

\*1 A file is stored in a date folder under its original file name if the source file date is the same but the same file name does not already exist. The folder name follows this format: YYYYMMDD.000 (year/month/date.000).

\*2 A file is stored in a date folder under a file name starting from 00000000.xxx ("00000000" being a serial number) if the source file date is the same but the same file name already exists. The file name extension is the same as the source file.

\*3 Backup data on the album information in the digital camera.

\*4 Product management data (Do not erase as this includes necessary information for operations.)

\*5 This is a hidden file and is normally not displayed, depending on the setting.

### Levels of automatically duplicated image data

Image files in the digital camera which are duplicated automatically are stored in the folders according to the album and date information.

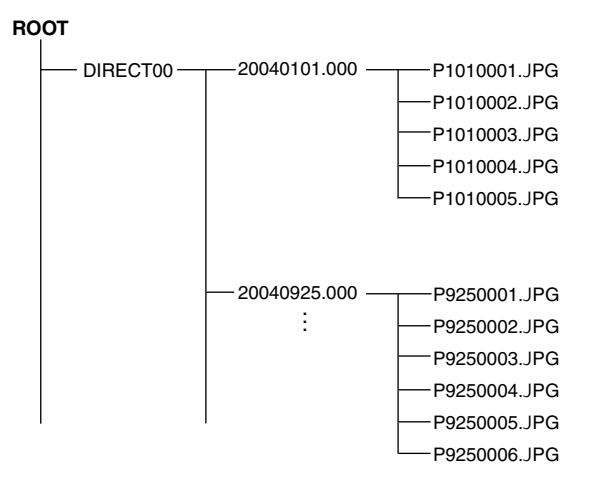

### PC mode (available only when a PC is connected)

When connected to a PC, the unit can be controlled from the PC as an external DVD drive. When the digital camera and printer are connected to the unit, and let you control both from the PC.

For details on using the connected devices, refer to the instruction manual supplied with the individual devices.

### 📄 Tip

The unit supports USB 1.1 and USB 2.0.

### Using the unit with a PC

### () Note

Make sure that the power switch of the unit is off before connecting with other components or AC adapter.

1 Connect the AC adapter and power cord to the unit.

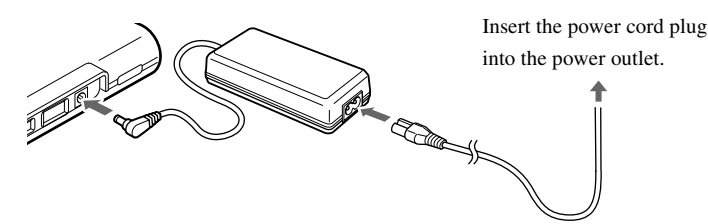

**2** Connect the unit to a PC using the USB cable.

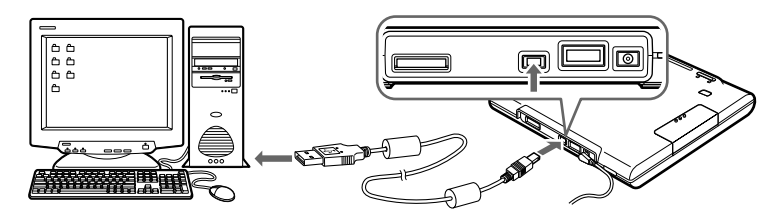

3 Set the Dock&Done mode/PC mode switch to "PC."

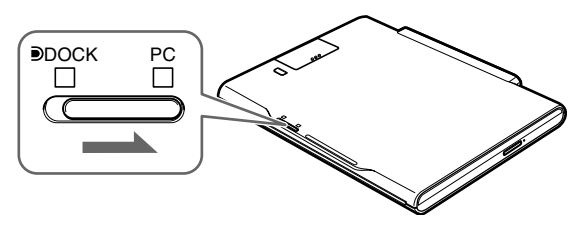

#### 4 Turn the power switch on.

Check that the power indicator (green) and the PC-side indicator (green) are illuminated.

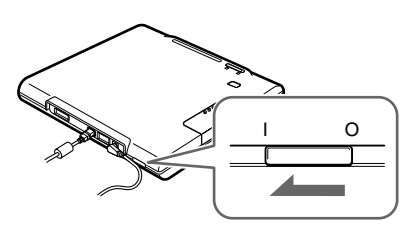

### 5 Run OLYMPUS Master from your PC.

For details on software operations, refer to the help and the on-line manual of the OLYMPUS Master software.

### Notes

- While the unit is processing in the PC mode, do not change the setting of the Dock&Done/PC mode switch or disconnect the USB cable or AC adaptor. This may cause data loss while recording from your PC to the unit, or a system error on the PC rendering it inoperable. In this case, shut down your PC, power off the unit, and restart your PC and then the unit.
- Be sure to install B's CLiP6 software before you use OLYMPUS Master software.
- When writing data to a disk using a PC, writing may sometimes fail. Be sure to confirm that the writing was
  successful each time.

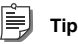

When you use DVD+RW or DVD-RW disks, set "Safety mode" of B's CLiP6 software to on to increase those reliability (but writing speed will be slower). The default setting of safety mode is on when installing. For details, refer to the B's CLiP6's help.
#### Using the digital camera and the printer with a PC

When the digital camera and the printer are connected to the unit, the image files in the camera can be browsed or printed from the connected PC. (Install the printer driver on your PC before using the printer.)

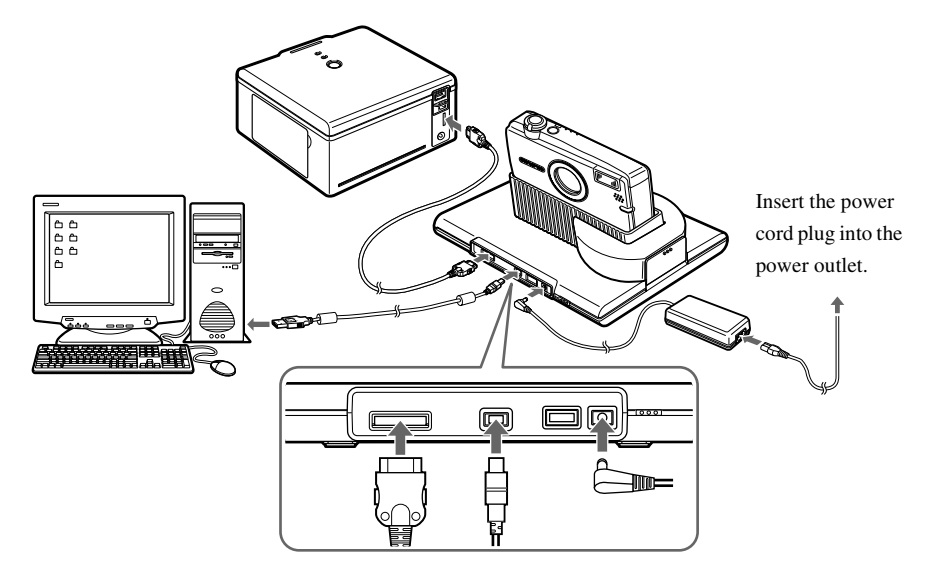

#### **Disconnecting from the PC**

#### ! Note

Make sure that the ACCESS indicator (blue) on the unit is off.

1 Right-click on 🖾 the task-bar, then select "Eject".

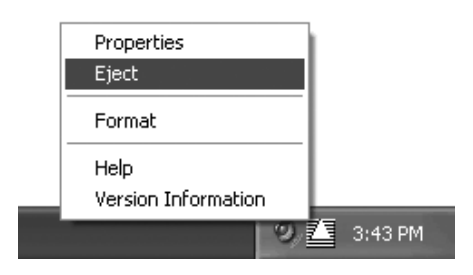

| _0       |     |
|----------|-----|
| <u> </u> |     |
|          | Tin |
|          |     |

When displaying **E**, select "Eject" from the Windows menu, or press the Eject button of the unit to remove the disk. For details on B's CLiP software, refer to the B's CLiP's help.

#### 2 Click the [Eject Hardware] icon on the system tray.

Select and click the device you want to remove from the list.

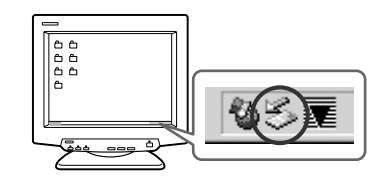

**3** Click [OK] when the message [Safe to Remove Hardware] is displayed. When one or more devices are connected to the PC via the unit, follow steps 2 and 3 to remove the devices.

#### Note

Before disconnecting the unit from a PC, check there is no message on the PC screen like below.

- Image data is being loaded.
- An application has launched, opening image files.

You cannot disconnect an unit from a PC, when the message "Cannot stop xxxx" is displayed on the PC screen.

4 Turn off the power switch of the unit.

#### About the Back up

As important data can be lost due to erroneous operation, unexpected breakdown or disk degradation, always back up your data.

Backup of data stored to disk can be accomplished using OLYMPUS Master software. For details on back up, refer to the help and the on-line manual of the OLYMPUS Master software.

## **Additional information**

## When indicators come on or flash

The indicators are illuminated under different operating conditions of the unit.

| Indicators                       | Indicator status        | Unit status                                            |
|----------------------------------|-------------------------|--------------------------------------------------------|
| Power                            | On (green)              | The power is on ( <b>F</b> page 24, 27, 36).           |
| indicator                        | Off                     | The power is off.                                      |
| DOCK                             | On (green)              | The unit is in Dock&Done mode (R page 24, 27).         |
| (Dock&Done<br>mode)<br>indicator | Off                     | The unit is not in Dock&Done mode.                     |
| PC (PC mode)                     | On (green)              | The unit is in PC mode (I) page 36).                   |
| indicator                        | Off                     | The unit is not in PC mode.                            |
| ACCESS<br>indicator              | Blinking slowly (blue)  | Data is being stored in Dock&Done mode<br>(I Page 26). |
|                                  | Blinking quickly (blue) | The unit is accessing the PC in PC mode.               |
|                                  | Blinking (red)          | An error has occurred.                                 |
|                                  | Off                     | -                                                      |

## Error messages

| Error message       | Error code | Explanation                                                                                                    |
|---------------------|------------|----------------------------------------------------------------------------------------------------|
| DISK FULL           | 10001      | <ul> <li>There is insufficient free disk space.</li> <li>→Insert a blank disk and continue the auto storing. If share disk mode is selected, delete unnecessary images in the digital camera, and continue.</li> </ul>                                                               |
| NO DISK             | 10002      | <ul> <li>A disk has not been inserted in the unit.</li> <li>→ Insert a disk into the unit and re-perform operations.</li> </ul>                                                                                                    |
| INVALID DISK FORMAT | 10003      | An incompatible disk or un-formatted disk has<br>been inserted.<br>→Before using DVD-R/DVD+R/DVD-RW/<br>DVD+RW/CD-R/CD-RW disks, they<br>should be formatted using format function of<br>"Dock&Done" mode or formatted in<br>UDF1.5 format using the included B's<br>CLiP6 software. |
| STORING ERROR       | 10004      | An error occurred while you were storing the images.<br>→Remove the digital camera from the cradle and switch the unit off, then back on. Dock the digital camera back on the cradle.                                                                                                |
| DISK IS NOT BLANK   | 10005      | <ul> <li>A disk which is not a blank disk has been inserted when "CREATE SHARE DISK" function is activated.</li> <li>→ Insert a blank disk and re-perform operations.</li> </ul>                                                                                                    |
| INVALID DISK        | 10008      | <ul> <li>An incompatible, un-finalized, or un-writeable disk has been inserted.</li> <li>→Replace the disk with a compatible one for storing.</li> </ul>                                                                                                    |

| Error message | Error code | Explanation                                             |
|---------------|------------|---------------------------------------------------------|
| STORING ERROR | 20001      | An error occurred at the transmitting end while         |
|               |            | storing the images.                                     |
|               |            | $\rightarrow$ Remove the digital camera from the cradle |
|               |            | and switch the unit off, then back on. Dock             |
|               |            | the digital camera back on the cradle.                  |
|               | 30001      | A writing error occurred.                               |
|               |            | $\rightarrow$ Remove the digital camera from the cradle |
|               |            | and switch the unit off, then back on. Dock             |
|               |            | the digital camera back in the cradle.                  |
|               | 30002      | A USB communication error occurred.                     |
|               |            | $\rightarrow$ Remove the digital camera from the cradle |
|               |            | and switch the unit off, then back on. Dock             |
|               |            | the digital camera back on the cradle.                  |
| PRINT ERROR   | -          | An error occurred while printing an image.              |
|               |            | For details on print errors, refer to the               |
|               |            | instruction manual supplied with your digital           |
|               |            | camera.                                                 |

📄 Тір

The message you may see differ depending on the digital camera connected.

## Troubleshooting

Before sending the product for repair, refer to the following checklist to see if you can resolve the problem. If the problem persists, contact an authorized Olympus service center.

#### Common

| Problem             | Cause/Status                                   | Solution                                   |
|---------------------|------------------------------------------------|--------------------------------------------|
| The power does      | The AC adapter is not properly connected.      | Check to see if the AC adapter is          |
| not turn on.        |                                                | firmly connected.                          |
| The tray will not   | The unit is not turned on.                     | Check to see if the AC adapter is          |
| eject.              |                                                | firmly connected. Switch the unit on       |
|                     |                                                | and make sure that the power indicator     |
|                     |                                                | turns on.                                  |
|                     |                                                | If the tray still does not eject, force-   |
|                     |                                                | eject the tray as follows:                 |
|                     |                                                | 1. Always turn off the unit power.         |
|                     |                                                | 2. Use a long and narrow object such       |
|                     |                                                | as a straightened paper clip and insert    |
|                     |                                                | it straight into the force-eject hole. The |
|                     |                                                | tray will eject.                           |
|                     |                                                | 3. Pull out the tray.                      |
|                     | The disk is being accessed or it is being used | Eject the disk using the software          |
|                     | in PC mode.                                    | operations.                                |
| The tray will not   | The disk is not properly set in the tray.      | Check that the disk is properly placed     |
| go in.              |                                                | onto the center of the tray.               |
| The drive (other    | You have not finalized the disk after writing  | Finalize the disk using B's CLiP6          |
| than this unit) was | the data.                                      | software if you do not add any data on     |
| unable to read the  |                                                | the disk in the future.                    |
| disk.               |                                                |                                            |

Troubleshooting

| Problem               | Cause/Status                                 | Solution                                  |
|-----------------------|----------------------------------------------|-------------------------------------------|
| The Dock&Done         | The unit is not turned on.                   | Switch the unit on and make sure that     |
| menu does not         |                                              | the power indicator turns on.             |
| appear on the LCD     | The digital camera is not properly           | Turn the unit off, then back on, before   |
| of the digital camera | connected to the unit.                       | connecting the digital camera.            |
| after connecting to   | The unit is in PC mode.                      | Set the Dock&Done mode/PC mode            |
| the unit.             |                                              | switch to the Dock&Done mode and          |
|                       |                                              | make sure that the Dock&Done mode         |
|                       |                                              | indicator turns on.                       |
| "STORE ONLY"          | Newly taken image file is not in the digital | After taking new pictures, dock the       |
| cannot be selected    | camera.                                      | digital camera back on the cradle.        |
| from the              | An incompatible, un-finalized, or un-        | Replace the disk with a compatible one    |
| Dock&Done menu        | writeable disk has been inserted.            | for storing.                              |
| on the LCD of the     | "NOT STORE" is selected on the first         | Select "FORMAT DISK" on the first         |
| digital camera.       | screen appearing when the digital camera     | screen.                                   |
|                       | is docked after a blank disk is inserted.    |                                           |
| "PRINT ORDER"         | Print order information is not set.          | Check to see if a print order             |
| cannot be selected    |                                              | information has been set. If not, set the |
| from the              |                                              | print order information and connect the   |
| Dock&Done menu        |                                              | digital camera to the unit again.         |
| on the LCD of the     | The printer is not connected, or the power   | Check to see if the printer is properly   |
| digital camera.       | of the printer is not on.                    | connected and turned on.                  |
|                       | The printer is not Dock&Done                 | Connect a Dock&Done-compatible            |
|                       | compatible.                                  | printer.                                  |
| "SEL. PRINT"          | The printer is not connected, or the power   | Check to see if the printer is properly   |
| cannot be selected    | of the printer is not on.                    | connected and turned on.                  |
| from the              | The printer is not Dock&Done                 | Connect a Dock&Done-compatible            |
| Dock&Done menu        | compatible.                                  | printer.                                  |
| on the digital        |                                              |                                           |
| camera.               |                                              |                                           |

#### Troubleshooting

| Problem             | Cause/Status                               | Solution                                |  |
|---------------------|--------------------------------------------|-----------------------------------------|--|
| Images cannot be    | IR-500 firmware has not been upgraded to   | Upgrade the IR-500 firmware to be       |  |
| played back in      | unable the "STORAGE" function.             | compatible with Dock&Done 2.0. For      |  |
| storage mode.       |                                            | details on upgrading, refer to the      |  |
|                     |                                            | Olympus website indicated on the back   |  |
|                     |                                            | cover of this manual.                   |  |
| An image file       | Not enough disk space is available.        | Insert a disk with sufficient available |  |
| cannot be stored.   |                                            | storage capacity.                       |  |
|                     | The image file was taken by a              | Image data taken by a Dock&Done-        |  |
|                     | Dock&Done-incompatible digital camera,     | incompatible digital camera may not     |  |
|                     | and then stored by a Dock&Done-            | be storable on the unit with            |  |
|                     | compatible digital camera.                 | "Dock&Done" mode. For details about     |  |
|                     |                                            | changing the storing mode, refer to the |  |
|                     |                                            | reference manual supplied with the      |  |
|                     |                                            | digital camera.                         |  |
| The unit will not   | The disk was not removed from the tray of  | When disconnecting the unit from the    |  |
| disconnect from the | the unit before disconnecting from the PC. | PC, remove the disk first.              |  |
| PC properly.        |                                            |                                         |  |
| The unit does not   | The printer cable is not properly          | Check to see if the printer cable is    |  |
| print.              | connected.                                 | firmly connected.                       |  |
|                     | Printer error                              | For details, refer to "Troubleshooting" |  |
|                     |                                            | in the user's manual supplied with the  |  |
|                     |                                            | printer.                                |  |

#### PC mode

| Problem              | Cause/Status                                     | Solution                                  |
|----------------------|--------------------------------------------------|-------------------------------------------|
| The PC does not      | The unit or the external device is not           | Check to see if the USB cable is firmly   |
| identify the unit or | properly connected. connected.                   |                                           |
| a device             | The Dock&Done mode/PC mode switch is             | Set to the PC mode, making sure that      |
| connected to it via  | set to the Dock&Done mode position.              | the PC mode indicator turns on.           |
| the unit.            | The unit is in Dock&Done mode, not in PC         | Let the unit finish its current operation |
|                      | mode.                                            | in Dock&Done mode with the Dock&          |
|                      |                                                  | Done mode/PC mode switch set to on        |
|                      |                                                  | the PC mode position, then wait until     |
|                      |                                                  | the PC mode indicator turns on.           |
|                      | The PC's OS or other software is not             | Check to see if the unit supports the     |
|                      | supported.                                       | PC's OS and other software.               |
| The PC does not      | The disk has become contaminated with dirt       | Check that the disk is not contaminated   |
| recognize the disk   | or has scratches, or is not correctly set in the | by dirt, or that it does not have any     |
| in the unit.         | tray.                                            | scratches. Then, correctly insert the     |
|                      |                                                  | disk. Make sure the ACCESS indicator      |
|                      |                                                  | illuminates and goes off.                 |
|                      | An incompatible disk is inserted.                | Insert a disk compatible with the unit.   |
|                      | A disk with an incompatible format is            | Use a disk which has been formatted       |
|                      | inserted.                                        | with the "Dock&Done" mode format          |
|                      |                                                  | function or a disk formatted in UDF1.5    |
|                      |                                                  | format using the included B's CLiP6       |
|                      |                                                  | software.                                 |
| Data that has been   | The digital camera date has not been set.        | If you do not set the date, the data may  |
| stored in            |                                                  | be stored in the default folder of the    |
| Dock&Done            |                                                  | digital camera. Check the folder.         |
| mode is not found.   |                                                  | Check the digital camera date before      |
|                      |                                                  | shooting images.                          |

| Problem                | Cause/Status                                                                                                    | Solution                                                                                                    |
|------------------------|----------------------------------------------------------------------------------------------------|----------------------------------------------------------------------------------------------------|
| Data cannot be stored. | You have changed the mode from PC mode<br>to Dock&Done mode without removing the<br>disk.                                                                                                    | Be sure to remove the disk before you<br>change the Dock&Done mode/PC<br>mode switch setting.                |
|                        | You have changed the mode from PC mode<br>to Dock&Done mode without removing the<br>disk, or turned off the power switch of the<br>unit or removed the USB cable before<br>shutting down the computer. | Be sure to remove the disk or shut<br>down the computer before you turn off<br>the power switch of the unit. |

## Service and maintenance

- The product will come with a warranty card. Make sure that the dealer name and purchase date are written or stamped on the warranty. If any of the necessary information is missing, contact the dealer. Please read through the warranty and store it in a safe place.
- If you have a question about after-sale services for this product or encounter a failure, contact the dealer or our service center. Within one year of the purchase date, we will repair the product free of charge if it becomes faulty, provided that the instructions in this manual were observed.
- Maintenance parts for this product will be stored for about five years after production stops. Within this period, we can accept repair requests. Even after this period, repair may be possible. Contact the dealer or our service center.
- Olympus will not compensate for any damage or loss that is incurred as a consequence of a failure of this product. Postage and packing costs are the responsibility of the sender.
- When sending the product to us for maintenance, place it in the original box with the original packing material, and enclose a letter indicating the location that requires repair. If the original packing material is not available, pack the unit with enough cushion to absorb any impacts during transportation. Use a door-to-door package delivery service or registered parcel mail so that you have proof of sending the product.
- Ownership of removed parts during repair will belong to us.
- We cannot accept any request for the recovery/restoration of lost data. Due to copyright restrictions, we cannot copy stored data for repair or service. Therefore, we may not be able to accept repair of service where restoring data is required.

#### **DVD Storage unit**

| Supported PCs         | PC/AT compatible computer                              |
|-----------------------|--------------------------------------------------------|
|                       | (must have a USB 2.0 or USB 1.1 port)                  |
|                       |                                                        |
| Supported OS          | Windows Me, Windows 2000, and Windows XP               |
| Operating environment | Temperature: 5 to 35°C (41 to 95°F)                    |
|                       | Relative humidity: 20 to 80%                           |
| Storage environment   | Temperature: -20 to 60°C (-4 to 140°F)                 |
|                       | Relative humidity: 10 to 90%                           |
| Outside dimensions    | 181 × 22.5 × 151 mm                                    |
|                       | $(7.1" \times 0.9" \times 5.9") (W \times H \times D)$ |
| Weight                | 570 g (20.1 oz.)                                       |
| Power supply          | DC 5V                                                  |
| Power consumption     | Max. 8.5 W (The unit only, exclude charging current)   |
| Charging current      | Max. 700 mA (when the camera and cradle are docked)    |
| Input and output      | USB port                                               |
|                       | Dock&Done printer port                                 |
|                       | Docking connector (for cradle connection)              |
|                       | Extension port                                         |

#### AC adapter

| Туре   | Switching regulator  |
|--------|----------------------|
| Input  | AC100-240V, 50/60 Hz |
| Output | DC 5V/3A             |

- Requires a power cord that meets the safety standards of your country.
- The specifications and exterior design are subject to change without notice.

| Compatible disk       |         | Speed when using |           |
|-----------------------|---------|------------------|-----------|
|                       |         | Writing          | Reading   |
| DVD-ROM               | -       | -                | Max. 8 ×  |
| DVD-R                 | 2-8 ×   | Max. 8 ×         | Max. 8 ×  |
| DVD+R                 | 2.4-8 × | Max. 8 ×         | Max. 8 ×  |
| DVD+R DL (Dual Layer) | 2.4 ×   | Max. 2.4 ×       | Max. 5 ×  |
| DVD-RW                | 1-4 ×   | Max. 4 ×         | Max. 5 ×  |
| DVD+RW                | 2.4-4 × | Max. 4 ×         | Max. 5 ×  |
| CD-ROM                | -       | -                | Max. 24 × |
| CD-R                  | 8-24 ×  | Max. 24 ×        | Max. 24 × |
| CD-RW                 | 4-16 ×  | Max. 16 ×        | Max. 24 × |

#### Compatible disks and the speed

#### Tested and certified disks

Refer to the Olympus website for the latest information on recommended disks.

## Before you contact us

- Confirm the following points before contacting us so that we can provide quick and accurate answers.
- Please fill out this check sheet if you want to contact us by fax or mail.
- Symptom, displayed messages, frequency, and other details of the problem: PC-related problems are difficult to accurately identify. Please provide as much detail as possible.
  - Name:
  - · Contact information: Postal code

Address (your residential address or office address) Phone/Fax E-mail

- Product name (model):
- Serial number (located on the bottom of the product):
- Purchase date:
- · Error code displayed on the camera screen:

\*Please provide the following information if you are using the unit connected to a PC or if you are using third party application software:

- Type of PC: Manufacturer, model, and others
- Memory size and free hard disk space:
- Windows version: Settings on Control Panel/System/Device Manager:
- Other peripheral devices connected:
- Name and version of the application software related to your problem:
- · Name and version of the OLYMPUS software product related to your problem:

МЕМО

## Introduction

- Avant d'utiliser le produit, lisez attentivement ce manuel et la garantie.
- Conservez-les en lieu sûr afin de pouvoir les consulter ultérieurement.
- Vérifiez que vous avez reçu la garantie et que le revendeur/magasin a écrit la date d'achat ainsi que le nom du revendeur/magasin sur celle-ci.

#### En cas d'utilisation de l'appareil photo numérique IR-500

Avant d'utiliser l'unité, effectuez la mise à niveau du microcode de l'IR-500 afin qu'il soit compatible avec Dock&Done 2.0.

Pour toute question relative à la mise à niveau, visitez le site Web Olympus dont les coordonnées figurent au dos du présent manuel.

#### AVIS Dock&Done 2.0

Dock&Done 2.0 ne se contente pas de posséder des fonctions d'enregistrement et d'impression automatiques, puisqu'il intègre une fonction « STORE » que vous pouvez commander à partir de l'appareil photo numérique pour lire et imprimer les fichiers image stockés sur un DVD ou un disque dur compatible.

#### **Remarques relatives aux disques**

- Utilisez uniquement des disques produits par des fabricants fiables.
- Les données écrites ne sont pas permanentes. Une certaine dégradation se produit, même sur des disques de haute qualité. Veillez donc à sauvegarder toutes les données importantes.
- Nous ne pouvons pas être tenus responsable de toute altération ou perte d'un contenu enregistré/copié sur des disques.
- Pour plus d'informations, reportez-vous à la section « Manipulation des disques » (

#### Pour les utilisateurs en Amérique du Nord et du Sud

#### Pour les utilisateurs aux États-Unis

| Déclaration de confe     | ormité                                                                       |
|--------------------------|------------------------------------------------------------------------------|
| Nom du produit           | : Stockage sur DVD                                                           |
| Numéro de modèle         | : S-DVD-100                                                                  |
| Marque                   | : OLYMPUS                                                                    |
| Organisme<br>responsable | OLYMPUS IMAGING AMERICA INC.                                                 |
| Adresse                  | : Two Corporate Center Drive, PO Box 9058, Melville,<br>NY 11747-9058, U.S.A |
| Numéro de téléphon       | e: 1-631-844-5000                                                            |

Testé pour être en conformité avec la réglementation FCC POUR L'UTILISATION À LA MAISON OU AU BUREAU

Cet appareil est conforme aux normes de la Section 15 des directives FCC. Son utilisation est soumise aux deux conditions suivantes :

- (1) Cet appareil ne doit pas causer de brouillage radioélectrique.
- (2) Cet appareil doit pouvoir résister à toutes les interférences, y compris celles susceptibles d'entraver son bon fonctionnement.

#### Avis de la FCC

Interférences radio et télévision

Tout changement ou modification qui n'est pas expressément approuvé par le fabricant peut annuler le droit de l'utilisateur à faire fonctionner cet appareil. Cet appareil a été testé et déclaré conforme aux limites des dispositifs numériques de Classe B conformément à la Section 15 des directives FCC.

Ces limites sont conçues pour assurer une protection raisonnable contre les interférences gênantes au sein d'une installation résidentielle.

Cet appareil génère, utilise et peut diffuser de l'énergie haute fréquence et, s'il n'est pas installé et utilisé selon les instructions, peut provoquer des interférences gênantes aux communications radio.

Toutefois, il n'est pas garanti que de telles interférences surviendront dans une installation déterminée.

Si cet appareil provoque des interférences gênantes à la réception des émissions de radio ou de télévision, ce qui peut être déterminé en mettant l'appareil hors et sous tension, l'utilisateur est encouragé à essayer d'éliminer les interférences par une ou plusieurs des méthodes suivantes :

- Réglez ou déplacez l'antenne réceptrice.
- Augmentez la distance entre l'appareil et le récepteur.
- Raccordez l'appareil à une prise d'un circuit électrique différent de celui auquel le récepteur est raccordé.
- Sollicitez l'aide d'un revendeur ou d'un technicien radio/TV expérimenté. Seuls les câbles fournis par OLYMPUS doivent être utilisés pour connecter cet appareil à d'autres produits.

Tout changement ou modification non autorisé apporté à cet appareil annulerait le droit de l'utilisateur à le faire fonctionner.

#### Pour les utilisateurs au Canada

Cet appareil numérique de la classe B est conforme à la norme ICES-003 du Canada.

#### Pour les utilisateurs en Europe

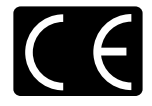

La marque « CE » indique que ce produit est conforme aux normes européennes en matière de sécurité, de santé, d'environnement et de protection du consommateur. Les unités de stockage portant le label « CE » sont destinées à être vendues en Europe.

#### AVIS DE LA CDRH

Ce produit laser est conforme à la norme 21 CFR, chapitre 1, alinéa J. Attention : L'utilisation de commandes ou de réglages, ou encore l'exécution de procédures, autres que ceux spécifiés peut entraîner une exposition à des rayonnements dangereux.

#### Remarques

- Toute copie, même partielle, de ce document est interdite sans autorisation de l'éditeur.
- Le contenu de ce document est susceptible d'être modifié sans avis préalable.
- Olympus ne peut être tenu responsable de toute défaillance, perte de profit ou réclamation d'un ou plusieurs tiers si cette défaillance, perte de profit ou réclamation est consécutive à une mauvaise utilisation de ce produit.
- Olympus ne peut être tenu responsable d'aucun dégât ou perte de profit si ceux-ci sont dus à la perte de données d'image résultant d'une défaillance de ce produit ou pour toute autre raison.
- Olympus n'assume aucune responsabilité en cas de dégâts consécutifs à une tentative de réparation ou de modification par vos soins ou par un tiers non désigné par Olympus.
- Olympus ne peut être tenu responsable de tout problème engendré par l'utilisation d'une option qui n'est pas un produit Olympus d'origine ou un produit de qualité approuvé pour cet appareil.
- Conservez des copies de sauvegarde des données afin d'éviter toute altération ou tout effacement de fichiers image ou encore toute impossibilité de les stocker correctement.
- · Si les données étaient perdues ou altérées pour une raison quelconque, elles ne pourraient pas être restaurées.
- Éloignez le produit des objets aimantés. Sinon, vous risquez d'altérer les données.
- Évitez tout choc susceptible d'endommager le produit. Sinon, le produit peut être incapable de lire ou d'écrire les données.
- Si vous stockez sur ce produit des données protégées par droits d'auteur, vous ne pouvez les afficher qu'en vue d'une utilisation personnelle, à moins d'obtenir l'autorisation du détenteur des droits d'auteur, conformément à la législation en vigueur.
- Certaines illustrations de ce manuel peuvent différer légèrement du produit.

#### Marques

- Det Dock&Done sont des marques d'OLYMPUS CORPORATION.
- OLYMPUS Master est une marque d'OLYMPUS CORPORATION.
- Windows est une marque déposée de Microsoft Corporation.
- Tous les autres noms de marques et de produits mentionnés dans le présent manuel sont des marques ou des marques déposées de leurs propriétaires respectifs.

#### Particularités

L'unité prend en charge les modes Dock&Done et PC. Les fonctions disponibles varient selon le mode sélectionné.

#### Mode **D** Dock&Done

Lorsque le support de l'appareil photo numérique compatible Dock&Done (IR-300, etc.) est ancré à l'unité, vous pouvez aisément ancrer l'appareil photo numérique au support afin de stocker des images et de le recharger. En outre, vous pouvez raccorder une imprimante (P-S100, par exemple) afin d'imprimer des images qui ont été réservées pour l'impression.

#### Ancrage d'un appareil photo numérique

Lorsque vous ancrez un appareil photo numérique compatible Dock&Done, vous n'avez besoin de brancher aucun câble, car le support de l'appareil photo est ancré directement à l'unité. Posez simplement l'appareil photo numérique sur son support.

#### Enregistrement automatique des fichiers image

Il vous suffit de raccorder un appareil photo numérique compatible Dock&Done à l'unité pour que les fichiers image qu'il contient puissent être automatiquement stockés sur des DVD et des CD\* enregistrables. Comme seuls les nouveaux fichiers image sont stockés, les images enregistrées sur les DVD ou CD\* ne seront pas en double.

#### Vous pouvez facilement copier des fichiers image sur un disque et le partager avec vos amis

Réglez simplement l'appareil photo numérique en mode « CREER DISQUE PARTAGE » et raccordez-le au support. Vous pouvez copier des fichiers images dans l'appareil photo numérique puis les enregistrer sur un disque. Les disques partagés sont compatibles avec d'autres appareils et peuvent être lus sur la plupart des lecteurs CD/DVD de PC afin que vous puissiez les partager facilement avec vos amis.

#### Vous pouvez facilement imprimer les fichiers image

En raccordant une imprimante compatible Dock&Done, vous pouvez imprimer en une seule opération les fichiers image contenus dans l'appareil photo numérique.

#### Lecture des fichiers image enregistrés

Les images stockées sur disque peuvent être affichées sur l'écran ACL de l'appareil photo numérique compatible Dock&Done.

#### Mode PC

Une fois qu'elle est raccordée à un PC, l'unité peut faire office de lecteur de CD/DVD externe. Elle peut lire et graver des DVD et CD\* enregistrables, ainsi que lire des DVD-ROM/CD-ROM.

#### Gestion des fichiers image à l'aide du logiciel OLYMPUS Master

Lorsque l'unité est connectée à un PC, vous pouvez installer et utiliser les logiciels OLYMPUS Master et B's CLiP6 fournis afin de gérer et de modifier de manière conviviale les fichiers image très volumineux stockés sur le disque présent dans l'unité à l'aide des fonctions du logiciel OLYMPUS Master, telle que la fonction de calendrier.

#### Reconnaissance à partir du PC

Dès que l'unité est connectée à un PC, celui-ci la reconnaît automatiquement, ainsi que toute imprimante compatible et tout appareil photo numérique qui lui est raccordé.

\* DVD-R/DVD+R/DVD-RW/DVD+RW/CD-R/CD-RW

## Table des matières

| Introduction                                              | . 2 |
|-----------------------------------------------------------|-----|
| En cas d'utilisation de l'appareil photo numérique IR-500 | . 2 |
| Particularités                                            | . 5 |
| Table des matières                                        | .7  |

#### Lire en premier

| Consignes de sécurité                                                                    | 8 |
|------------------------------------------------------------------------------------------|---|
| Précautions1                                                                             | 5 |
| Vérification du contenu1                                                                 | 7 |
| Éléments et commandes1                                                                   | 8 |
| Dessus1                                                                                  | 8 |
| Arrière1                                                                                 | 8 |
| Types de disques adaptés au stockage des données et à leur utilisation avec cette unité2 | 0 |

#### Utilisation avec un appareil photo numérique

| Mode |                                                                                      | . 22 |
|------|--------------------------------------------------------------------------------------|------|
|      | Préparation au mode Dock&Done                                                        | . 22 |
|      | Stockage et impression automatiques                                                  | . 24 |
|      | Lecture des images (fonction de stockage)                                            | . 27 |
|      | Duplication de toutes les images enregistrées dans l'appareil photo numérique sur un |      |
|      | disque (création d'un disque partagé)                                                | . 27 |
|      | Fermeture du mode Dock&Done                                                          | . 29 |

#### Utilisation avec un PC

| Avant d'utiliser un PC                                                  | 30 |
|-------------------------------------------------------------------------|----|
| Mode PC (uniquement disponible si un PC est raccordé)                   | 35 |
| Utilisation de l'unité avec un PC                                       | 35 |
| Utilisation de l'appareil photo numérique et de l'imprimante avec un PC | 37 |
| Débranchement du PC                                                     | 37 |
| À propos de la sauvegarde                                               | 38 |

#### Informations supplémentaires

| Quand des témoins s'allument ou clignotent | 39 |
|--------------------------------------------|----|
| Messages d'erreur                          | 40 |
| Dépannage                                  | 42 |
| Service après-vente et entretien           | 47 |
| Caractéristiques                           | 48 |
| Avant de nous contacter                    | 50 |

## Lire en premier

## Consignes de sécurité

Différents symboles sont employés dans ce manuel pour indiquer l'utilisation correcte de l'appareil et pour contribuer à éviter les dommages aux biens et aux personnes. Ces symboles sont décrits ci-dessous.

| Symbole | Description                                                                                                    |  |
|---------|----------------------------------------------------------------------------------------------------|--|
|         | Le non-respect des instructions signalées par ce symbole peut entraîner des blessures graves voire mortelles.     |  |
|         | Le non-respect des instructions signalées par ce symbole peut entraîner des<br>blessures ou des dégâts matériels. |  |

Les actions nécessitant des précautions particulières sont signalées par les symboles suivants.

| Symbole    | Description                                          |
|------------|------------------------------------------------------|
| $\bigcirc$ | N'exécutez pas cette action.                         |
| 0          | Il est vivement recommandé d'exécuter cette action.  |
|            | Débranchez l'appareil de la source d'alimentation.   |
|            | Ne pas démonter.                                     |
|            | Évitez tout contact avec l'eau ou d'autres liquides. |
|            | Ne touchez pas avec des mains humides.               |

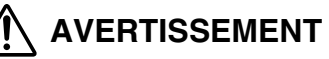

#### Si cet appareil ne réagit pas normalement, débranchez-le

N'utilisez pas l'appareil s'il dégage de la fumée, une odeur inhabituelle, un son étrange ou s'il devient anormalement chaud.

Toute utilisation dans ces conditions risque de provoquer un incendie ou l'électrocution. Mettez l'appareil hors tension et débranchez-le. Contactez un centre S.A.V. Olympus agréé.

#### Si du liquide ou des corps étrangers devaient pénétrer dans l'appareil, débranchez son cordon d'alimentation

Ne laissez aucun liquide, objet métallique ou inflammable pénétrer dans l'appareil à travers l'ouverture.

Vous risqueriez de provoquer un incendie ou de vous électrocuter.

Mettez l'appareil hors tension et débranchez-le. Contactez un centre S.A.V. Olympus agréé.

#### Si le boîtier de l'appareil est endommagé, débranchez le cordon d'alimentation

N'utilisez pas cet appareil si le boîtier est endommagé.

Vous risqueriez alors de provoquer un incendie ou de vous électrocuter.

En outre, regarder directement la source lumineuse du laser interne par les orifices du boîtier cassé peut altérer la vue.

Mettez l'appareil hors tension et débranchez-le. Contactez un centre S.A.V. Olympus agréé.

#### Si le cordon d'alimentation est endommagé, débranchez-le

N'utilisez pas un cordon d'alimentation endommagé.

Vous risqueriez alors de provoquer un incendie ou de vous électrocuter.

Mettez l'appareil hors tension et débranchez le cordon d'alimentation en veillant à ne toucher aucun fil apparent. Contactez un centre S.A.V. Olympus agréé.

#### Ne touchez pas les connecteurs d'ancrage situés à l'intérieur du couvercle d'ancrage avec les mains ou un objet métallique

Si vous ne respectez pas cet avertissement, vous risquez de déclencher un incendie ou de vous électrocuter lorsque l'adaptateur secteur est raccordé, même si l'appareil est hors tension.

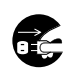

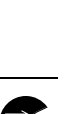

Lire en premier

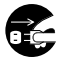

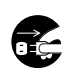

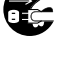

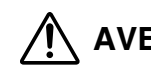

Lire en premier

## 

#### N'endommagez pas le cordon d'alimentation

N'endommagez pas et ne modifiez pas le cordon d'alimentation.

Un cordon d'alimentation endommagé peut provoquer un incendie ou une électrocution. Pour éviter d'endommager le cordon d'alimentation, ne tirez pas dessus lors du débranchement, ne le pliez pas de manière excessive ou ne posez pas d'objets lourds par-dessus.

Si le cordon d'alimentation est endommagé, contactez un centre S.A.V. Olympus agréé.

#### Ne démontez pas et ne modifiez pas l'appareil

L'appareil renferme à la fois des pièces brûlantes et sous haute tension. Tout contact avec ces pièces peut entraîner des brûlures, l'électrocution et/ou endommager l'appareil. Ne tentez jamais de démonter ou de modifier l'appareil. Pour toute intervention ou réparation, contactez un centre S.A.V. Olympus agréé.

#### Ne laissez aucun liquide à proximité de l'appareil

Si du liquide devait pénétrer dans l'appareil, il pourrait provoquer un incendie ou l'électrocution.

#### Ne posez aucun objet lourd sur l'appareil

Sinon, vous risquez d'être blessé par la chute de l'objet ou de l'appareil. En outre, en déposant un objet lourd sur l'appareil, vous risquez de le déformer. Si vous utilisez l'appareil déformé, vous risquez de provoquer un incendie ou l'électrocution.

#### N'installez pas l'appareil dans les endroits suivants

Pour éviter tout risque d'incendie, d'électrocution ou de défaillance de l'appareil, n'installez pas celui-ci dans les endroits suivants :

• Endroits poussiéreux, humides ou huileux

Si de la poussière ou du liquide devait pénétrer dans l'appareil, il risquerait d'entraîner un incendie ou l'électrocution.

· Endroits très chauds

N'exposez pas l'appareil aux rayons directs du soleil ou à des températures extrêmement élevées (par exemple, à proximité d'un appareil de chauffage). Cela risquerait d'endommager l'appareil et de provoquer un incendie ou l'électrocution. Utilisez l'appareil dans un environnement où la température ambiante est comprise entre 5 et 35°C (41 et 95°F), et l'humidité entre 20 et 80 %.

- Surfaces instables ou inclinées.
- Endroits exposés à la pluie, à des projections d'eau, ou encore des endroits clos où de la condensation pourrait se former, notamment à l'intérieur d'un sac en plastique.

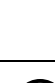

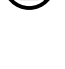

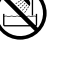

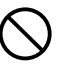

#### Consignes de sécurité

## **AVERTISSEMENT**

#### N'utilisez pas l'appareil avec un adaptateur secteur ou un cordon d'alimentation autre que ceux prescrits/fournis

#### N'utilisez pas l'adaptateur secteur ou le cordon d'alimentation fournis avec d'autres appareils

#### Assurez-vous que la tension d'alimentation est correcte

Une tension incorrecte peut endommager des éléments de l'appareil. Vous risqueriez alors de provoquer un incendie ou de vous électrocuter.

#### Raccordez correctement le cordon d'alimentation en toute sécurité

Par exemple, si le cordon d'alimentation est mal raccordé, il peut provoquer un incendie. Insérez la fiche à fond dans la prise.

#### Évitez que de la poussière ou des saletés excessives s'accumulent sur le cordon d'alimentation

La poussière et les saletés peuvent être des conducteurs d'électricité et provoquer un incendie ou l'électrocution.

Si de la poussière ou des saletés excessives s'accumulent sur le cordon, débranchez-le et nettoyez-le.

#### Débranchez toujours le cordon d'alimentation en cas d'orage

L'électricité induite par les orages peut provoquer un incendie, l'électrocution ou une défaillance de l'appareil.

#### Ne tenez pas la fiche du cordon d'alimentation avec des mains humides

Cela risquerait de provoquer un incendie, l'électrocution ou une défaillance de l'appareil.

Veillez à bien vous sécher les mains avant toute manipulation.

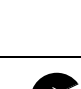

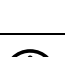

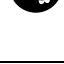

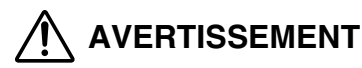

#### Branchez l'appareil directement sur une prise

Toute utilisation dépassant la puissance nominale de la prise ou des accessoires de câblage est interdite.

#### Ne déplacez pas l'appareil si le cordon d'alimentation est tendu

Une tension excessive risque d'endommager le cordon d'alimentation.

L'utilisation d'un périphérique possédant un cordon d'alimentation endommagé peut provoquer un incendie ou l'électrocution.

Lorsque vous déplacez l'appareil, débranchez le cordon d'alimentation et les câbles ou assurez-vous qu'ils ne sont pas tendus.

## 

#### Ne bloquez pas le rayonnement thermique

Ne placez pas l'appareil dans un environnement mal ventilé ou sur une surface souple comme un tapis ou un lit.

#### Ne posez pas l'appareil sur une surface instable

Ne posez pas l'appareil sur une surface instable, telle qu'une table bancale ou inclinée. Si l'appareil tombe ou bascule, il peut vous blesser et/ou connaître une défaillance.

## Ne touchez pas les éléments non accessibles à l'utilisateur, à l'intérieur de l'appareil

Vous risqueriez de vous blesser ou de vous brûler. Veillez à ce que les jeunes enfants et/ ou les personnes non familiarisées avec un équipement électrique ne touchent pas l'intérieur de l'appareil.

#### N'insérez pas les mains ou les doigts dans le plateau

Vous risqueriez de vous blesser en vous coinçant les doigts.

#### N'utilisez pas de disques fissurés ou déformés. Par ailleurs, n'utilisez pas de disques cassés ayant été réparés à l'aide de bande adhésive ou de colle

Si le disque se casse à l'intérieur de l'appareil, les fragments risquent de se disperser et vous blesser.

## Ne déplacez pas cet appareil alors que le disque tourne sur le plateau

Cela risquerait d'endommager l'intérieur de l'appareil ou de griffer le disque.

## Ne débranchez pas le cordon d'alimentation en tirant dessus plutôt que sur sa fiche

Pour débrancher le cordon d'alimentation, saisissez la fiche. En tirant directement sur le cordon, vous risquez de l'endommager et éventuellement de provoquer un incendie ou l'électrocution.

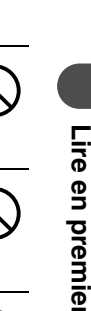

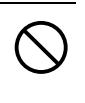

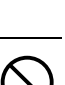

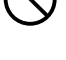

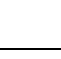

## ATTENTION

#### Avant de nettoyer l'appareil, débranchez le cordon d'alimentation

Lors du nettoyage de l'appareil, vérifiez que le cordon d'alimentation est débranché de la prise.

#### Débranchez l'appareil si vous envisagez de ne pas l'utiliser pendant une période prolongée

Débranchez l'appareil de la prise si vous envisagez de ne pas l'utiliser pendant une période prolongée.

Sinon, un défaut d'isolation ou une fuite de courant peut provoquer un incendie ou l'électrocution.

#### Ne chargez pas la batterie pendant une période prolongée (plus de 24 heures)

Cet appareil permet de charger la batterie de l'appareil photo numérique compatible. Une fois la batterie chargée, retirez l'appareil photo numérique de l'appareil. Sinon, la surcharge prolongée risque de provoquer un incendie.

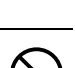

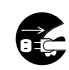

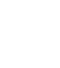

Lire en premier

## Précautions

#### Manipulation de l'unité

 Lors de l'écriture de données ou en mode de veille, les données peuvent être altérées par les opérations ou phénomènes suivants.

Même si le disque a été enregistré sans problème, ses informations de gestion risquent de ne pas être lues correctement.

- En cas de panne d'alimentation.
- Si l'unité a été mise hors tension ou l'adaptateur secteur a été débranché en cours de traitement.
- Si le câble USB raccordé à l'ordinateur personnel et à l'unité a été débranché en cours de traitement (en mode PC).
- Si le sélecteur de mode Dock&Done/PC a été actionné sans effectuer de retrait de matériel sur le PC ou sans retirer le disque (en mode PC).
- Ne laissez pas le plateau ouvert. La formation de poussières et de saletés à l'intérieur risque d'entraîner un dysfonctionnement.
- N'insérez pas de disques autres que ceux compatibles avec l'unité dans le plateau. Sinon, vous risqueriez de provoquer un dysfonctionnement.
- Ne posez pas d'objets devant le plateau. Toute obstruction de l'ouverture ou de la fermeture du plateau peut entraîner un dysfonctionnement.
- Ne touchez pas l'objectif interne. Sinon, vous risquez de provoquer un dysfonctionnement des opérations de lecture et d'écriture de données.

#### Manipulation des disques

Un disque peut être aisément endommagé en raison d'une rayure, d'un impact ou de la température et cela peut entraîner la perte des données enregistrées/copiées. Veillez à respecter les précautions suivantes.

- Ne laissez pas les disques dans les types d'endroits suivants :
  - endroits contenant une grande quantité de poussières ou de saletés,
  - endroits présentant une température et une humidité élevées,
  - endroits exposés aux rayons directs du soleil ou
- endroits soumis à des différences de températures extrêmes (de la condensation peut se produire).
- Ne laissez pas les disques traîner sans protection. Stockez toujours les disques dans leur boîtier de protection.
- Ne laissez pas la surface du disque s'encrasser avec de la poussière, des saletés, des traces de doigt ou des rayures.
- Ne laissez pas tomber les disques et ne les pliez pas. En outre, n'empilez pas les disques et ne placez aucun objet par-dessus.
- Ne touchez pas la face d'enregistrement d'un disque. Saisissez un disque par son orifice central et par les bords.
- Lorsque vous écrivez ou dessinez sur l'étiquette d'un disque, utilisez un stylo-feutre à l'huile à pointe douce. N'utilisez pas de stylo à pointe dure, tel qu'un stylo bille.
- Si le disque est sale, essuyez-le avec un chiffon doux en partant du centre vers l'extérieur. N'utilisez pas de solvants, tels que du diluant ou de la benzine.
- Sauvegardez toujours régulièrement les données stockées sur les disques pour vous prémunir contre toute dégradation des disques ou perte de données.
- Nous ne pouvons être tenus responsables de tout dégât ou perte du contenu enregistré/copié sur des disques.

#### À propos de la compatibilité des données

- N'utilisez pas de disque créé par un logiciel d'écriture par paquets non fourni avec l'unité pour sa connexion « Dock&Done ». Les données risquent d'être endommagées ou perdues.
- Pour formater un disque vierge pour « Dock&Done », utilisez le paramètre « Dock&Done » de l'unité ou le logiciel B's CLiP6 fourni avec un PC afin de formater le disque au format UDF1.5. N'utilisez pas de disque au format autre que UDF1.5 pour effectuer une connexion « Dock&Done » de l'unité. Les données risquent d'être endommagées ou perdues.

## Lorsque vous nettoyez l'unité, n'utilisez pas de diluant, de benzine ou tout autre solvant

Si un produit chimique, un insecticide notamment, entre en contact avec l'unité ou si celle-ci est essuyée avec du diluant ou de la benzine, sa couche de finition risque de se détériorer ou de se détacher par morceaux. Pour nettoyer l'extérieur de l'unité, passez un chiffon doux. En cas de tache persistante, trempez un linge doux dans l'eau ou dans de l'eau additionnée d'un détergent doux, tordez-le convenablement, puis frottez l'extérieur du bôîtier.

## Ne laissez pas l'unité en contact prolongé avec des produits en caoutchouc ou en plastique

Un contact prolongé de l'unité avec des produits en caoutchouc ou en plastique peut provoquer une détérioration ou une décoloration.

#### Si vous transportez l'unité

Lorsque vous transportez l'unité, replacez-la dans sa boîte d'origine, entourée de ses emballages d'origine. Si vous n'avez plus l'emballage d'origine, entourez l'unité de suffisamment de matériau amortisseur pour absorber tous les chocs pendant le transport.

#### Informations sur la sécurité liée au laser

Ce produit est conforme aux normes internationales IEC 60825-1, CENELEC EN 60825-1 et aux normes JIS (JISC6802) sur les produits laser de la classe 1. Même si les produits laser de la classe 1 ne sont pas considérés comme néfastes pour le corps humain, lisez les précautions suivantes et utilisez ce produit en toute sécurité.

#### Éléments à risque

- 1) L'utilisation de commandes et de réglages ou l'exécution de procédures autres que ceux spécifiés peut entraîner une exposition à des rayonnements dangereux.
- 2) N'ouvrez pas l'intérieur de ce produit. Aucune pièce interne ne peut être réglée ou remplacée par l'utilisateur. Regarder directement la source lumineuse du laser interne peut altérer la vue.

# Lire en premier

## Vérification du contenu

Lorsque vous déballez l'unité, vérifiez que vous disposez des accessoires ci-dessous : S'il manque un ou plusieurs accessoires, contactez le revendeur auprès duquel vous avez acheté l'unité.

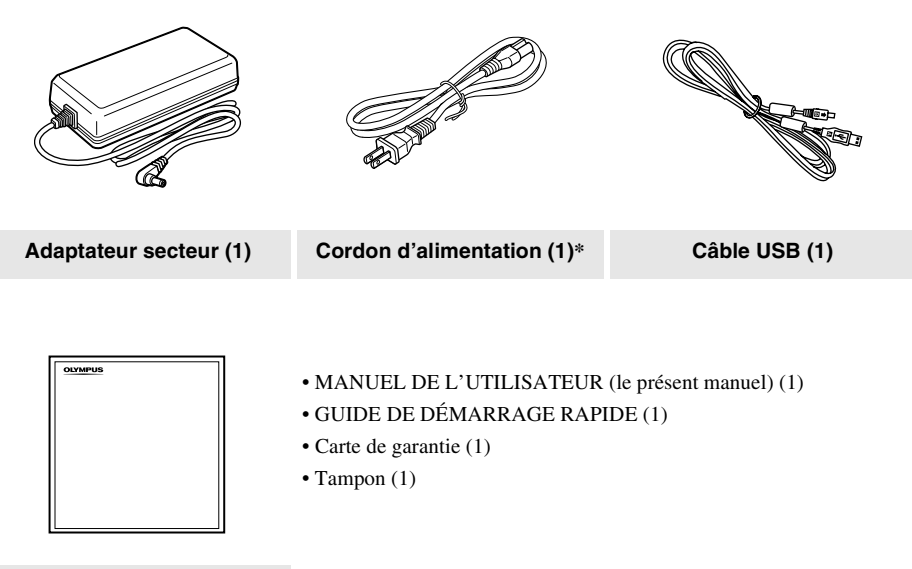

CD-ROM (OLYMPUS Master, B's CLiP6) (1) \* La forme de la fiche varie selon le pays.

#### Éléments et commandes

## Éléments et commandes

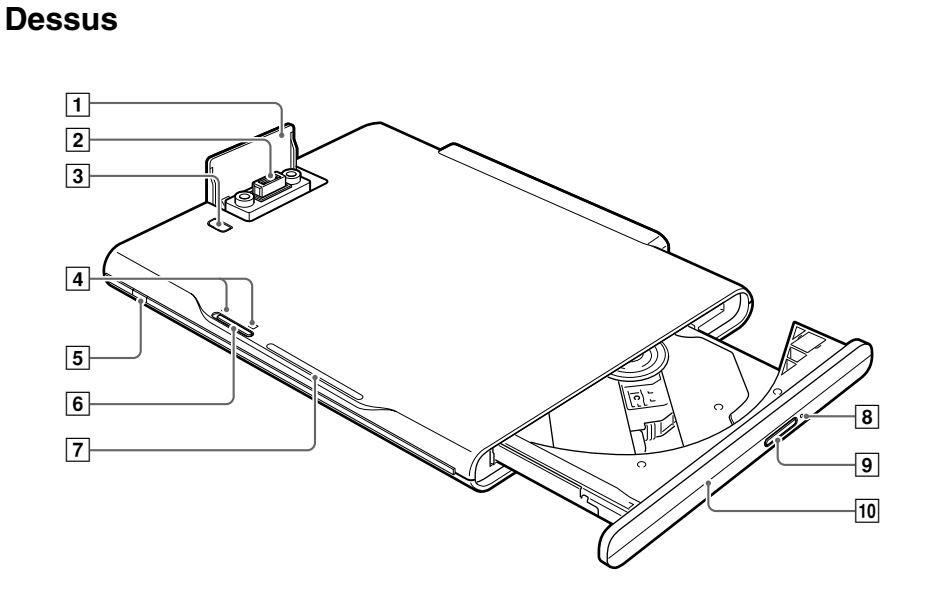

Arrière

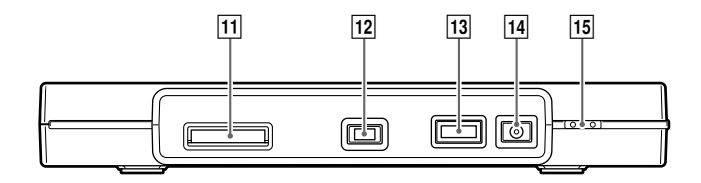

| Numéro | Nom                                      | Fonction                                                                  |
|--------|------------------------------------------|---------------------------------------------------------------------------|
| 1      | Couvercle du                             | Sous ce couvercle se trouve un connecteur pour le raccordement d'un       |
|        | connecteur d'ancrage                     | appareil photo numérique compatible Dock&Done.                            |
| 2      | Connecteur d'ancrage                     | Permet de raccorder un appareil photo numérique.                          |
| 3      | Touche PUSH                              | Ouvre le couvercle du connecteur d'ancrage.                               |
| 4      | Témoin de mode                           | Indique le mode (Dock&Done ou PC) dans lequel se trouve l'unité.          |
|        | Dock&Done/PC                             |                                                                           |
| 5      | Témoin d'alimentation                    | S'allume en vert lorsque l'unité est sous tension.                        |
| 6      | Sélecteur de mode                        | Permet de basculer entre le mode Dock&Done et le mode PC en               |
|        | Dock&Done/PC                             | fonction de vos besoins.                                                  |
| 7      | Témoin ACCESS                            | Clignote en bleu lorsque les données sont en cours de stockage ou         |
|        |                                          | clignote en rouge en cas d'erreur.                                        |
| 8      | Orifice d'éjection                       | Cet orifice peut être utilisé pour éjecter le plateau en cas de           |
|        | manuelle                                 | dysfonctionnement.                                                        |
| 9      | Touche d'éjection                        | Éjecte le plateau. (Il peut arriver que le plateau ne s'ouvre pas lorsque |
|        |                                          | vous appuyez sur la touche pendant l'utilisation du logiciel.)            |
| 10     | Plateau                                  | Plateau dans lequel un disque est inséré.                                 |
| 11     | Port d'imprimante                        | Permet de connecter une imprimante compatible Dock&Done à l'aide          |
|        | ∎Dock&Done (∎)                           | du câble prévu à cet effet <sup>*1</sup> .                                |
| 12     | Port USB (mini B)                        | Permet de connecter un PC à l'aide du câble USB.                          |
|        | $(\bullet \overbrace{\frown}^{\bullet})$ |                                                                           |
| 13     | Port d'extension                         | Lorsqu'une autre unité de stockage compatible Dock&Done est               |
|        | (EXT.)* <sup>2</sup>                     | raccordée en mode PC, l'appareil peut être utilisé depuis votre PC.       |
|        |                                          | En disposant d'une unité de stockage sur disque dur compatible, vous      |
|        |                                          | pouvez copier les données de manière économique via votre PC.             |
| 14     | Port d'entrée CC                         | Permet de raccorder l'adaptateur secteur.                                 |
| 15     | Interrupteur                             | Met l'unité sous/hors tension.                                            |
|        | d'alimentation (I/O)* <sup>3</sup>       |                                                                           |

\*<sup>1</sup> Le câble Dock&Done KP16 est vendu séparément.

\*<sup>2</sup> Lorsqu'un périphérique USB est raccordé à ce port, le PC reconnaît l'appareil en mode PC. Remarquez cependant que vous ne pouvez pas utiliser des périphériques VBUS, car l'alimentation via VBUS n'est pas prise en charge (ne fonctionne pas en mode Dock&Done).

\*<sup>3</sup> Vous pouvez charger un appareil photo numérique compatible Dock&Done même si l'unité est hors tension.

## Types de disques adaptés au stockage des données et à leur utilisation avec cette unité

Formatage : Initialise un DVD/CD enregistrable pour permettre l'écriture des données. Finalisation : Un disque sur lequel sont stockées des données est converti dans un format compatible DVD-ROM ou CD-ROM.

|                            | Mode Dock&Done (Utilisation avec un appareil photo numérique)                         |                                                                                                    |  |
|----------------------------|---------------------------------------------------------------------------------------|----------------------------------------------------------------------------------------------------|--|
|                            |                                                                                       | « Stockage et impression automatiques » (                                                                                                    |  |
| Types de<br>disques        | Caractéristiques<br>générales<br>(quand la<br>finalisation n'a pas<br>encore eu lieu) | <ul> <li>Utilisez un disque formaté par l'unité ou un disque formaté sur un PC à l'aide<br/>du logiciel B's CLiP6 fourni avec l'unité.</li> <li>Si vous devez effectuer la finalisation, utilisez le logiciel B's CLiP6 à partir<br/>de votre PC.</li> </ul> |  |
| DVD-R*2                    | 4,7 Go                                                                                | <ul> <li>Formatage Ojusqu'à 1 minute</li> <li>Stockage △vitesse / △capacité<sup>*4</sup></li> <li>Fonction de stockage △vitesse / ×rotation d'image ×protection configuration, réinitialiser / ×effacer</li> </ul>                                           |  |
| DVD+R*2                    |                                                                                       |                                                                                                    |  |
| DVD+R*2<br>(Double couche) | 8,5 Go                                                                                | Incompatible                                                                                                    |  |
| DVD-RW <sup>*3</sup>       | 4,7 Go                                                                                | Recommandé       • Formatage     Ojusqu'à 1 minute       • Stockage     Ovitesse / Ocapacité                                                                                                    |  |
| DVD+RW*3                   | 4,7 Go                                                                                | <ul> <li>Fonction de stockage Ovitesse / Orotation d'image<br/>Oprotection configuration, réinitialiser / Oeffacer<sup>*5</sup></li> </ul>                                                                                                    |  |
| CD-R*2                     | 650 Mo ou 700 Mo                                                                      | <ul> <li>Formatage Ojusqu'à 1 minute</li> <li>Stockage △vitesse / △capacité<sup>*4</sup></li> <li>Fonction de stockage △vitesse / ×rotation d'image ×protection configuration, réinitialiser / ×effacer</li> </ul>                                           |  |
| CD-RW*3                    | 650 Mo ou 700 Mo                                                                      | Formatage △jusqu'à 10-20 minute     Stockage Ovitesse / Ocapacité     Fonction de stockage Ovitesse / Orotation d'image     Oprotection configuration, réinitialiser / Oeffacer <sup>*5</sup>                                                                |  |

\*1 Il est possible, bien que rare, que Windows95 ne puisse pas lire un disque copié en mode « CREER DISQUE PARTAGE ».

\*2 L'ajout de données est possible. Une fois écrites, les données ne peuvent pas être remplacées. Quand un disque réinscriptible est inséré dans l'unité, la puissance du laser est ajustée la première fois que vous enregistrez sur le disque ou en cas de variation de température. Veuillez noter que lorsqu'un disque atteint le nombre maximal de réglages de la puissance du laser, celui-ci ne peut plus être réenregistré (de 100 à 250 fois environ).

Bien qu'il ne soit plus possible de réenregistrer le disque, il est néanmoins toujours possible de le lire. \*3 Le réenregistrement répété de données est possible. Un disque peut être réenregistré un nombre de fois limité (environ 1 000 fois). Bien qu'il ne soit plus possible de réenregistrer le disque, il est néanmoins toujours possible de le lire. La finalisation permettra la lecture du disque sur le lecteur de DVD/CD d'un PC autre que l'unité.<sup>\*1</sup> (Les données ne peuvent pas être lues sur un lecteur de DVD, un magnétoscope DVD, etc. ordinaire.) La finalisation empêche d'écrire ou de réécrire sur le disque.

| Mode <b>D</b> Dock & Done (                                          | Mode PC                                                                                                    |                                                                                 |  |
|----------------------------------------------------------------------|----------------------------------------------------------------------------------------------------|---------------------------------------------------------------------------------|--|
| « Création d'u                                                       | (IS page 30)                                                                                                    |                                                                                 |  |
| Utilisez un disque vier                                              | ge qui n'a pas été formaté.                                                                                                    | Sur votre PC, utilisez                                                          |  |
| <ul> <li>Apres avoir regie 1 app<br/>PARTAGE », il vous s</li> </ul> | suffit de l'ancrer pour formater                                                                                                 | logiciel B's CLiP6 fourni avec                                                  |  |
| automatiquement le di<br>stockées dans l'appare                      | automatiquement le disque, enregistrer toutes les données d'image stockées dans l'appareil photo, et procéder à la finalisation. |                                                                                 |  |
| <ul> <li>Formatage</li> </ul>                                        | Ojusqu'à 1 minute                                                                                                    |                                                                                 |  |
| <ul> <li>Stockage</li> </ul>                                         | ∆vitesse /∆capacité <sup>*4</sup>                                                                                                |                                                                                 |  |
| <ul> <li>Finalisation</li> </ul>                                     | $\triangle$ environ 7-5 min                                                                                                    |                                                                                 |  |
| • Fonction de stockage                                               | △vitesse / ×rotation d'image / ×unité de                                                                                         |                                                                                 |  |
|                                                                      | protection, reinitialiser / ×effacer                                                                                             |                                                                                 |  |
| Incompatible                                                         |                                                                                                    | Les disques non formatés en UDF 1.5<br>et non formatés à l'aide du logiciel B's |  |
|                                                                      |                                                                                                    | CLiP6 ne peuvent pas être utilisés                                              |  |
| Recommandé                                                           |                                                                                                    | avec I unite DockeDolie.                                                        |  |
| Formatage                                                            | Qiusqu'à 1 minute                                                                                                    | ~                                                                               |  |
| Stockage                                                             | $\triangle$ vitesse / $\triangle$ capacité <sup>*4</sup>                                                                         | Remarque                                                                        |  |
| Finalisation                                                         | Oenviron 2-6 min                                                                                                    | Le formatage, l'écriture des données et                                         |  |
| • Fonction de stockage                                               | ∆vitesse / ×rotation d'image / ×unité de<br>protection, réinitialiser / ×effacer                                                 | la finalisation d'un disque inséré dans<br>cette unité peuvent être effectués   |  |
| Incompatible                                                         |                                                                                                    | B's CLiP6. Pour plus d'informations,<br>consultez l'aide de B's CLiP6           |  |

- \*4 Lorsque vous stockez un fichier, une zone constante est utilisée. Si vous stockez de nombreux petits fichiers, il est possible que le volume de données pouvant être stockées sur le disque diminue considérablement.
- \*5 L'effacement d'une image à l'aide de la fonction de stockage n'est possible que sur les disques suivants : DVD-RW/ DVD+RW/CD-RW. L'unité n'est compatible qu'avec la fonction « EFFACER » ; par conséquent, même si vous sélectionnez « TOUT EFFAC », seule la première image sera effacée. Si vous exécutez « TOUT EFFAC », il est possible que l'image suivante soit longue à s'afficher, ce qui risque de provoquer un dysfonctionnement.

## Utilisation avec un appareil photo numérique

## Mode DDock&Done

En ancrant un appareil photo numérique compatible Dock&Done sur le support ancré à l'unité de stockage, vous pouvez stocker automatiquement des fichiers image sur le disque inséré dans l'unité. Si une imprimante est raccordée à l'unité, vous pouvez imprimer en une seule opération les fichiers image précisés dans les informations relatives à l'ordre d'impression.

#### Conseils

- L'unité n'enregistre automatiquement que les nouveaux fichiers image de l'appareil photo numérique.
- Vous pouvez également copier tous les fichiers image contenus dans l'appareil photo numérique sur le disque inséré dans l'unité en procédant simplement à partir de l'appareil photo numérique.
- Les fichiers image déplacés ou renommés à l'aide d'un PC ne peuvent pas être réenregistrés dans l'appareil photo numérique raccordé à l'unité.
- Une fois stockés à partir d'un appareil photo numérique compatible Dock&Done, les fichiers image ne peuvent pas être enregistrés de nouveau, même si l'appareil photo est raccordé à une autre unité de stockage compatible Dock&Done.
- L'IR-300 est doté d'une mémoire intégrée. Si une carte mémoire est insérée dans l'IR-300, les fichiers image qu'elle contient sont enregistrés. Si vous souhaitez enregistrer les données dans la mémoire intégrée, retirez la carte mémoire.

#### Préparation au mode Dock&Done

#### Pemarque

Assurez-vous que l'unité est hors tension avant de raccorder d'autres composants ou l'adaptateur secteur.

Pour les explications suivantes, nous utiliserons l'appareil photo numérique IR-300 (vendu séparément) et l'imprimante P-S100 (vendue séparément). Les éléments affichés sur l'écran ACL de l'appareil photo, le fonctionnement et la forme du corps du support varient selon l'appareil.

#### Premarque

Avant d'utiliser l'IR-500, il est vivement recommandé de mettre à niveau son microcode. Pour toute question relative à la mise à niveau, visitez le site Web Olympus dont les coordonnées figurent au dos du présent manuel.
## 1 Appuyez sur la touche PUSH.

Le couvercle du connecteur d'ancrage s'ouvre, révélant ainsi le connecteur d'ancrage.

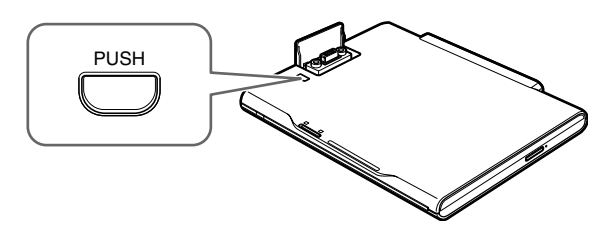

2 Ancrez le support de l'appareil photo numérique compatible Dock&Done à l'unité.

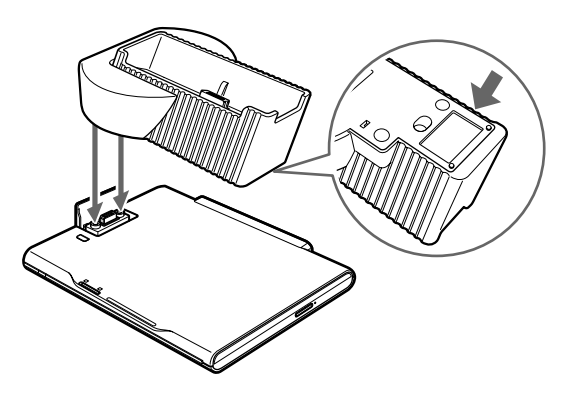

Pour stabiliser le support alors que l'appareil photo numérique est détaché, appliquez le tampon fourni sur le dessous du support. S'il n'adhère pas correctement, en raison de poussières ou de saletés, détachez-le du support et lavez-le à l'eau claire.

**3** Raccordez une imprimante Dock&Done à l'aide du câble Dock&Done KP16 (vendu séparément).

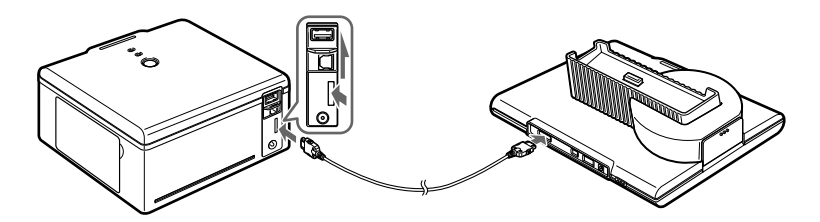

4 Connectez l'adaptateur secteur et le cordon d'alimentation à l'unité.

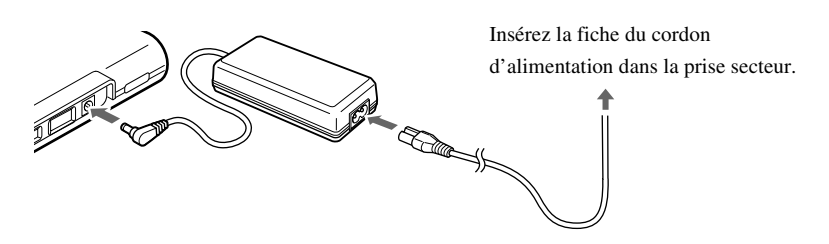

5 Réglez le sélecteur de mode Dock&Done/PC sur « ●DOCK ».

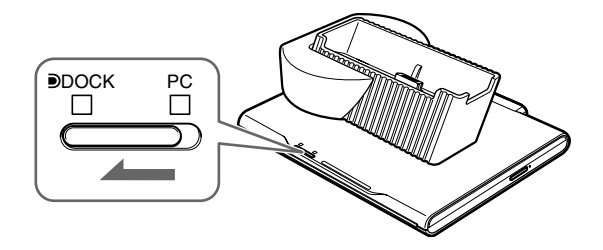

### Remarques

- Lors du raccordement au PC, assurez-vous que l'unité est hors tension. Réglez alors l'interrupteur de mode Dock&Done/PC comme suit.
  - 1 Retirez le disque.
  - (2) Exécutez la procédure de suppression de l'équipement du PC. (
  - 3 Éteignez l'unité.
  - (4) Réglez l'interrupteur de mode Dock&Done/PC sur « Dock ».
- Quand l'unité effectue un traitement en mode PC, ne modifiez pas le réglage du sélecteur de mode Dock&Done/ PC. Cela pourrait entraîner la perte de données pendant l'enregistrement du PC vers l'unité, ou une erreur système qui rendrait le PC inutilisable. Dans ce cas, éteignez le PC et mettez l'unité hors tension. Ensuite, redémarrez le PC, puis l'unité.

## Stockage et impression automatiques

Pour plus d'informations sur les disques et fonctions que vous pouvez utiliser, reportez-vous à la section « Types de disques adaptés au stockage des données et à leur utilisation avec cette unité » (**1** page 20).

1 Mettez l'unité sous tension.

Vérifiez que le témoin d'alimentation (vert) et le témoin DOCK (vert) sont allumés.

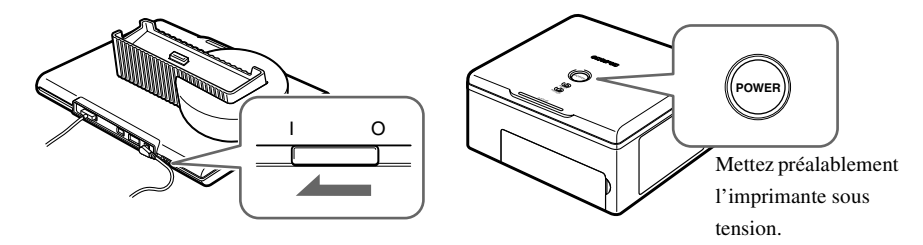

**2** Pour stocker automatiquement les fichiers image, insérez un disque dans l'unité. Utilisez un disque formaté par l'unité, un disque formaté au format UDF1.5 à l'aide du logiciel B's CLiP6 ou un disque vierge.

#### I Remarque

Nous vous recommandons d'utiliser un DVD+RW vierge ou un disque DVD-RW pour le stockage automatique.

# **3** Attendez que le témoin ACCESS (bleu) s'éteigne, puis ancrez l'appareil photo numérique au support.

L'écran de menu s'affiche sur l'écran ACL de l'appareil photo numérique.

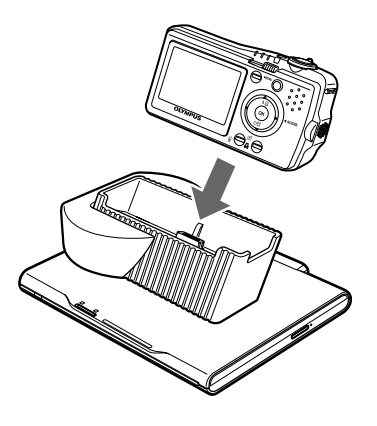

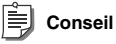

Vous pouvez charger l'appareil photo numérique compatible Dock&Done même si l'unité est hors tension.

#### **4** Sélectionnez l'option de stockage désirée sur l'appareil photo numérique.

1 ) Si un disque vierge est inséré, spécifiez si vous souhaitez le formater ou procéder uniquement à l'impression.

Pour le formater, sélectionnez « FORMATER DISQUE » à l'aide de la touch et appuyez sur la touche . Lorsque l'écran de sélection « OUI »/« Non » s'affiche, sélectionnez « OUI » et appuyez sur la touche si vous souhaitez lancer le formatage (selon le type de disque, le formatage peut durer un certain temps). Une fois le formatage terminé, le menu « Dock&Done » s'affiche. Pour imprimer uniquement, sélectionnez « NE PAS STOCKER » et appuyez sur la touche si. L'écran de menu « Dock&Done » s'affiche sur l'écran ACL de l'appareil photo numérique. Si aucun disque n'est inséré dans l'unité ou si vous avez inséré un disque incompatible ou formaté selon un système incompatible, un message s'affiche pendant 3 secondes avant que l'écran de menu « Dock&Done » apparaisse. Dans ce cas, même si l'enregistrement a échoué, il est quand même possible d'imprimer.

2) Sélectionnez le paramètre de stockage souhaité à l'aide des touches (2) (2) de l'appareil photo numérique. Les éléments affichés dans l'écran de menu « Dock&Done » varient selon le modèle de l'appareil photo numérique ou ses paramètres et conditions de réservation.

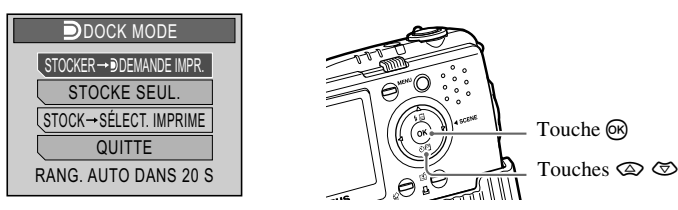

STOCKER → NV. IMPR. TT. : STOCKER → DDEMANDE IMPR. :

STOCKE SEUL. : STOCK → SÉLECT. IMPRIME\* :

NV. IMPR. TT. : DDEMANDE IMPR. :

SÉLECT. IMPRIME\* : QUITTER : Les nouveaux fichiers image sont stockés et imprimés.
Stocke les nouveaux fichiers image, puis imprime les images qui ont été réservées pour l'impression.
Stocke uniquement les nouveaux fichiers image.
Stocke les nouveaux fichiers image et passe à l'écran des paramètres d'impression.
Imprime les nouveaux fichiers image.
Imprime les images qui ont été réservées pour l'impression.
Affiche l'écran des paramètres d'impression.
Quitte le mode Dock&Done et rétablit le mode de lecture de l'appareil photo sans stocker ou imprimer de fichiers image.

\* Les paramètres d'impression sont identiques à ceux disponibles sur une imprimante compatible PictBridge. Pour plus d'informations sur les paramètres d'impression, reportez-vous au mode d'emploi avancé qui accompagne votre appareil photo numérique.

Si aucun menu n'est sélectionné dans les 20 secondes et si le paramètre « NV. IMPR. TT. » de l'appareil photo numérique compatible Dock&Done est activé, l'opération « STOCKER → NV. IMPR. TT. » s'exécute. Si « NV. IMPR. TT. » est désactivé, l'opération « STOCKE SEUL. » s'exécute. Les options d'impression disponibles dans l'écran de menu des appareils photo numériques varient selon qu'un ordre d'impression est précisé ou non et selon que l'imprimante est raccordée ou qu'elle ne l'est pas.

3) Appuyez sur la touche 🕅.

Le témoin ACCESS (bleu) clignote pendant le stockage des images (le témoin de l'imprimante clignote pendant l'impression).

Lorsque le stockage et/ou l'impression sont terminés, l'appareil photo numérique se met automatiquement hors tension.

#### Remarques

- Ne basculez pas vers le mode PC alors que l'unité exécute un traitement en mode Dock&Done. L'unité ne bascule pas du mode PC vers le mode Dock&Done aussi longtemps qu'elle enregistre des données.
- Lorsque vous stockez une image avec un enregistrement audio effectué à l'aide de l'appareil photo numérique sur un disque, un fichier son est également créé et enregistré. Même si les fichiers image et son sont des fichiers distincts, vous ne pouvez pas lire le fichier son séparément.

## Conseils

- Pour annuler le stockage/impression, appuyez sur la touche et de l'appareil photo, sélectionnez
   « ANNULER » et appuyez sur e au niveau de l'écran de confirmation. Lorsque le stockage/impression est annulé, l'appareil photo s'éteint, puis passe automatiquement en mode de chargement.
- Les données sont automatiquement effacées après leur stockage si « EFFACER » est défini dans le menu « STOCKER ET » d'un appareil photo numérique compatible Dock&Done.
- Lorsque le paramètre « IMPRIMER ET » de l'appareil photo numérique est réglé sur « ANNULER », les réservations d'impression sont automatiquement annulées une fois l'impression terminée. Si « ANNULER » n'est pas sélectionné, annulez manuellement les réservations d'impression.
- Si l'unité est en mode Dock&Done, l'appareil photo numérique et l'imprimante raccordée ne sont pas accessibles à partir du PC connecté.

## Lecture des images (fonction de stockage)

Si vous remettez l'unité sous tension alors que l'appareil photo numérique est ancré à son support, il passe en mode de lecture. Vous pouvez afficher le contenu du disque sur l'écran ACL de l'appareil photo numérique en sélectionnant « STOCKAGE » dans le menu.

Pour de plus amples détails concernant le fonctionnement de la fonction de stockage, reportez-vous au manuel avancé fourni avec l'appareil photo numérique.

Les opérations disponibles avec la fonction de stockage varient selon le disque. Pour de plus amples détails, reportez-vous à la section « Types de disques adaptés au stockage des données et à leur utilisation avec cette unité » (

## Remarques

- Il est possible que la lecture d'image ou le temps d'affichage soient retardés si vous ajoutez un grand nombre de fichiers sur le disque.
- Si vous exécutez une opération « STOCKAGE » d'un fichier film/son volumineux, il se peut que le film ou le son soit lu par intermittence ou de manière saccadée, selon l'appareil photo numérique.
- L'effacement d'une image à l'aide de la fonction de stockage n'est possible que sur les disques suivants, DVD-RW/ DVD+RW/CD-RW. L'unité n'est compatible qu'avec la fonction « EFFACER »; par conséquent, même si vous sélectionnez « TOUT EFFAC », seule la première image sera effacée.
   Si vous exécutez « TOUT EFFAC », il est possible que l'image suivante soit longue à s'afficher, ce qui risque de provoquer un dysfonctionnement.
- En mode Dock&Done, vous ne pouvez pas faire pivoter, protéger ou effacer les fichiers image sur des disques CD-R/ DVD-R/ DVD+R.
- Si vous sélectionnez « TOUT » dans le diaporama, il est possible que l'image la plus ancienne soit retardée lorsque vous passez de la plus récente à la plus ancienne. Nous vous recommandons de lire les images en sélectionnant « TOUT SELECT. DE DATE ».
- Lorsque vous fermez la fonction de stockage, sélectionnez « QUITTER » dans le menu de l'appareil photo numérique. Si vous débranchez l'appareil photo numérique du support sans quitter le menu de l'appareil photo, les données contenues sur le disque risquent d'être altérées (le témoin ACCÈS clignote en rouge).
- Pour lire des images provenant d'un autre disque, fermez d'abord la fonction de stockage du menu de l'appareil photo numérique. Après avoir débranché l'appareil photo numérique du support, changez le disque et réactivez la fonction de stockage.

# Duplication de toutes les images enregistrées dans l'appareil photo numérique sur un disque (création d'un disque partagé)

Pour plus d'informations sur les disques et fonctions que vous pouvez utiliser, reportez-vous à la section « Types de disques adaptés au stockage des données et à leur utilisation avec cette unité » (**I** page 20).

1 Mettez l'unité sous tension.

Vérifiez que le témoin d'alimentation (vert) et le témoin DOCK (vert) sont allumés.

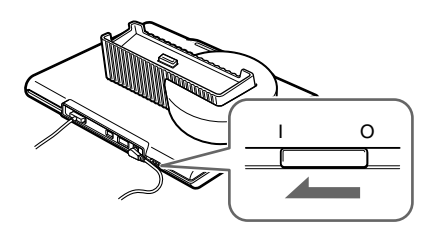

2 Dans le menu principal du mode de lecture de l'appareil photo, sélectionnez « MENU MODE », puis « CREER DISQUE PARTAGE ».

Pour plus d'informations sur l'utilisation des menus de l'appareil photo numérique, reportez-vous au mode d'emploi avancé qui l'accompagne.

**3** Insérez un disque vierge dans l'unité.

# 4 Attendez que le témoin ACCESS (bleu) s'éteigne, puis ancrez l'appareil photo numérique au support.

Le formatage du disque vierge démarre (selon le type de disque, le formatage peut durer un certain temps). Une fois le formatage terminé, la copie des fichiers image et la finalisation du disque s'exécutent automatiquement. Une fois la création du disque partagé terminée, l'écran ACL de l'appareil photo numérique revient au menu des modes.

Si aucun disque n'est inséré dans l'unité, ou encore si un disque incompatible ou non vierge est inséré, un message d'erreur s'affiche. Lorsque vous avez retiré l'appareil photo numérique de son support et appuyé sur la touche () pour revenir au menu des modes, insérez un disque vierge compatible avec l'unité et répétez la procédure à partir de l'étape 2.

## Conseil

Appuyez sur la touche 🛞 de l'appareil photo pour annuler le formatage ou la copie du disque partagé. Lorsque l'écran de sélection « REPRISE »/« ANNULER » s'affiche, sélectionnez « ANNULER » et appuyez sur la touche 🛞. L'opération de formatage ou de copie est annulée et l'appareil photo numérique revient au menu des modes.

## Remarques

- Ne basculez pas vers le mode PC alors que l'unité exécute un traitement en mode Dock&Done. L'unité ne bascule pas du mode PC vers le mode Dock&Done aussi longtemps qu'elle enregistre des données.
- Ne mettez pas l'unité hors tension et ne débranchez pas son câble alors que le témoin ACCESS (bleu) clignote, sous peine d'engendrer une erreur de stockage ou d'impression. L'état de stockage/impression ou des messages d'erreur s'affichent sur l'écran ACL de l'appareil photo (ISP page 40).
- Ne retirez pas l'appareil photo aussi longtemps que le témoin ACCESS (bleu) clignote. Utilisez l'appareil photo pour annuler la procédure avant de le retirer de son support.

## Fermeture du mode Dock&Done

- 1 Assurez-vous que le témoin ACCESS de l'unité est éteint.
- 2 Éteignez l'appareil photo numérique. Lorsque l'appareil photo numérique fonctionne en mode « STOCKAGE » ou « CREER DISQUE PARTAGE », quittez la fonction à l'aide du menu de sortie, puis mettez l'appareil photo hors tension.
- **3** Débranchez l'appareil photo numérique du support.

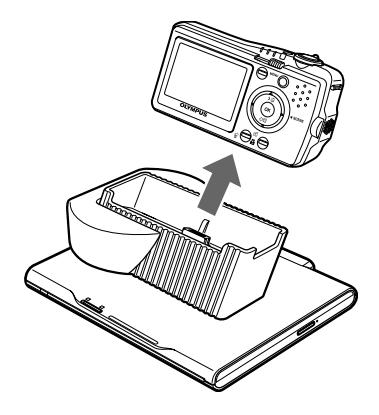

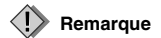

Lorsque vous débranchez l'appareil photo numérique du support, tenez fermement le support avec la main.

# **Utilisation avec un PC**

## Avant d'utiliser un PC

Utilisez le logiciel OLYMPUS Master lorsque vous stockez des fichiers image sur le PC, ou que vous recherchez, retouchez, imprimez ou gérez des fichiers image sur le disque alors que l'unité est connectée au PC. Pour plus d'informations sur l'utilisation du logiciel OLYMPUS Master, reportez-vous au manuel en ligne et à l'aide d'OLYMPUS Master.

### Conseils

- Cette unité prend en charge Windows Me, 2000 et XP.
- Si une des conditions suivantes s'applique à votre PC équipé d'un port USB, le fonctionnement de l'unité est imprévisible.
  - Le port USB de votre PC a été ajouté au moyen d'une carte d'extension ou d'un procédé similaire.
  - Vous avez monté vous-même votre PC ou vous avez acheté un PC sur lequel aucun système d'exploitation n'était préinstallé.
- Pour obtenir les dernières informations relatives aux systèmes d'exploitation pris en charge, visitez le site Web Olympus dont les coordonnées figurent au dos du présent manuel.

## Logiciel OLYMPUS Master

Le CD-ROM fourni contient le logiciel d'organisation des photos OLYMPUS Master.

Ce logiciel vous permet de retoucher et de gérer les photos.

Classement et gestion des photos :

Vous pouvez afficher et gérer les photos dans la vue calendrier. Pour trouver rapidement une photo, utilisez la fonction de recherche.

Retouche des photos :

Vous pouvez retoucher les photos à l'aide de différents outils qui vous permettent, notamment de faire pivoter les photos, de les rogner et d'ajuster leur taille. Vous pouvez aussi retoucher des images à l'aide des fonctions de filtrage et de correction.

Recherche de photos ou de films :

Vous pouvez regarder les photos sous forme de diaporama et écouter les fichiers son joints aux fichiers image.

Création d'images panoramiques :

Vous pouvez créer une image panoramique en combinant deux photos ou davantage prises en mode panoramique.

Impression à partir de l'imprimante :

Vous pouvez imprimer des images de diverses manières, notamment sous forme d'index, de calendrier ou de carte postale.

## Remarque

Utilisez le logiciel OLYMPUS Master fourni avec l'unité. Selon sa version, le logiciel OLYMPUS Master fourni avec l'appareil photo risque de ne pas fonctionner correctement.

## À propos de B's CLiP6

B's CLiP6 est un logiciel d'écriture de données par paquets (l'écriture des unités du fichier s'effectue de manière similaire à l'écriture sur un support amovible ou une disquette) qui lit et écrit les données enregistrées sur des DVD-RW/DVD+RW.

Avant d'utiliser le logiciel OLYMPUS Master, vous devez installer le logiciel B's CLiP6 sur votre PC. Vous ne pouvez pas utiliser simultanément B's CLiP6 et un autre logiciel d'écriture de données par paquets. Veillez à désinstaller tout autre logiciel de ce type sur votre PC avant d'installer le logiciel B's CLiP6.

B's CLiP6 est disponible sur le CD-ROM fourni. Insérez le CD-ROM fourni dans le lecteur de CD-ROM de l'ordinateur et installez B's CLiP6 en vous conformant aux instructions qui s'affichent à l'écran. Pour plus d'informations sur B's CLiP6, reportez-vous à l'aide de ce logiciel

## Installation du logiciel B's CLiP6 sur votre PC

1 Sélectionnez « B's CLiP6 » dans l'écran du programme d'installation.

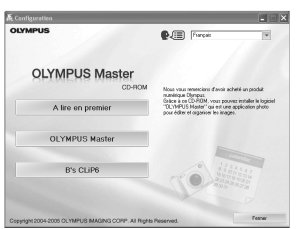

## 2 Cliquez sur [Suivant].

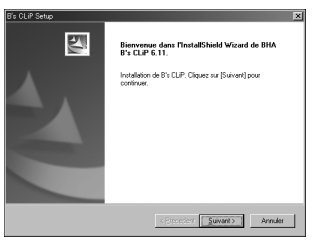

**3** Cliquez sur [Oui] lorsque vous avez lu le contrat de licence.

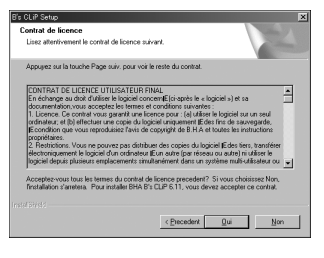

4 Cliquez sur [Suivant] pour lancer l'installation. Pour choisir un autre dossier d'installation du logiciel, cliquez sur [Parcourir].

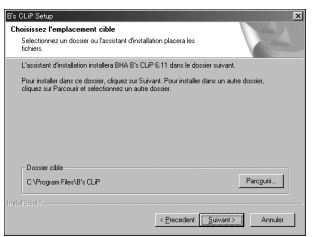

5 L'installation de B's CLiP6 est terminée. Cliquez sur [Terminer], puis redémarrez le PC.

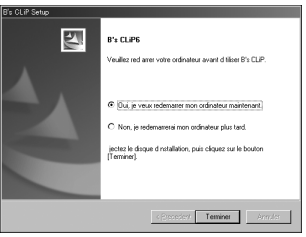

## Niveaux de données automatiquement enregistrés

Lorsque l'unité est en mode Dock&Done, les fichiers image de l'appareil photo numérique sont

automatiquement stockés dans des dossiers sur base de l'album et de la date.

Pour simplifier la gestion de vos images, utilisez le logiciel OLYMPUS Master fourni avec l'unité lorsque vous retouchez ou gérez des fichiers image.

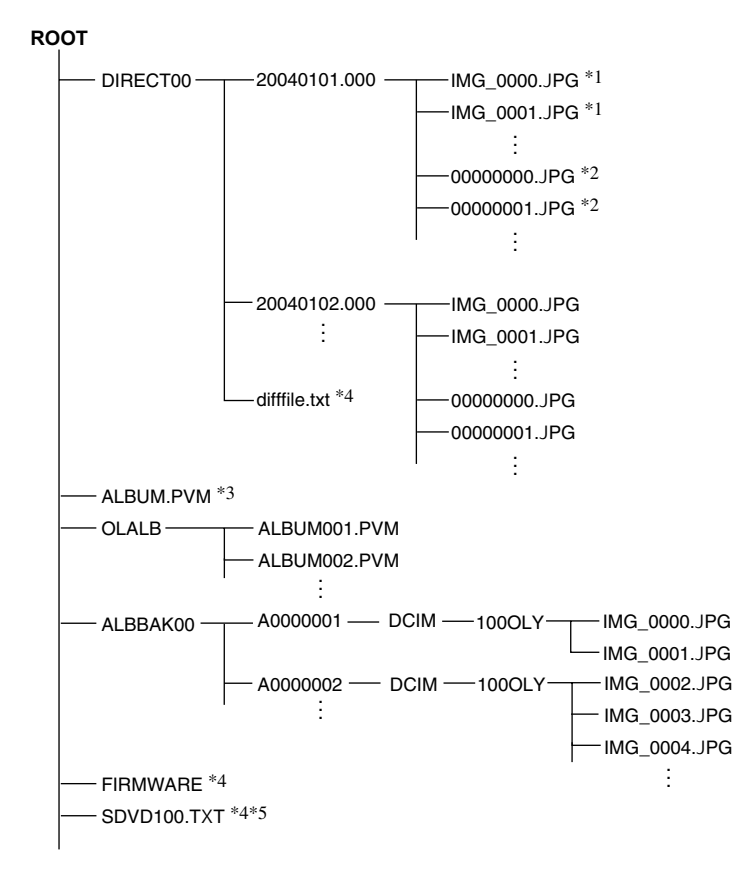

- \*1 Un fichier est stocké sous son nom d'origine dans un dossier portant une date si la date du fichier source est identique et pour autant que le nom de fichier n'existe pas encore. Le nom de fichier possède le format suivant : AAAAMMJJ.000 (année/mois/jour.000).
- \*2 Un fichier est stocké sous un nom commençant par 00000000.xxx (« 00000000 » étant un numéro de série) dans un dossier portant une date si la date du fichier source est identique et s'il existe déjà un fichier qui porte le même nom. L'extension du nom de fichier est identique à celle du fichier source.
- \*3 Données de sauvegarde des informations d'album dans l'appareil photo numérique.
- \*4 Données de gestion du produit. (Ne pas effacer, car elles contiennent des informations nécessaires au bon fonctionnement de l'appareil.)
- \*5 Selon les paramètres définis, il s'agit d'un fichier caché qui n'est normalement pas affiché.

## Niveaux des données d'image automatiquement dupliquées

Les fichiers d'image d'un appareil photo numérique qui font l'objet d'une duplication automatique sont stockés dans des dossiers en fonction des informations d'album et de date.

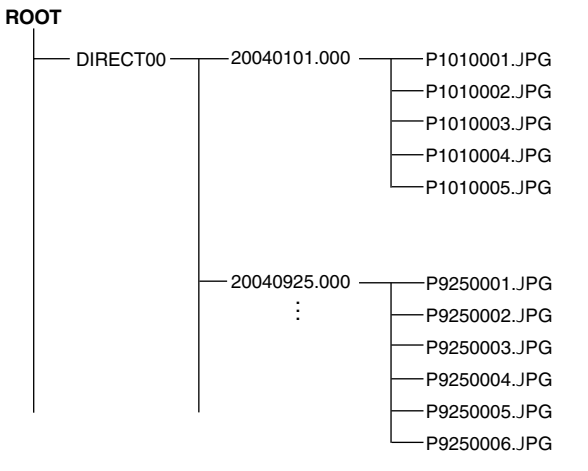

Utilisation avec un PC

# Mode PC (uniquement disponible si un PC est raccordé)

Lorsque l'unité est raccordée à un PC, elle peut être commandée à partir de celui-ci en tant que lecteur de DVD externe. Lorsque l'appareil photo numérique et l'imprimante sont raccordés à l'unité, celle-ci vous permet de commander ces deux périphériques à partir du PC.

Pour plus d'informations sur l'utilisation des périphériques raccordés, reportez-vous au manuel d'instructions fourni avec le périphérique concerné.

## 🗒 Conseil

Cette unité prend en charge USB 1.1 et USB 2.0.

## Utilisation de l'unité avec un PC

#### () Remarque

Assurez-vous que l'unité est hors tension avant de raccorder d'autres composants ou l'adaptateur secteur.

1 Connectez l'adaptateur secteur et le cordon d'alimentation à l'unité.

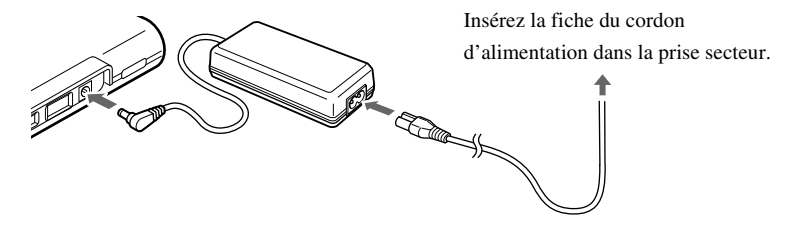

2 Raccordez l'unité à un PC à l'aide du câble USB.

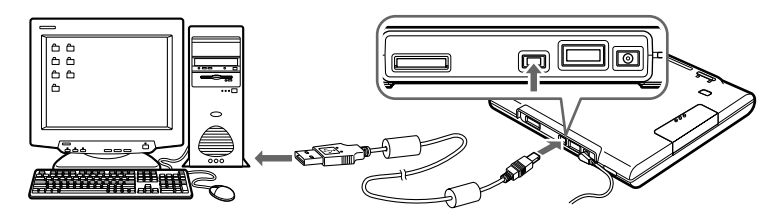

3 Réglez le sélecteur de mode Dock&Done/PC sur « PC ».

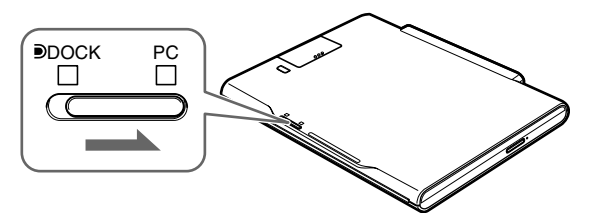

#### 4 Mettez l'unité sous tension.

Vérifiez que le témoin d'alimentation (vert) et le témoin PC (vert) sont allumés.

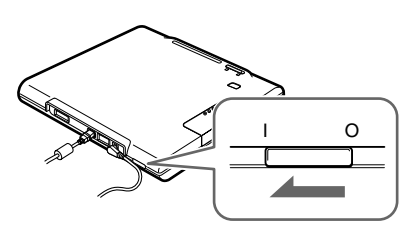

#### 5 Exécutez OLYMPUS Master à partir de votre PC.

Pour plus d'informations sur les opérations réalisables à l'aide du logiciel, reportez-vous à l'aide et au manuel en ligne du logiciel OLYMPUS Master.

#### **I** Remarques

- Quand l'unité effectue un traitement en mode PC, ne modifiez pas le réglage du sélecteur de mode Dock&Done/ PC et ne débranchez pas le câble USB ou l'adaptateur secteur. Cela pourrait entraîner la perte de données pendant l'enregistrement sur l'unité à partir du PC, ou une erreur système qui rendrait le PC inutilisable. Dans ce cas, éteignez le PC et mettez l'unité hors tension. Ensuite, redémarrez le PC, puis l'unité.
- Installez le logiciel B's CLiP6 avant d'utiliser le logiciel OLYMPUS Master.
- Lors de l'écriture de données sur un disque à l'aide d'un PC, il peut arriver que cette opération échoue. N'oubliez pas de vérifier à chaque reprise que l'écriture s'est achevée correctement.

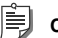

## Conseil

Quand vous utilisez des DVD+RW ou des DVD-RW, activez (ON) le mode de sécurité (Safety mode) du logiciel B's CLiP6 afin d'améliorer leur fiabilité (même si cela réduit la vitesse d'enregistrement). Par défaut, le mode de sécurité est activé au moment de l'installation. Pour plus d'informations, consultez l'aide de B's CLiP6.

# Utilisation de l'appareil photo numérique et de l'imprimante avec un PC

Lorsque l'appareil photo numérique et l'imprimante sont raccordés à l'unité, les fichiers image de l'appareil numérique peuvent être consultés ou imprimés à partir du PC raccordé. (Avant d'utiliser l'imprimante, installez son pilote sur votre PC.)

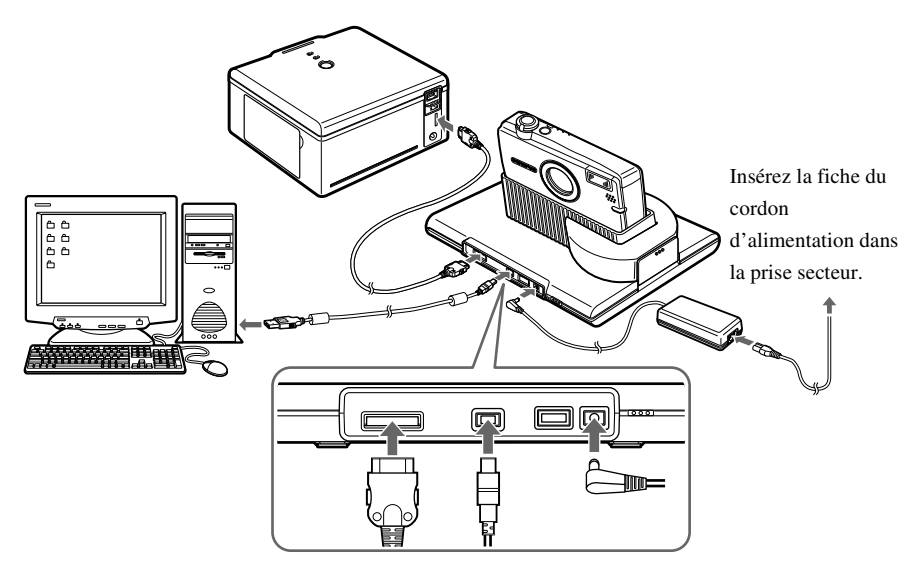

## Débranchement du PC

#### Remarque

Assurez-vous que le témoin ACCESS (bleu) de l'unité est éteint.

1 Cliquez avec le bouton droit 🖾 dans la barre des tâches, puis sélectionnez « Ejecter ».

| Propriétés              | 1                                                                          |
|-------------------------|----------------------------------------------------------------------------|
| Ejecter                 |                                                                            |
| Formater                |                                                                            |
| Aide                    |                                                                            |
| Informations de version |                                                                            |
| FR 公務の                  | 12:14                                                                      |
|                         | Propriétés<br>Ejecter<br>Formater<br>Aide<br>Informations de version<br>FR |

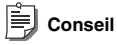

Quand 💽 s'affi che, sélectionnez « Ejecter » dans le menu Windows ou appuyez sur la touche d'éjection de l'unité pour retirer le disque.

Pour plus d'informations sur le logiciel B's CLiP, reportezvous à son aide en ligne.

2 Cliquez sur l'icône [Éjecter le matériel] de la barre d'état système.

Sélectionnez et cliquez sur le périphérique que vous souhaitez supprimer de la liste.

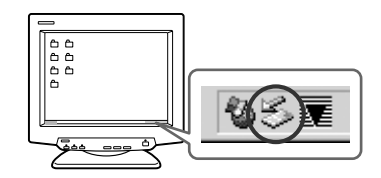

**3** Lorsque le message [Le matériel peut être retiré en toute sécurité] s'affiche, cliquez sur [OK].

Si un ou plusieurs périphériques sont raccordés au PC par l'intermédiaire de l'unité, retirez-les en suivant les étapes 2 et 3.

#### Remarque

Avant de débrancher l'unité d'un PC, vérifiez qu'aucun message semblable aux suivants n'est affiché sur l'écran du PC.

- Des données d'image sont en cours de chargement.
- Une application a été lancée et ouvre des fichiers image.

Vous ne pouvez pas débrancher l'unité d'un PC si le message « Impossible d'arrêter xxxx » s'affiche sur l'écran de ce dernier.

4 Mettez l'unité hors tension.

## À propos de la sauvegarde

Comme des données importantes risquent d'être perdues suite à une opération erronée, à une panne inattendue ou à une dégradation du disque, veillez à toujours les sauvegarder.

La sauvegarde des données enregistrées sur disque peut être effectuée à l'aide du logiciel OLYMPUS Master. Pour plus d'informations sur les sauvegardes, reportez-vous à l'aide et au manuel en ligne du logiciel OLYMPUS Master.

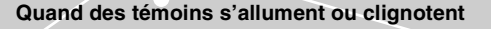

# Informations supplémentaires

# Quand des témoins s'allument ou clignotent

Les témoins s'allument dans différentes situations d'utilisation de l'unité.

| Témoins                      | État du témoin             | État de l'unité                                                           |
|------------------------------|----------------------------|---------------------------------------------------------------------------|
| Témoin                       | Allumé (vert)              | L'unité est sous tension ( I page 24, 27, 36).                            |
| d'alimentation               | Éteint                     | L'unité est hors tension.                                                 |
| Témoin                       | Allumé (vert)              | L'unité est en mode Dock&Done (I page 24, 27).                            |
| ●DOCK<br>(mode<br>Dock&Done) | Éteint                     | L'unité n'est pas en mode Dock&Done.                                      |
| Témoin PC                    | Allumé (vert)              | L'unité est en mode PC (IR page 36).                                      |
| (mode PC)                    | Éteint                     | L'unité n'est pas en mode PC.                                             |
| Témoin<br>ACCESS             | Clignotement lent (bleu)   | Des données sont en cours de stockage en mode<br>Dock&Done (IS) page 26). |
|                              | Clignotement rapide (bleu) | L'unité accède au PC en mode PC.                                          |
|                              | Clignotement (rouge)       | Une erreur s'est produite.                                                |
|                              | Éteint                     | -                                                                         |

# Messages d'erreur

| Message d'erreur        | Code<br>d'erreur | Explication                                                                                                    |
|-------------------------|------------------|----------------------------------------------------------------------------------------------------|
| DISQUE SATURE           | 10001            | L'espace disque disponible est insuffisant.<br>→Insérez un disque vierge et poursuivez le<br>stockage automatique. Si le mode de disque<br>partagé est sélectionné, effacez les images<br>superflues dans l'appareil photo numérique,<br>puis continuez.                                                 |
| AUCUN DISQUE            | 10002            | <ul> <li>Aucun disque n'est inséré dans l'unité.</li> <li>→ Insérez un disque vierge de grande capacité dans l'unité et réexécutez les opérations.</li> </ul>                                                                                                    |
| FORMAT DISQUE INCORRECT | 10003            | Un disque incompatible ou non formaté est<br>inséré.<br>→Avant d'utiliser des disques DVD-R/<br>DVD+R/DVD-RW/DVD+RW/CD-R/CD-<br>RW, ils doivent être formatés à l'aide de la<br>fonction de formatage du mode<br>« Dock&Done » ou formatés au format<br>UDF1.5 à l'aide du logiciel B's CLiP6<br>fourni. |
| EURREUR STOCKAGE        | 10004            | Une erreur s'est produite lors du stockage des<br>images.<br>→Retirez l'appareil photo numérique du<br>support et mettez l'unité hors tension, puis<br>remettez-la sous tension. Ancrez à nouveau<br>l'appareil photo numérique sur le support.                                                          |
| DISQUE NON VIERGE       | 10005            | Un disque non vierge est inséré alors que la<br>fonction « CREER DISQUE PARTAGE » est<br>activée.<br>→ Insérez un disque vierge et réexécutez les<br>opérations.                                                                                                    |
| DISQUE INCORRECT        | 10008            | Vous avez inséré un disque non compatible,<br>inachevé ou non réinscriptible.<br>→Remplacez le disque par un disque<br>compatible pour permettre le stockage.                                                                                                    |

| Message d'erreur    | Code<br>d'erreur | Explication                                    |
|---------------------|------------------|------------------------------------------------|
| EURREUR STOCKAGE    | 20001            | Une erreur s'est produite du côté émetteur     |
|                     |                  | pendant le stockage des images.                |
|                     |                  | →Retirez l'appareil photo numérique du         |
|                     |                  | support et mettez l'unité hors tension, puis   |
|                     |                  | remettez-la sous tension. Ancrez à nouveau     |
|                     |                  | l'appareil photo numérique sur le support.     |
|                     | 30001            | Une erreur d'écriture s'est produite.          |
|                     |                  | →Retirez l'appareil photo numérique du         |
|                     |                  | support et mettez l'unité hors tension, puis   |
|                     |                  | remettez-la sous tension. Ancrez à nouveau     |
|                     |                  | l'appareil photo numérique sur le support.     |
|                     | 30002            | Une erreur de communication USB s'est          |
|                     |                  | produite.                                      |
|                     |                  | →Retirez l'appareil photo numérique du         |
|                     |                  | support et mettez l'unité hors tension, puis   |
|                     |                  | remettez-la sous tension. Ancrez à nouveau     |
|                     |                  | l'appareil photo numérique sur le support.     |
| ERREUR D'IMPRESSION | -                | Une erreur s'est produite pendant l'impression |
|                     |                  | d'une image. Pour plus d'informations sur les  |
|                     |                  | erreurs d'impression, reportez-vous au manuel  |
|                     |                  | d'instructions qui accompagne votre appareil   |
|                     |                  | photo numérique.                               |

Conseil

Les messages qui s'affichent peuvent varier en fonction de l'appareil photo numérique raccordé.

# Dépannage

Avant d'envisager la réparation du produit, essayez de résoudre le problème en vérifiant les points de la liste ci-dessous. Si le problème persiste, contactez un centre S.A.V. Olympus agréé.

## Problème d'ordre général

| Problème           | Cause/État                                   | Solution                                 |
|--------------------|----------------------------------------------|------------------------------------------|
| L'imprimante ne    | L'adaptateur secteur n'est pas correctement  | Vérifiez si l'adaptateur secteur est     |
| se met pas sous    | raccordé.                                    | fermement raccordé.                      |
| tension.           |                                              |                                          |
| Le plateau ne      | L'unité n'est pas sous tension.              | Vérifiez si l'adaptateur secteur est     |
| s'ouvre pas.       |                                              | fermement raccordé. Mettez l'unité       |
|                    |                                              | sous tension et assurez-vous que le      |
|                    |                                              | témoin d'alimentation s'allume.          |
|                    |                                              | Si le plateau ne s'ouvre toujours pas,   |
|                    |                                              | forcez son ouverture de la manière       |
|                    |                                              | suivante :                               |
|                    |                                              | 1. Mettez toujours l'unité hors tension. |
|                    |                                              | 2. Utilisez un long objet étroit, tel    |
|                    |                                              | qu'un trombone déplié, et insérez-le     |
|                    |                                              | dans l'orifice d'éjection forcée. Le     |
|                    |                                              | plateau s'ouvre.                         |
|                    |                                              | 3. Retirez le plateau.                   |
|                    | Le disque est actuellement consulté ou       | Éjectez le disque à l'aide du logiciel.  |
|                    | utilisé en mode PC.                          |                                          |
| Le plateau ne se   | Le disque n'est pas correctement inséré dans | Vérifiez que le disque est correctement  |
| referme pas.       | le plateau.                                  | chargé au centre du plateau.             |
| Le lecteur (autre  | Vous n'avez pas finalisé le disque après     | Finalisez le disque à l'aide du logiciel |
| que cette unité)   | l'écriture des données.                      | B's CLiP6 si vous n'avez pas             |
| n'a pas pu lire le |                                              | l'intention d'y ajouter ultérieurement   |
| disque.            |                                              | des données.                             |

## Mode Dock&Done

| Problème                                                                                                  | Cause/État                                                                                                    | Solution                                                                                                    |
|----------------------------------------------------------------------------------------------------|----------------------------------------------------------------------------------------------------|----------------------------------------------------------------------------------------------------|
| Le menu<br>Dock&Done<br>n'apparaît pas sur                                                                | L'unité n'est pas sous tension.                                                                                                    | Mettez l'unité sous tension et assurez-<br>vous que le témoin d'alimentation<br>s'allume.                                                                                                    |
| l'écran ACL de<br>l'appareil photo<br>numérique, une fois                                                 | L'appareil photo numérique n'est pas<br>correctement raccordé à l'unité.                                                                                            | Mettez l'unité hors tension, puis<br>remettez-la sous tension avant de<br>raccorder l'appareil photo numérique.                                                                                                    |
| l'unité raccordee.                                                                                        | L'unité est en mode PC.                                                                                                    | Réglez le sélecteur de mode<br>Dock&Done/PC sur le mode<br>Dock&Done et assurez-vous que le<br>témoin du mode Dock&Done s'allume.                                                                                                    |
| « STOCKE<br>SEUL. » ne peut pas<br>être sélectionné à                                                     | Un nouveau fichier image ne se trouve pas<br>dans l'appareil photo numérique.                                                                                       | Après avoir pris de nouvelles vues,<br>ancrez à nouveau l'appareil photo<br>numérique sur son support.                                                                                                    |
| partir du menu<br>Dock&Done de<br>l'écran ACL de                                                          | Vous avez inséré un disque non<br>compatible, inachevé ou non<br>réinscriptible.                                                                                    | Remplacez le disque par un disque compatible pour permettre le stockage.                                                                                                    |
| numérique.                                                                                                | « NE PAS STOCKER » est sélectionné<br>sur le premier écran qui s'affiche lorsque<br>vous ancrez l'appareil photo numérique<br>après l'insertion d'un disque vierge. | Sélectionnez « FORMATER<br>DISQUE » dans le premier écran.                                                                                                    |
| « DEMAND<br>IMPR. » ne peut pas<br>être sélectionné à<br>partir du menu<br>Dock&Done de<br>l'écran ACL de | Les informations relatives à l'ordre<br>d'impression ne sont pas définies.                                                                                          | Vérifiez si des informations relatives à<br>l'ordre d'impression ont été définies.<br>Si ce n'est pas le cas, définissez les<br>informations relatives à l'ordre<br>d'impression et raccordez de nouveau<br>l'appareil photo numérique à l'unité. |
| l'appareil photo<br>numérique.                                                                            | L'imprimante n'est pas raccordée ou n'est<br>pas sous tension.                                                                                                    | Vérifiez si l'imprimante est<br>correctement raccordée et si elle est<br>sous tension.                                                                                                    |
|                                                                                                    | L'imprimante n'est pas compatible<br>Dock&Done.                                                                                                    | Raccordez une imprimante compatible<br>Dock&Done.                                                                                                    |
| « SÉLECT.<br>IMPRIME » ne peut<br>pas être sélectionné                                                    | L'imprimante n'est pas raccordée ou n'est<br>pas sous tension.                                                                                                    | Vérifiez si l'imprimante est<br>correctement raccordée et si elle est<br>sous tension.                                                                                                    |
| à partir du menu<br>Dock&Done de<br>l'appareil photo<br>numérique.                                        | L'imprimante n'est pas compatible<br>Dock&Done.                                                                                                    | Raccordez une imprimante compatible<br>Dock&Done.                                                                                                    |

## Dépannage

| Problème            | Cause/État                                  | Solution                                 |
|---------------------|---------------------------------------------|------------------------------------------|
| Les images ne       | Le microcode de l'IR-500 n'a pas été mis    | Mettez à niveau le microcode de l'IR-    |
| peuvent pas être    | à niveau pour activer la fonction           | 500 afin qu'il soit compatible avec      |
| lues en mode de     | « STOCKAGE ».                               | Dock&Done 2.0. Pour toute question       |
| stockage.           |                                             | relative à la mise à niveau, visitez le  |
|                     |                                             | site Web Olympus dont les                |
|                     |                                             | coordonnées figurent au dos du présent   |
|                     |                                             | manuel.                                  |
| Impossible de       | L'espace disque disponible est insuffisant. | Insérez un disque disposant d'une        |
| stocker un fichier  |                                             | capacité de stockage suffisante.         |
| image.              | Le fichier image a été pris par un appareil | Les données d'image prises par un        |
|                     | photo numérique non compatible              | appareil photo numérique non             |
|                     | Dock&Done, puis stocké par un appareil      | compatible Dock&Done risquent de ne      |
|                     | photo numérique compatible Dock&Done.       | pas pouvoir être stockées sur l'unité en |
|                     |                                             | mode « Dock&Done ». Pour plus            |
|                     |                                             | d'informations sur le changement de      |
|                     |                                             | mode de stockage, reportez-vous au       |
|                     |                                             | manuel de référence qui accompagne       |
|                     |                                             | votre appareil photo numérique.          |
| L'unité ne se       | Vous n'avez pas retiré le disque du plateau | Lorsque vous déconnectez l'unité du      |
| déconnecte pas      | de l'unité avant sa déconnexion du PC.      | PC, retirez d'abord le disque.           |
| correctement du PC. |                                             |                                          |
| L'unité n'imprime   | Le câble de l'imprimante n'est pas          | Vérifiez si le câble de l'imprimante est |
| pas.                | correctement raccordé.                      | fermement raccordé.                      |
|                     | Erreur d'imprimante                         | Pour plus d'informations, reportez-      |
|                     |                                             | vous à la section « Dépannage » du       |
|                     |                                             | manuel de l'utilisateur de               |
|                     |                                             | l'imprimante.                            |

## Mode PC

| Problème                                                                                     | Cause/État                                                                                                    | Solution                                                                                                    |
|----------------------------------------------------------------------------------------------|----------------------------------------------------------------------------------------------------|----------------------------------------------------------------------------------------------------|
| Le PC ne                                                                                     | L'unité ou le périphérique extérieur ne sont                                                                                                    | Vérifiez si le câble USB est fermement                                                                                                    |
| reconnaît pas                                                                                | pas correctement raccordés.                                                                                                    | raccordé.                                                                                                    |
| l'unité ou le<br>périphérique qui<br>lui est raccordé<br>par l'intermédiaire<br>de celle-ci. | Le sélecteur de mode Dock&Done/PC est<br>réglé sur la position du mode Dock&Done.<br>L'unité fonctionne en mode Dock&Done et<br>non en mode PC. | Réglez-le sur le mode PC en vous<br>assurant que le témoin du mode PC<br>s'allume.<br>Laissez l'unité terminer l'opération en<br>cours en mode Dock&Done alors que<br>le sélecteur de mode Dock&Done/PC<br>es trauve sur le accition du mode PC |
|                                                                                              |                                                                                                    | puis attendez que le témoin du mode PC,<br>PC s'allume.                                                                                                    |
|                                                                                              | Le système d'exploitation ou un autre<br>logiciel du PC ne sont pas pris en charge.                                                             | Vérifiez si l'unité prend en charge le<br>système d'exploitation ou un autre<br>logiciel du PC.                                                                                                    |
| Le PC ne<br>reconnaît pas le<br>disque inséré dans<br>l'unité.                               | Le disque est sale ou griffé, ou il n'est pas<br>correctement inséré dans le plateau.                                                           | Vérifiez que le disque n'est pas sale ou<br>griffé. Ensuite, insérez-le<br>correctement. Vérifiez que le témoin<br>ACCESS s'allume et s'éteint.                                                                                                 |
|                                                                                              | Un disque incompatible est inséré.                                                                                                    | Insérez un disque compatible dans<br>l'unité.                                                                                                    |
|                                                                                              | Un disque de format Incompatible est inséré.                                                                                                    | Utilisez un disque formaté avec la<br>fonction de mode « Dock&Done » ou<br>un disque formaté au format UDF1.5 à<br>l'aide du logiciel B's CLiP6.                                                                                                |
| Des données qui<br>ont été<br>enregistrées en<br>mode<br>Dock&Done sont                      | La date n'a pas été réglée sur l'appareil photo numérique.                                                                                      | Si vous ne réglez pas la date, les<br>données risquent d'être stockées dans<br>le dossier par défaut de l'appareil<br>photo numérique. Vérifiez le dossier.<br>Vérifiez la date de l'appareil photo                                             |
| introuvables.                                                                                |                                                                                                    | numérique avant de prendre des vues.                                                                                                    |

## Dépannage

| Problème          | Cause/État                                 | Solution                                 |
|-------------------|--------------------------------------------|------------------------------------------|
| Impossible        | Vous êtes passé du mode PC au mode         | N'oubliez pas de retirer le disque avant |
| d'enregistrer des | Dock&Done sans retirer le disque.          | de modifier le réglage du sélecteur de   |
| données.          |                                            | mode Dock&Done/PC.                       |
|                   | Vous êtes passé du mode PC au mode         | N'oubliez pas de retirer le disque ou    |
|                   | Dock&Done sans retirer le disque, vous     | d'arrêter l'ordinateur avant de mettre   |
|                   | avez mis l'unité hors tension ou vous avez | l'unité hors tension.                    |
|                   | débranché le câble USB avant d'arrêter     |                                          |
|                   | l'ordinateur.                              |                                          |

## Service après-vente et entretien

- Le produit est fourni avec une carte de garantie. Vérifiez que le nom du revendeur et la date d'achat figurent sur la garantie. S'il manque des informations requises, contactez le revendeur. Lisez attentivement la garantie et rangez-la en lieu sûr.
- Si vous avez des questions concernant le service après-vente pour ce produit ou subissez une panne, contactez le revendeur ou notre centre S.A.V. Au cours de l'année suivant la date d'achat, nous réparerons le produit gratuitement s'il s'avère défectueux, pour autant que les instructions de ce manuel aient été suivies.
- Les pièces de rechange de ce produit sont conservées pendant une période d'environ cinq ans au-delà de la fin de sa production. Au cours de cette période, nous pouvons accepter les demandes de réparation. Toutefois, une réparation peut encore être possible au-delà de ce délai. Contactez le revendeur ou notre centre S.A.V.
- Olympus n'est pas responsable des dégâts ou pertes consécutifs à une défaillance de ce produit. Les frais d'envoi et d'emballage sont à la charge de l'expéditeur.
- Lorsque vous nous renvoyez le produit pour une intervention de maintenance, placez-le dans le carton d'origine protégé par son emballage d'origine, et joignez une lettre indiquant le composant qui nécessite une réparation. Si vous n'avez plus l'emballage d'origine, entourez l'unité de suffisamment de matériau amortisseur pour absorber tous les chocs pendant le transport.

Utilisez un service de livraison à domicile ou effectuez un envoi postal en recommandé afin de disposer d'une preuve du renvoi du produit.

- Les pièces retirées pendant la réparation demeurent notre propriété.
- Nous ne pouvons accepter aucune requête de récupération/restauration des données perdues. En raison des restrictions liées aux droits d'auteur, nous ne sommes pas autorisés à copier les données enregistrées lors d'une réparation ou d'un entretien. Par conséquent, nous ne pouvons pas accepter de réparation ou d'entretien exigeant la restauration des données.

# Caractéristiques

## Unité de stockage sur DVD

| PC pris en charge               | Ordinateur compatible PC/AT                                      |
|---------------------------------|------------------------------------------------------------------|
|                                 | (doit être équipé d'un port USB 2.0 ou USB 1.1)                  |
| Systèmes d'exploitation pris en | Windows Me, Windows 2000, Windows XP                             |
| charge                          |                                                                  |
| Environnement d'exploitation    | Température : 5 à 35°C (41 à 95°F)                               |
|                                 | Humidité relative : 20 à 80%                                     |
| Environnement de stockage       | Température : -20 à 60°C (-4 à 140°F)                            |
|                                 | Humidité relative : 10 à 90%                                     |
| Dimensions extérieures          | 181 × 22,5 × 151 mm                                              |
|                                 | $(7,1" \times 0,9" \times 5,9")$ (L × H × P)                     |
| Poids                           | 570 g (20,1 oz.)                                                 |
| Alimentation électrique         | 5 V CC                                                           |
| Consommation électrique         | 8,5 W max. (unité uniquement, sans courant de charge)            |
| Courant de charge               | 700 mA max. (lorsque l'appareil photo et le support sont ancrés) |
| Entrée et sortie                | Port USB                                                         |
|                                 | Port d'imprimante Dock&Done                                      |
|                                 | Connecteur d'accueil (pour le raccordement du support)           |
|                                 | Port d'extension                                                 |
|                                 |                                                                  |

## Adaptateur secteur

| Туре   | Régulateur à découpage |
|--------|------------------------|
| Entrée | 100-240 V CA, 50/60 Hz |
| Sortie | 5 V CC, 3 A            |

- Nécessite un cordon d'alimentation qui répond aux normes de sécurité de votre pays.
- Caractéristiques et aspect extérieur susceptibles d'être modifiés sans avis préalable.

| Disque compatible        |         | Vitesse lors             | Vitesse lors de l'utilisation |  |
|--------------------------|---------|--------------------------|-------------------------------|--|
|                          |         | Écriture                 | Lecture                       |  |
| DVD-ROM                  | -       | -                        | $8 \times max.$               |  |
| DVD-R                    | 2-8 ×   | $8 \times max.$          | $8 \times max.$               |  |
| DVD+R                    | 2.4-8 × | $8 \times max.$          | $8 \times max.$               |  |
| DVD+R DL (Double couche) | 2.4 ×   | $2.4 \times \text{max}.$ | $5 \times max.$               |  |
| DVD-RW                   | 1-4 ×   | $4 \times \max$ .        | $5 \times max.$               |  |
| DVD+RW                   | 2.4-4 × | $4 \times max.$          | $5 \times max.$               |  |
| CD-ROM                   | -       | -                        | $24 \times max.$              |  |
| CD-R                     | 8-24 ×  | $24 \times max.$         | $24 \times max.$              |  |
| CD-RW                    | 4-16 ×  | $16 \times max.$         | $24 \times max.$              |  |

## Disques compatibles et vitesse

## Disques testés et certifiés

Pour obtenir les dernières informations sur les disques recommandés, visitez le site Web Olympus.

## Avant de nous contacter

- Nous vous invitons à vérifier les points suivants avant de nous contacter afin que nous puissions vous fournir des réponses rapides et précises.
- Remplissez cette fiche si vous souhaitez nous contacter par télécopie ou par courrier.
- Symptôme, messages affichés, fréquence et autres informations détaillées relatives au problème : Les problèmes liés à un PC sont difficiles à identifier de façon précise. Fournissez donc le plus de détails possible.
  - Nom :
  - Coordonnées : Code postal

Adresse (résidence ou bureau) Téléphone/télécopie Courrier électronique

- Nom du produit (modèle) :
- Numéro de série (figurant sur le dessous du produit) :
- Date d'achat :
- Code d'erreur affiché sur l'écran de l'appareil photo :

\*Fournissez les informations suivantes si vous utilisez l'unité raccordée à un PC ou si vous utilisez un logiciel tiers :

• Type de PC :

Fabricant, modèle et autres

- Taille de la mémoire et espace disque disponible :
- Version de Windows :

Paramètres sous Panneau de configuration/Système/Gestionnaire de périphériques :

- Autres périphériques raccordés :
- Nom et version des logiciels liés au problème :
- Nom et version du logiciel OLYMPUS lié au problème :

МЕМО

## Introducción

- Antes de utilizar el producto, lea atentamente este manual y la garantía.
- Guárdelos en algún lugar seguro para poder consultarlos en el futuro.
- Verifique que le hayan entregado la garantía y que en ella figuren la fecha de compra y el nombre del distribuidor o de la tienda donde compró el producto.

## Utilización de la cámara digital IR-500

Antes de utilizar la unidad, actualice el firmware IR-500 para que sea compatible con Dock&Done 2.0. Para obtener información más detallada sobre la actualización, consulte la página web de Olympus cuya dirección aparece en la contraportada de este manual.

## Dock&Done 2.0 - AVISO

Dock&Done 2.0 no sólo cuenta con funciones de guardado automático e impresión, sino que también dispone de una función "ALMACENAJE" que puede activarse desde la cámara digital y permite la reproducción e impresión de los archivos de imágenes almacenados en un DVD o disco duro compatible.

## Notas acerca de los discos

- Sólo utilice discos producidos por fabricantes de confianza.
- Los datos escritos en los discos no se conservan indefinidamente. Hasta los discos de mejor calidad tienen
  pérdida de datos con el paso del tiempo. Por tanto, no olvide hacer copias de seguridad de todos los datos
  importantes.
- No nos responsabilizamos de cualquier daño o pérdida del contenido almacenado o copiado en disco.
- Para obtener información más detallada, consulte la sección "Manipulación de los discos" (

## Para los clientes de Norteamérica y Sudamérica

#### Para los clientes de Estados Unidos

| Declaración de confo | rmidad                                              |
|----------------------|-----------------------------------------------------|
| Nombre del producto  | : Almacenamiento en DVD                             |
| Número de modelo     | : S-DVD-100                                         |
| Nombre comercial     | : OLYMPUS                                           |
| Entidad responsable  | : OLYMPUS IMAGING AMERICA INC.                      |
| Dirección            | : Two Corporate Center Drive, PO Box 9058, Melville |
|                      | NY 11747-9058 U.S.A.                                |
| Número de teléfono   | : 1-631-844-5000                                    |

Se ha probado su cumplimiento con las normas FCC PARA USO DOMÉSTICO O COMERCIAL

Este dispositivo cumple con el Apartado 15 de las normas FCC. El funcionamiento se encuentra sujeto a las dos condiciones siguientes:

- (1) Este dispositivo no debe causar interferencias perjudiciales.
- (2) Este dispositivo debe aceptar cualquier interferencia que se reciba, incluyendo aquellas interferencias que pueden provocar un funcionamiento no deseado.

#### Aviso de la FCC

· Interferencia de radio y televisión

Los cambios y las modificaciones no aprobados expresamente por el fabricante pueden invalidar la autorización del usuario a manejar el equipo. Éste se ha probado y cumple con las limitaciones impuestas a los dispositivos digitales de Clase B, en conformidad con el Apartado 15 de las normas FCC.

Estas limitaciones están pensadas para proporcionar una protección razonable contra la interferencia perjudicial en una instalación residencial.

Este equipo genera, utiliza y puede radiar energía de radiofrecuencia y, si no se instala y se utiliza de acuerdo con las instrucciones, puede causar una interferencia perjudicial a las radiocomunicaciones.

Sin embargo, no hay garantía de que la interferencia no ocurrirá en una instalación concreta.

Si este equipo causa interferencias con la recepción de la radio y la televisión, lo que puede determinarse apagando y encendiendo el equipo, se recomienda al usuario que intente corregir la interferencia poniendo en práctica alguna de las siguientes medidas:

- Ajuste o vuelva a colocar la antena receptora.
- Aumente la distancia entre el equipo y el receptor.
- Conecte el equipo a una toma en un circuito diferente al que está conectado el receptor.
- Consulte al distribuidor o a un técnico especializado en radio y televisión en caso de necesitar ayuda. Sólo deben utilizarse los cables suministrados por OLYMPUS para conectar este producto a otros productos.

Cualquier cambio o modificación no autorizada en este equipo puede invalidar la autorización del usuario a manejar este equipo.

#### Para los clientes de Canadá

Este aparato digital de Clase B cumple con la normativa canadiense ICES-003.

#### Para los clientes de Europa

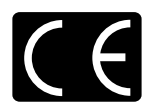

La marca "CE" indica que este producto cumple con los requisitos europeos sobre protección al consumidor, seguridad, salud y protección del medio ambiente. Las unidades de almacenamiento con la marca "CE" están destinadas a la venta en Europa.

#### **AVISO CDRH**

Este producto láser cumple con lo establecido en el subcapítulo J del capítulo 1 de la norma 21 CFR. Precaución: Si utiliza los mandos, los ajustes o los procedimientos de utilización de forma distinta a la que se especifica podría existir el riesgo de exposición a radiaciones peligrosas.

#### Notas

- Queda prohibido copiar este documento, de forma total o parcial, sin autorización del editor.
- Los contenidos de este documento están sujetos a cambios sin previo aviso.
- Olympus no se hace responsable por ningún fallo, pérdida de beneficios, o reclamo realizado por terceras partes si tal fallo, pérdida o reclamo se debe al uso indebido de este producto.
- Olympus no se hace responsable por ningún daño ni pérdida de beneficios si tal daño o pérdida se debe a la
  pérdida de datos de imágenes como resultado de un fallo de este producto o por cualquier otra razón.
- Olympus no se hace responsable de ningún daño si tal daño se debe a intentos de reparación o modificación por parte del usuario o de un tercero que no haya sido designado por Olympus.
- Olympus no se hace responsable de ningún problema ocasionado por utilizar con este producto un opcional que no sea un producto Olympus auténtico o que no sea un producto de calidad aprobada.
- Guarde copias de seguridad de todos los datos para estar protegido contra una posible corrupción o borrado de archivos de imagen o contra posibles fallos que se produzcan en archivos de imagen debidamente guardados.
- Es imposible recuperar los datos que se pierden o se corrompen.
- Mantenga el producto alejado de objetos magnetizados. De lo contrario, los datos podrían corromperse.
- Evite que el producto sufra golpes que pudieran dañarlo. De lo contrario, es posible que el producto tenga problemas para leer o grabar datos.
- Si almacena datos con derecho de propiedad en este producto, podrá verlos sólo para uso personal a menos
  que obtenga un permiso emitido por el propietario de esos datos, según lo que establece la ley de propiedad
  intelectual.
- Es posible que algunas imágenes de este manual difieran levemente del producto.

#### Marcas comerciales

- Dy Dock&Done son marcas comerciales de OLYMPUS CORPORATION.
- OLYMPUS Master es una marca comercial de OLYMPUS CORPORATION.
- Windows es una marca comercial registrada de Microsoft Corporation.
- Todas las marcas y nombres de productos que aparecen en este manual son marcas comerciales y marcas registradas de sus respectivos propietarios.

## Características

La unidad ofrece los modos Dock&Done y PC. Las funciones disponibles difieren en función del modo que se seleccione.

### Modo Dock&Done

Cuando la cámara digital compatible con Dock&Done (IR-300, etc.) se encuentra en la base, puede utilizar fácilmente la cámara para almacenar imágenes y cargar la batería. Además, al conectar una impresora (P-S100, etc.), es posible imprimir las imágenes especificadas en la información de impresión.

#### Colocación de una cámara digital en la base

Para colocar una cámara digital compatible con Dock&Done en su base, no necesita colocar ningún cable porque el receptáculo de la cámara digital se inserta directamente dentro de la unidad de almacenamiento. Simplemente coloque la cámara digital en su base.

#### Guardar automáticamente archivos de imágenes

Sólo con colocar una cámara digital compatible con Dock&Done en la unidad, los archivos de imagen contenidos en la cámara digital se almacenan automáticamente en discos DVD y CD\*. Como sólo se almacenan los archivos de imagen nuevos, aquellas imágenes ya almacenadas en los discos DVD o CD\* no se duplican.

#### Puede copiar archivos de imagen fácilmente en un disco y compartirlos con sus amigos

Simplemente ajuste la cámara digital en el modo "CREAR DISCO COMPARTIBLE" y conéctela a la base. Puede copiar los archivos de imagen en la cámara digital y finalizarlos en un disco. Los discos compartibles son altamente compatibles con otros dispositivos y se pueden leer en la mayoría de las unidades de CD/DVD de PC, etc., por lo que podrá compartirlas fácilmente con sus conocidos.

#### Puede imprimir fácilmente los archivos de imagen

Si hay conectada una impresora compatible con Dock&Done, puede imprimir los archivos de imagen de la cámara digital en un sencillo paso.

#### Reproducir archivos de imágenes almacenados

Las imágenes almacenadas en el disco se pueden ver en el monitor LCD de la cámara digital compatible con Dock&Done.

### Modo PC

Puede utilizar la unidad de almacenamiento como unidad externa de CD/DVD si la conecta a un PC. La unidad puede leer y escribir en discos DVD y CD grabables\* y leer discos DVD-ROM/CD-ROM.

#### Administración de archivos de imágenes utilizando el software OLYMPUS Master

Cuando la unidad se conecta a un PC, al instalar y utilizar el software OLYMPUS Master y el software B's CLiP6 suministrados, puede administrar y editar cómodamente grandes volúmenes de archivos de imágenes almacenados en el disco de la unidad gracias a funciones del software OLYMPUS Master como la función del calendario, etc.

#### Reconocimiento desde el ordenador

Cuando la unidad se conecta a un PC, éste reconoce automáticamente la unidad y cualquier impresora o cámara digital compatible conectada a la misma.

\* DVD-R/DVD+R/DVD-RW/DVD+RW/CD-R/CD-RW

## 🕖 Tabla de contenido

| Intro | oducción                                | 2 |
|-------|-----------------------------------------|---|
|       | Utilización de la cámara digital IR-500 | 2 |
| Cara  | acterísticas                            | 5 |
| Tabl  | la de contenido                         | 7 |

## Lea esto primero

| Normas de seguridad                                                     | 8  |
|-------------------------------------------------------------------------|----|
| Precauciones                                                            | 15 |
| Verificación del contenido                                              | 17 |
| Piezas y controles                                                      | 18 |
| Parte superior                                                          | 18 |
| Parte trasera                                                           | 18 |
| Tipos de discos que almacenan datos y pueden utilizarse con esta unidad | 20 |

## Uso con una cámara digital

| Modo |                                                                  | . 22 |
|------|------------------------------------------------------------------|------|
|      | Preparación para el modo Dock&Done                               | . 22 |
|      | Proceso automático de almacenamiento e impresión                 | . 24 |
|      | Reproducción de las imágenes (función de almacenaje)             | . 27 |
|      | Duplicado de todas las imágenes de la cámara digital en un disco |      |
|      | (Creación de un disco compartible)                               | . 27 |
|      | Desactivación del modo Dock&Done                                 | . 29 |
|      |                                                                  |      |

## Uso con un PC

| Antes de utilizar un PC                                   | 30 |
|-----------------------------------------------------------|----|
| Modo PC (disponible sólo si hay un PC conectado)          | 35 |
| Utilización de la unidad con un PC                        | 35 |
| Utilización de la cámara digital y la impresora con un PC | 37 |
| Desconexión del ordenador                                 | 37 |
| Acerca de las copias de seguridad                         | 38 |

## Información adicional

| Si los indicadores se encienden o parpadean | 9 |
|---------------------------------------------|---|
| Mensajes de error                           | 0 |
| Solución de problemas                       | 2 |
| Asistencia técnica y mantenimiento4         | 7 |
| Especificaciones                            | 8 |
| Antes de ponerse en contacto con nosotros   | 0 |

# Lea esto primero

## Normas de seguridad

En este manual se utilizan varios iconos para indicar el uso correcto del dispositivo a fin de evitar que se produzcan daños a la propiedad o lesiones a los clientes u otras personas. El significado de estos iconos se describe a continuación.

| Icono | Descripción                                                                                                    |
|-------|----------------------------------------------------------------------------------------------------|
|       | Si no se siguen las instrucciones indicadas con este icono, pueden producirse lesiones graves o incluso la muerte. |
|       | Si no se siguen las instrucciones indicadas con este icono, pueden producirse lesiones o daños materiales.         |

Los siguientes símbolos hacen referencia a medidas preventivas.

| Icono      | Descripción                                             |
|------------|---------------------------------------------------------|
| $\bigcirc$ | No realice esta acción.                                 |
| 0          | Se recomienda encarecidamente realizar esta acción.     |
|            | Desenchufe el dispositivo de la fuente de alimentación. |
|            | No desarme la impresora.                                |
|            | Evite el contacto con el agua y otros líquidos.         |
|            | No toque el dispositivo con las manos mojadas.          |
# ADVERTENCIA

#### Si el dispositivo presenta un comportamiento extraño, desenchúfelo

No utilice el dispositivo si desprende humo, huele de forma extraña, emite sonidos raros o se calienta en exceso.

Si lo utiliza cuando está en estas condiciones, puede provocar un incendio o una descarga eléctrica.

Apague el dispositivo y desenchúfelo. A continuación, póngase en contacto con un centro de servicio Olympus autorizado.

# Si algún líquido u objeto extraño entrase en el dispositivo, desenchufe el cable de alimentación

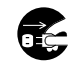

Lea esto primero

2

No permita que entren líquidos, metales u objetos inflamables por la abertura del dispositivo.

Ello podría provocar un incendio o una descarga eléctrica.

Apague el dispositivo y desenchúfelo. A continuación, póngase en contacto con un centro de servicio Olympus autorizado.

# Si se dañase la carcasa del dispositivo, desenchufe el cable de alimentación

No utilice el dispositivo si la carcasa está dañada.

Si lo utiliza en estas condiciones, puede provocar un incendio o una descarga eléctrica. Además, mirar directamente hacia la fuente interna de iluminación láser a través de los orificios producidos por la ruptura de la carcasa podría dañar la vista.

Apague el dispositivo y desenchúfelo. A continuación, póngase en contacto con un centro de servicio Olympus autorizado.

#### Si el cable de alimentación se dañase, desenchúfelo

No emplee un cable de alimentación que esté dañado.

Si lo utiliza en estas condiciones, puede provocar un incendio o una descarga eléctrica. Apague el dispositivo y desenchufe el cable de alimentación, con cuidado de no tocar ningún cable expuesto. A continuación, póngase en contacto con un centro de servicio Olympus autorizado.

#### No toque los conectores de acoplamiento que se encuentran debajo de la tapa del acoplador con la mano o con un objeto de metal

Si no respeta esta advertencia, puede provocar un incendio o una descarga eléctrica en caso de que el adaptador de CA esté conectado, aunque la alimentación del dispositivo esté apagada.

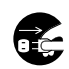

Lea esto primero

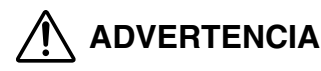

#### No dañe el cable de alimentación

No dañe ni modifique el cable de alimentación.

Un cable de alimentación dañado puede provocar un incendio o una descarga eléctrica. Para evitar que se dañe el cable, no tire de él para desenchufarlo, no lo doble en exceso, ni coloque objetos pesados sobre él.

Si se daña el cable de alimentación, póngase en contacto con un centro de servicio Olympus autorizado.

#### No desarme ni modifique el dispositivo

El dispositivo alberga en su interior tanto partes de alta temperatura como de alto voltaje. Si toca estas partes, puede quemarse, sufrir una descarga eléctrica o dañar el dispositivo. Nunca intente desarmarlo ni modificarlo.

Si necesita asistencia técnica o reparación, póngase en contacto con un centro de servicio Olympus autorizado.

#### Mantenga los líquidos alejados del dispositivo

Si entrase algún líquido en el dispositivo, podría ser causa de un incendio o de una descarga eléctrica.

#### No coloque objetos pesados sobre el dispositivo

Si lo hace, el objeto o el dispositivo podría caerse y producir daños. Además, colocar un objeto pesado sobre el dispositivo puede deformarlo. Si utiliza el dispositivo deformado, podría provocar un incendio o una descarga eléctrica.

#### No instale el dispositivo en los siguientes sitios

Para evitar un incendio, una descarga eléctrica o el mal funcionamiento del dispositivo, no lo instale en los siguientes lugares:

Sitios húmedos, o donde haya polvo o aceite

Si entrase líquido o polvo en el dispositivo, podría ser causa de un incendio o de una descarga eléctrica.

Sitios de temperaturas extremadamente altas

No exponga el dispositivo a la luz directa del sol ni a temperaturas demasiado altas (por ejemplo, cerca de una estufa). Si lo hace, puede dañar el dispositivo, lo que provocaría un incendio o una descarga eléctrica.

Utilice el dispositivo en un sitio en el que la temperatura ambiente se encuentre entre 5 y 35 °C (41 y 95 °F) y la humedad sea del 20 al 80%.

- Superficies inestables o inclinadas.
- Lugares expuestos a la lluvia, gotas de agua o lugares cerrados donde podría producirse condensación, como, por ejemplo, dentro de una bolsa de plástico.

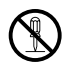

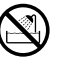

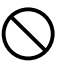

| S |
|---|
|---|

# **ADVERTENCIA**

No utilice el dispositivo con un adaptador de CA o un cable de alimentación que no sea el suministrado o especificado

#### No utilice el adaptador de CA ni el cable de alimentación con ningún otro dispositivo

#### Utilice el voltaje adecuado

Un voltaje incorrecto puede dañar las piezas del dispositivo.

Si lo utiliza en estas condiciones, puede provocar un incendio o una descarga eléctrica.

#### Conecte el cable de alimentación de manera correcta y segura

Por ejemplo, si el cable de alimentación queda mal conectado, puede ser causa de un incendio.

Introduzca bien el enchufe en la toma de corriente.

#### Verifique que no se acumulen polvo y suciedad excesiva sobre el cable de alimentación

El polvo y la suciedad pueden ser conductores de electricidad, lo que puede provocar un incendio o una descarga eléctrica.

Si se acumulasen polvo y suciedad en exceso sobre el cable, desenchúfelo y límpielo.

#### Desenchufe el cable de alimentación siempre que haya una tormenta eléctrica

La electricidad inducida por una tormenta puede provocar un incendio, una descarga eléctrica u originar fallos en el funcionamiento del dispositivo.

#### No coja el enchufe del cable de alimentación con las manos húmedas

Si lo hace, puede provocar un incendio, una descarga eléctrica o el mal funcionamiento del equipo.

Antes de tocar el equipo, compruebe que tiene las manos secas.

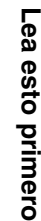

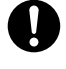

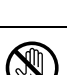

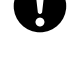

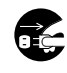

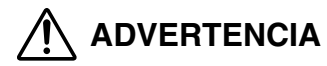

#### Enchufe el dispositivo directamente en una toma de corriente

Se prohíbe utilizar la toma de corriente o los accesorios de cableado para un uso que supere el voltaje que éstos poseen.

#### No mueva el dispositivo si el cable de alimentación está tenso

Un exceso de tensión puede dañar el cable de alimentación.

Si utiliza el dispositivo con un cable de alimentación dañado, puede provocar un incendio o una descarga eléctrica.

Cuando vaya a desplazar el dispositivo, desenchufe el cable de alimentación y demás cables para evitar que queden tensos en exceso.

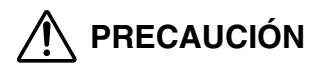

#### No tape la salida de calor

No coloque el dispositivo en un lugar con escasa ventilación o sobre una superficie acolchada, como una alfombra o sobre la cama.

#### No coloque el dispositivo sobre una superficie inestable

No coloque el dispositivo sobre una superficie inestable, como una mesa poco firme o desigual. Si el dispositivo se cae, puede dañarse o lesionar a alguien.

#### No toque las piezas internas del dispositivo sobre las que el usuario no puede realizar reparaciones ni tareas de mantenimiento

Si lo hace, puede lesionarse o quemarse. Preste atención a que los niños pequeños o las personas que no están familiarizadas con equipos eléctricos no toquen la parte interna del dispositivo.

#### No introduzca los dedos ni las manos en la bandeja

Podría hacerse daño si los dedos quedan atrapados.

#### No utilice discos agrietados o con deformaciones. No utilice tampoco discos rotos que se hayan reparado con cinta adhesiva o pegamento

Si el disco se rompe dentro del dispositivo, los fragmentos podrían esparcirse y provocar daños.

#### No mueva este dispositivo mientras el disco está activo dentro de la bandeja

Si lo hace, podría dañar el interior del dispositivo o arañar el disco.

# No desenchufe el cable de alimentación tirando del cable en lugar del enchufe

Para desenchufar el cable, hágalo desde el enchufe. Si tira directamente del cable, puede dañarlo y hasta provocar un incendio o una descarga eléctrica.

#### Antes de limpiar el dispositivo, desconecte el cable de alimentación

Cuando limpie el dispositivo, verifique que el cable de alimentación esté desconectado de la toma de corriente.

# Desenchufe el dispositivo si no va a utilizarlo durante un período extenso de tiempo

Desenchufe el dispositivo de la toma de pared si no va a utilizarlo durante un amplio periodo de tiempo.

De lo contrario, un deterioro del aislamiento o una fuga de corriente podrían provocar un incendio o una descarga eléctrica.

# No cargue la batería durante un período largo de tiempo (no más de 24 horas seguidas)

Este dispositivo permite cargar la batería de la cámara digital compatible. Retire la cámara digital de la unidad cuando se haya completado la carga de la batería. De lo contrario, la carga durante mucho tiempo podría provocar un incendio.

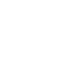

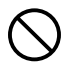

## Precauciones

#### Manipulación de la unidad

 Durante la escritura de datos o durante el modo de espera, si tiene lugar alguno de los siguientes fenómenos o funcionamientos, es posible que los datos estén corruptos.

Incluso en el caso de una escritura correcta, es posible que la información de administración del disco no se lea correctamente.

- Fallo de energía
- Apagado de la unidad o retirada del adaptador de CA durante el procesamiento.
- Desconexión del cable USB conectado al ordenador personal y a la unidad durante el procesamiento (en modo PC).
- Cambio del conmutador de modo Dock&Done/PC sin llevar a cabo una extracción de hardware en el PC o sin extraer el disco (en modo PC).
- No deje la bandeja abierta. La acumulación de restos de suciedad y polvo en el interior podría provocar un mal funcionamiento.
- No inserte discos en la bandeja que no sean compatibles con la unidad. Si lo hace, podría provocar un mal funcionamiento.
- No coloque objetos delante de la bandeja. Si la obstruye e impide que se pueda abrir correctamente podría provocar un mal funcionamiento.
- No toque la lente interna. De lo contrario, podría impedir el funcionamiento correcto de lectura y escritura de datos.

#### Manipulación de los discos

Los discos pueden dañarse con facilidad debido a arañazos, golpes o cambios de temperatura, y esto podría provocar la pérdida de los datos copiados y almacenados. Asegúrese de seguir las siguientes precauciones.

- No deje los discos en ninguno de estos lugares:
  - lugares con mucha suciedad o polvo,
  - lugares con altas temperaturas y humedad,
  - lugares expuestos a la luz directa del sol,
  - o lugares sujetos a cambios extremos de temperatura (podría producirse condensación).
- No deje los discos en cualquier sitio y sin protección. Guarde los discos sistemáticamente en sus cajas correspondiente.
- Evite que la superficie del disco se llene de suciedad, polvo, huellas o arañazos.
- No tire ni doble los discos. Asimismo, no los apile ni coloque objetos encima de ellos.
- No toque la cara grabable de un disco. Cójalo por el orificio central y los bordes.
- Cuando escriba o dibuje sobre la etiqueta del disco, utilice un rotulador de punta suave y con tinta de aceite. No utilice rotuladores con punta dura.
- Si el disco se ensucia, límpielo con un paño suave desde el centro hacia los extremos. No utilice productos abrasivos como disolventes o benceno.
- Realice sistemáticamente una copia de seguridad de los datos almacenados en los discos como método de seguridad en caso de deterioro de los discos o pérdida de datos.
- No nos responsabilizamos de cualquier daño o pérdida del contenido almacenado o copiado en disco.

#### Acerca de la compatibilidad de los datos

- No utilice discos creados por software de escritura de paquetes que no se hayan suministrado con la unidad para la base "Dock&Done". Los datos podrían dañarse o perderse.
- Para formatear un disco vacío para "Dock&Done", utilice el dispositivo "Dock&Done" de la unidad, o bien el software B's CLiP6 suministrado con el PC para dar formato UDF1.5 al disco. No utilice discos que no tengan formato UDF1.5 en el dispositivo "Dock&Done" de la unidad. Los datos podrían dañarse o perderse.

# Cuando limpie la unidad, no utilice disolvente, gasolina ni ningún otro solvente

Si la unidad entra en contacto productos químicos, como un insecticida, o si la limpia con disolvente o gasolina, es posible que el recubrimiento se deteriore o se desprenda.

Para limpiar el exterior de la unidad, utilice un paño suave. Si la mancha no sale, humedezca el paño con agua o con un detergente suave diluido, escúrralo y luego páselo por el exterior de la unidad para limpiarla.

# No permita que la unidad entre en contacto con productos de goma o plástico por largos periodos de tiempo

Si la unidad mantiene contacto con productos de goma o plástico durante periodos prolongados, se puede deteriorar o decolorar.

#### Traslado de la unidad

Si desea transportar la unidad, colóquela en la caja original con el material de embalaje original. Si no dispone del material de embalaje original, empaquete la unidad con materiales de amortiguación suficientes para amortiguar los impactos que puedan producirse durante el transporte.

#### Información de seguridad relativa al láser

Este producto cumple las normas de láser de clase 1 IEC 60825-1, CENELEC EN 60825-1 y JIS (JISC6802). Aunque los productos láser de clase 1 no se consideran dañinos para el cuerpo humano, lea las siguientes precauciones y utilice este producto de forma segura.

#### Elementos de precaución

- 1) Si utiliza los mandos, los ajustes o los procedimientos de utilización de forma distinta a la que se especifica podría existir el riesgo de exposición a radiaciones peligrosas.
- 2) No abra el interior de este producto. Ninguna de sus piezas internas puede ajustarse o reemplazarse por parte del usuario. Si mira directamente hacia la fuente interna de iluminación láser podría dañar la vista.

## Verificación del contenido

Cuando desempaquete la unidad, revise lo siguiente:

Si falta uno o más accesorios, póngase en contacto con el distribuidor al que adquirió el producto.

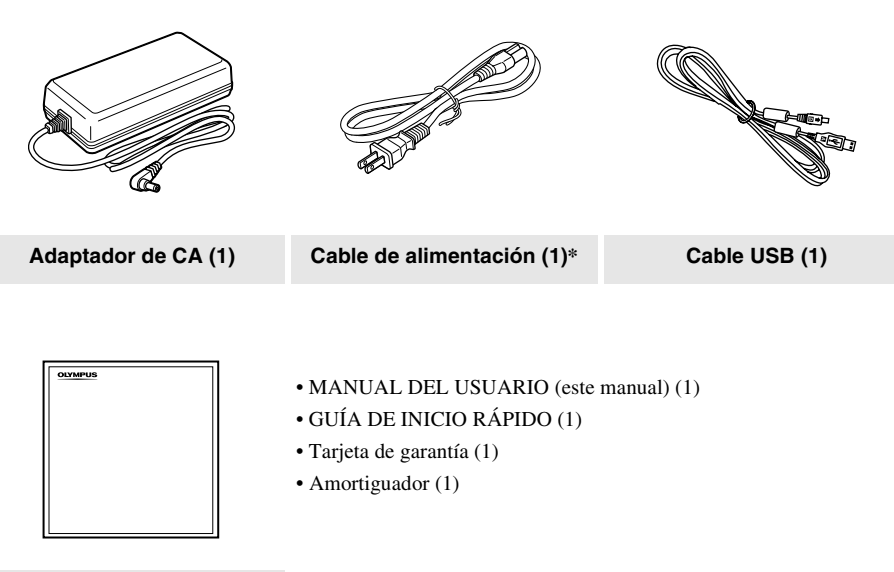

CD-ROM (OLYMPUS Master, B's CLiP6) (1) \* La forma del enchufe varía según el país.

## Piezas y controles

## Parte superior

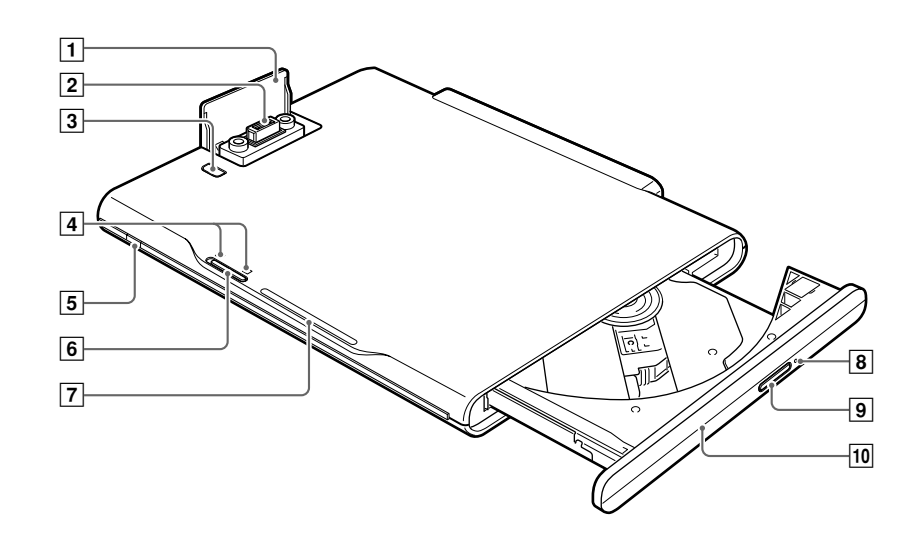

#### Parte trasera

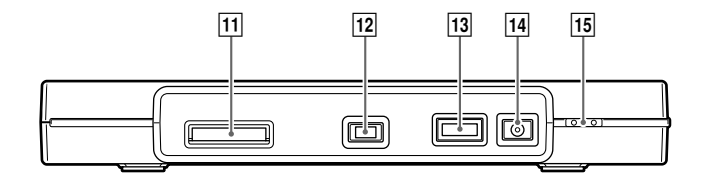

Piezas y controles

| Número | Nombre                                          | Función                                                                                                    |
|--------|-------------------------------------------------|----------------------------------------------------------------------------------------------------|
| 1      | Tapa del conector del acoplador                 | Debajo de esta tapa se encuentra un conector para una cámara digital compatible con Dock&Done.                                                                                                    |
| 2      | Conector del acoplador<br>(docking station)     | Se utiliza para conectar con una cámara digital.                                                                                                    |
| 3      | Botón PUSH                                      | Abre la tapa del conector del acoplador.                                                                                                    |
| 4      | Indicador de modo<br>Dock&Done/PC               | Indica en qué modo (Dock&Done o PC) se encuentra la unidad.                                                                                                    |
| 5      | Indicador de encendido                          | Se ilumina de color verde cuando la unidad está encendida.                                                                                                    |
| 6      | Conmutador de modo<br>Dock&Done/PC              | Permite cambiar entre el modo Dock&Done y modo PC según la finalidad para que se vaya a utilizar la unidad.                                                                                                    |
| 7      | Indicador ACCESS                                | Parpadea de color azul mientras se están guardando datos o parpadea de color rojo cuando se ha producido un error.                                                                                                    |
| 8      | Orificio de expulsión<br>manual                 | Este orificio se utiliza en caso de mal funcionamiento de la apertura de la bandeja.                                                                                                    |
| 9      | Botón de expulsión                              | Extrae la bandeja. (En algunos casos, la bandeja no se abrirá al pulsar este botón si hay en curso alguna operación del software.)                                                                                                    |
| 10     | Bandeja                                         | Bandeja en la que se insertan los discos.                                                                                                    |
| 11     | Puerto para impresora<br>Dock&Done (D)          | Se utiliza para conectar una impresora compatible con Dock&Done mediante un cable exclusivo* <sup>1</sup> .                                                                                                    |
| 12     | Puerto USB (mini B)<br>(♠←←)                    | Se utiliza para conectar con un PC mediante el cable USB.                                                                                                    |
| 13     | Puerto de extensión<br>(EXT.)* <sup>2</sup>     | Si hay conectado otro dispositivo de almacenamiento compatible con<br>Dock&Done en modo PC, el dispositivo podrá utilizarse desde el PC.<br>Gracias al almacenamiento en disco compatible, puede copiar datos<br>sin esfuerzo a través del PC. |
| 14     | Puerto de entrada de CC                         | Se utiliza para conectar el adaptador de CA.                                                                                                    |
| 15     | Interruptor de encendido<br>(I/O)* <sup>3</sup> | Permite activar o desactivar la alimentación de la unidad.                                                                                                    |

\*<sup>1</sup> El cable KP16 Dock&Done se vende por separado.

\*<sup>2</sup> Cuando hay un dispositivo USB conectado a este puerto, el ordenador reconoce el dispositivo en modo PC. Sin embargo, tenga en cuenta que no puede utilizar dispositivos basados en VBUS porque no se admite la alimentación vía VBUS (no funciona en el modo Dock&Done).

\*3 Puede cargar una cámara digital compatible con Dock&Done aunque la alimentación de la unidad esté apagada.

## Tipos de discos que almacenan datos y pueden utilizarse con esta unidad

Formateo: inicializa un disco DVD/CD grabable para permitir la escritura de datos.

Finalización: disco en el que los datos que se han almacenado se convierten a un formato compatible con discos DVD-ROM o CD-ROM.

|                                     |                                                                             | Modo Dock&Done (Uso con una cámara digital)                                                                                                    |  |  |
|-------------------------------------|-----------------------------------------------------------------------------|----------------------------------------------------------------------------------------------------|--|--|
|                                     |                                                                             | "Proceso automático de almacenamiento e impresión" (ISP página 24)                                                                                                    |  |  |
| Tipos de<br>discos                  | Características generales<br>(cuando no se ha<br>realizado la finalización) | <ul> <li>Utilice un disco formateado con la unidad o un disco formateado con un PC que utilice el software B's CLiP6 suministrado.</li> <li>Si necesita llevar a cabo la finalización utilice el software B's CLiP6 desde el PC.</li> </ul> |  |  |
| DVD-R <sup>*2</sup>                 | 4,7 GB                                                                      | <ul> <li>Formateo Ohasta 1 minuto</li> <li>Almacenamiento △velocidad /△capacidad *4</li> <li>Función de almacenamiento △velocidad /×rotación de imagen ×unidad de protección, reiniciar / ×borrar</li> </ul>                                |  |  |
| DVD+R*2                             |                                                                             |                                                                                                    |  |  |
| DVD+R <sup>*2</sup><br>(Doble capa) | 8.5GB                                                                       | Incompatible                                                                                                    |  |  |
| DVD-RW <sup>*3</sup>                | 4,7 GB                                                                      | Recomendado           • Formateo         Ohasta 1 minuto           • Almacenamiento         Ovelocidad /Ocapacidad           • Formateo de plane printera         Ovelocidad /Ocapacidad                                                    |  |  |
| DVD+RW*3                            | 4,7 GB                                                                      | Ounidad de protección, reiniciar / Oborrar *5                                                                                                    |  |  |
| CD-R <sup>*2</sup>                  | 650 MB o 700 MB                                                             | <ul> <li>Formateo</li> <li>Almacenamiento</li> <li>Función de almacenamiento</li> <li>Avelocidad /∆capacidad *4</li> <li>Cvelocidad /×rotación de imagen xunidad de protección, reiniciar / xborrar</li> </ul>                              |  |  |
| CD-RW <sup>*3</sup>                 | 650 MB o 700 MB                                                             | <ul> <li>Formateo △hasta 10-12 minuto</li> <li>Almacenamiento Ovelocidad /Ocapacidad</li> <li>Función de almacenamiento Ovelocidad /Orotación de imagen Ounidad de protección, reiniciar / Oborrar *5</li> </ul>                            |  |  |

\*<sup>1</sup> En ocasiones, un disco copiado en modo "CREAR DISCO COMPARTIBLE" puede no ejecutarse en Windows95.

\*<sup>2</sup> Sí es posible agregar datos. Una vez escritos, los datos no se pueden sobrescribir. Una vez insertado el disco regrabable en la unidad, la potencia del láser se ajusta al escribir en el disco por primera vez, o si cambia la temperatura. Tenga en cuenta que si un disco alcanza el número máximo de ajustes de potencia del láser, no será posible volver a escribir en él (aproximadamente 100-250 veces).

Aunque ya no se pueda escribir más en el disco, sí es posible leer su contenido. \*<sup>3</sup> La reescritura repetida de los datos está permitida. Existe un número límite de veces que se puede escribir un disco (aproximadamente 1.000 veces).

Aunque ya no se pueda escribir más en el disco, sí es posible leer su contenido.

La finalización permitirá la lectura del disco en una unidad de DVD/CD en un PC que no esté conectado a la<sup>\*1</sup> unidad.

(Los datos no se pueden leer en un reproductor general de DVD, en una grabadora de DVD, etc.) La finalización evitará la escritura o la reescritura en el disco.

| Modo Dock&Done (Uso con una cámara digital)                                                                                                    |                                                                                                    |
|----------------------------------------------------------------------------------------------------|----------------------------------------------------------------------------------------------------|
| "Creación de un disco compartible" (                                                                                                    | Modo PC<br>("Uso con un PC" 🕼 página 30)                                                                                                    |
| <ul> <li>Utilice un disco vacío que no esté formateado.</li> <li>Una vez ajustada la cámara en "CREAR DISCO COMPARTIBLE", al colocarla en la base el formateo del disco se iniciará automáticamente, se guardarán todas las imágenes almacenadas en la cámara y se procederá a la finalización.</li> </ul> | Utilice el software de OLYMPUS<br>Master y B's CLiP6 suministrado con<br>la unidad en el PC.                                                                                                    |
| <ul> <li>Formateo</li> <li>Almacenamiento</li> <li>Ávelocidad /∆capacidad<sup>*4</sup></li> <li>Finalización</li> <li>Función de almacenamiento</li> <li>∆velocidad /×xrotación de imagen</li> <li>xunidad de protección, reiniciar / xborrar</li> </ul>                                                   |                                                                                                    |
| Incompatible                                                                                                    | Los discos formateados con otro software<br>que no sea el B's CLiP6 o los discos no<br>formateados en UDF 1.5 no podrán<br>utilizarse en la unidad Dock&Done.                                                                                    |
| Recomendado         • Formateo       Ohasta 1 minuto         • Almacenamiento       △velocidad /△capacidad *4         • Finalización       Oaprox. 2-6 minutos         • Función de almacenamiento       △velocidad /×xrotación de imagen         ×unidad de protección, reiniciar / ×borrar               | <b>Nota</b><br>El formateo, la escritura de datos y la<br>finalización de un disco de esta unidad se<br>pueden llevar a cabo desde el PC<br>utilizando el software B's CLiP6. Para<br>obtener más información, consulte la<br>Ayuda de B's CLiP6 |
| Incompatible                                                                                                    |                                                                                                    |

- \*<sup>4</sup> Al almacenar un archivo, siempre se utiliza un área fija. Si almacena muchos archivos pequeños, el volumen de datos que se pueden almacenar en el disco se reducirá considerablemente.
- \*5 Sólo es posible borrar una imagen utilizando la función de almacenamiento en estos discos: DVD-RW/ DVD+RW/CD-RW. La unidad sólo es compatible con la función "BORRAR", por lo que aunque seleccione "BORRAR TODO", sólo se borrará la primera imagen. Si ejecuta "BORRAR TODO", la siguiente imagen tardará mucho en mostrarse y esto podría provocar un mal funcionamiento.

# Uso con una cámara digital

## Modo D Dock&Done

Cuando se coloca una cámara digital compatible con Dock&Done en la base que está acoplada a la unidad, se pueden guardar archivos de imagen en el disco insertado en la unidad automáticamente. Cuando hay una impresora conectada a la unidad, se pueden imprimir los archivos de imagen en el orden especificado en la información de orden de impresión en un solo paso.

#### Sugerencias

- La unidad almacena automáticamente sólo las imágenes nuevas tomadas con la cámara digital.
- También puede copiar todos los archivos de imágenes de la cámara digital en el disco insertado en la unidad mediante sencillas operaciones desde la cámara digital.
- Los archivos de imagen que se hayan movido o a los que se les haya cambiado el nombre utilizando un PC no se podrán volver a restaurar en la cámara digital conectada a la unidad.
- Una vez guardados desde una cámara digital compatible con Dock&Done, los archivos de imagen no se podrán guardar de nuevo, aunque la cámara se conecte a otra unidad de almacenamiento compatible con Dock&Done.
- El IR-300 está equipado con una memoria integrada. Si inserta una tarjeta de memoria en el IR-300, los archivos de imágenes de la tarjeta de memoria se almacenarán. Si desea almacenar los datos en la memoria integrada, extraiga la tarjeta de memoria.

## Preparación para el modo Dock&Done

#### 🕩 Nota

Compruebe que la unidad está desconectada antes de conectarla a otros componentes a un adaptador de CA.

En las siguientes explicaciones se utilizan como ejemplo la cámara digital IR-300 y la impresora P-S100 (ambas se venden por separado). Los elementos mostrados en el monitor de la cámara, las funciones y la forma de la base de la misma dependen de la cámara digital.

#### ! Nota

Antes de utilizar la IR-500, recomendamos encarecidamente que actualice el firmware de la IR-500. Para obtener información más detallada sobre la actualización, consulte el sitio web de Olympus cuya dirección aparece en la contraportada de este manual.

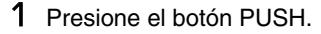

Se levanta la tapa para proporcionar acceso al conector del acoplador.

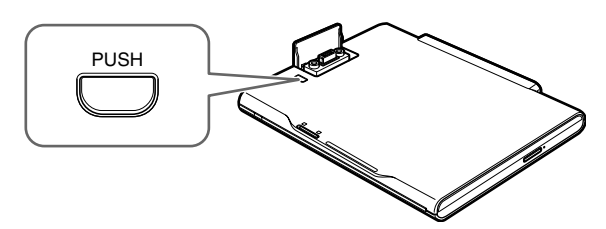

2 Acople la base de la cámara digital compatible con Dock&Done a la unidad.

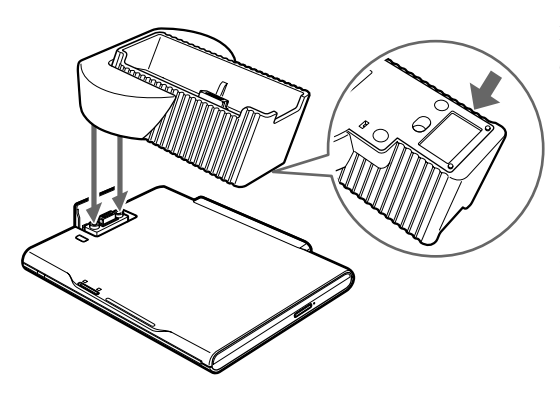

Para estabilizar la base cuando se extrae la cámara digital, coloque el amortiguador en la parte inferior de la base.

Si fallase la adhesión por culpa del polvo o la suciedad, despegue el amortiguador de la base y lávelo con agua limpia.

**3** Conecte una impresora Dock&Done mediante el cable Dock&Done KP16 (vendido por separado).

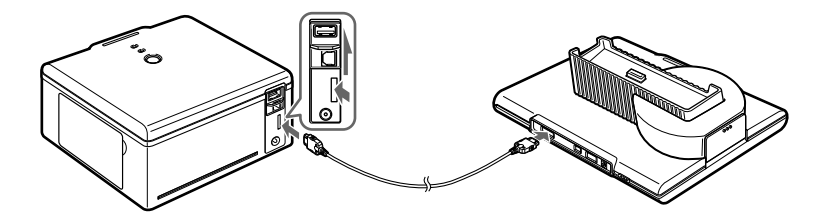

4 Conecte el adaptador de CA y el cable de alimentación a la unidad.

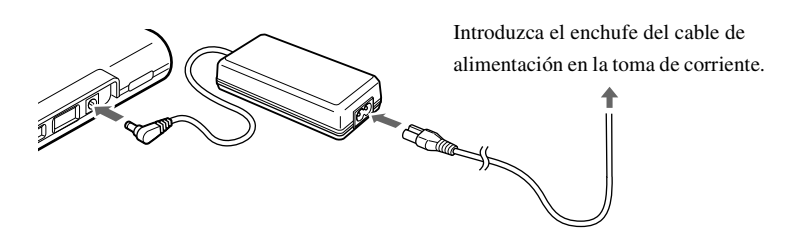

5 Ajuste el conmutador de modo Dock&Done/modo PC a "DOCK".

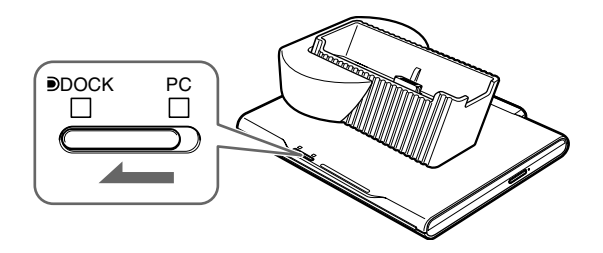

#### Votas

- Al conectar al PC, asegúrese de que la unidad esté apagada. A continuación, ajuste el interruptor del modo Dock&Done/PC del siguiente modo.
  - 1 Extraiga el disco.
  - (2) Realice el proceso de extracción segura de hardware del PC. (IRP página 37)
  - (3) Apague la unidad.
  - (4) Ajuste el interruptor del modo Dock&Done/PC en "Dock".
- Mientras la unidad esté procesando en modo PC, no cambie el ajuste del conmutador de modo Dock&Done/PC. Si lo hace, podría perder datos durante la grabación entre el PC y la unidad o podría producirse un error en el PC y aparecer como no operativo. En este caso, apague el PC y la unidad, y reinicie ambos.

#### Proceso automático de almacenamiento e impresión

Para obtener información más detallada sobre los discos que se pueden utilizar y sobre sus funciones, consulte la sección "Tipos de discos que almacenan datos y pueden utilizarse con esta unidad" (**I** página 20).

1 Encienda el dispositivo.

Verifique que el indicador de encendido (verde) y el indicador DOCK lateral (verde) se iluminan.

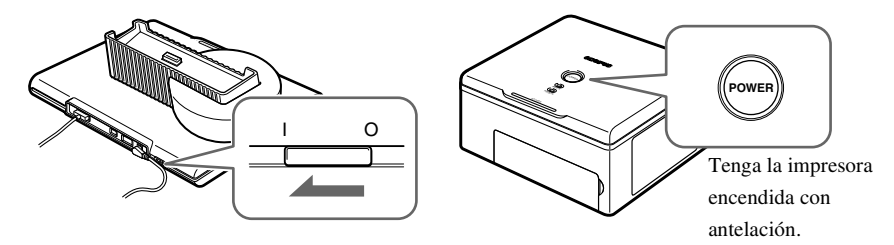

# 2 Para almacenar archivos de imagen automáticamente, introduzca un disco en la unidad.

Utilice un disco previamente formateado con la unidad, un disco formateado en formato UDF1.5 con el software B's CLiP6, o bien un disco nuevo.

#### 😟 Nota

Recomendamos que utilice un disco DVD+RW vacío o un disco DVD-RW para el almacenamiento automático.

**3** Espere hasta que desaparezca la luz azul del indicador ACCESS y, a continuación, coloque la cámara digital en la base.

Aparecerá la pantalla de menús en el monitor LCD de la cámara digital.

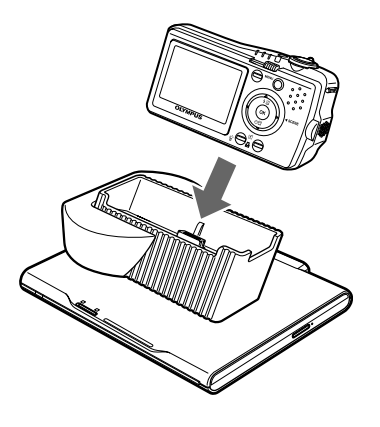

#### Sugerencia

Puede cargar la batería de una cámara digital compatible con Dock&Done incluso con la unidad apagada.

#### 4 Seleccione en la cámara digital la opción de almacenamiento deseada.

1) Si ha insertado un disco vacío, seleccione si desea formatear o sólo imprimir.

Para formatear, seleccione "FORMATEAR DISCO" con el botón 🕲 y pulse el botón 🛞. Cuando aparezca la pantalla de selección "SI"/"NO", seleccione "SI" y pulse el botón 🛞 para que se inicie el formateo (El proceso de formateo tarda algunos minutos, según el tipo de disco). Una vez finalizado el formateo, aparece la pantalla de menús "Dock&Done". Para imprimir únicamente, seleccione "NO ALMACENAR" y pulse el botón 🛞. Aparecerá la pantalla de menús "Dock&Done" en el monitor LCD de la cámara digital. Si no se ha definido ningún disco en la unidad o si se ha insertado un disco formateado con un sistema no compatible, aparecerá un mensaje durante 3 segundos antes de que se muestre la pantalla de menús "Dock&Done". Si esto ocurriese, no será posible guardar los archivos, pero sí imprimirilos.

2) Seleccione la configuración de almacenamiento que desee utilizando los botones (2)/(3) de la cámara digital. Los elementos mostrados en la pantalla de menús "Dock&Done" pueden no coincidir según el modelo de cámara digital o según las condiciones de reserva y la configuración.

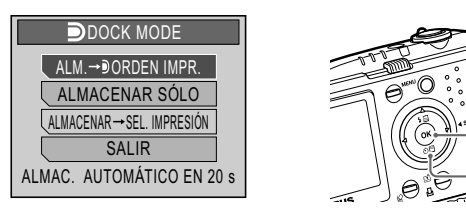

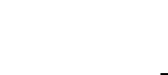

Botón 🕅

Botones 🖾 🖾

| ALM.→ IMP. T. NUEVO:        | Se almacenan y se imprimen los nuevos archivos de         |
|-----------------------------|-----------------------------------------------------------|
|                             | imagen.                                                   |
| ALM.→ <b>D</b> ORDEN IMPR.: | Se almacenan los nuevos archivos de imagen y se           |
|                             | imprimen las imágenes reservadas para la impresión.       |
| ALMACENAR SÓLO:             | Se realiza el proceso de almacenamiento únicamente para   |
|                             | los nuevos archivos de imagen.                            |
| ALMACENAR→ SEL. IMPRESIÓN   | *: Se almacenan los nuevos archivos de imagen y se accede |
|                             | a la pantalla de configuración de impresión.              |
| IMP. T. NUEVO:              | Se imprimen los nuevos archivos de imagen.                |
| DORDEN IMPR.:               | Se imprimen las imágenes reservadas para impresión.       |
| SEL. IMPRESIÓN*:            | Se accede a la pantalla de configuración de impresión.    |
| SALIR:                      | Se sale del modo Dock&Done y se vuelve al modo de         |
|                             | reproducción de la cámara sin almacenar ni imprimir los   |
|                             | archivos de imagen.                                       |

\* Los ajustes de impresión son similiares a los disponibles con una impresora compatible con la tecnología PictBridge. Para obtener información más detallada acerca de la configuración de impresión, consulte el manual de referencia incluido con la cámara digital.

Si no se selecciona ningún menú en 20 segundos y el ajuste de "IMP. T. NUEVO" de la cámara digital compatible con Dock&Done se ha activado, se llevará a cabo el proceso de "ALM.→ IMP. T. NUEVO". Si "IMP. T. NUEVO" está desactivado, se llevará a cabo el proceso de "ALMACENAR SÓLO". Las opciones de impresión disponibles en la pantalla de menús de la cámara digital varían según se haya definido o no el orden de impresión o dependiendo de si la impresora está conectada.

3) Pulse el botón 🕅.

El indicador ACCESS (azul) parpadea durante el proceso de almacenamiento de las imágenes (el indicador de la impresora parpadea durante el proceso de impresión).

Una vez concluido el proceso de almacenamiento y/ o impresión, la cámara digital se apaga automáticamente.

#### Votas

- No pase a modo PC mientras la unidad esté procesando en modo Dock&Done. La unidad no cambia entre modo PC y modo Dock&Done hasta que no finalice la escritura de datos.
- Cuando almacene una imagen con sonido grabado con la cámara digital en un disco, se creará también un archivo de sonido que, igualmente, se almacenará. Incluso si los archivos de imagen y sonido son independientes, no podrá reproducir el archivo de sonido en la imagen.

#### Sugerencias

- Para cancelar el proceso de almacenamiento/ impresión, pulse el botón 
   el de cámara, seleccione
   "CANCELAR" y pulse 
   en la pantalla de confirmación. Cuando se cancele el almacenamiento o la
   impresión, la cámara se apagará y entrará automáticamente en el modo de carga.
- Los datos se seleccionan automáticamente tras el almacenaje si ajusta "BORRAR" en el menú "ALMACENAR Y" de una cámara digital compatible con Dock&Done.
- Si el ajuste "IMPRIMIR Y" de la cámara digital se establece en "CANCELAR", las reservas de impresión se cancelarán automáticamente una vez finalizada la impresión. Si no se establece en "CANCELAR", se cancelarán las reservas de impresión de forma manual.
- Si la unidad se encuentra en el modo Dock&Done, la cámara digital conectada y la impresora no serán accesibles desde el PC conectado.

Uso con una cámara digital

## Reproducción de las imágenes (función de almacenaje)

Si vuelve a encender la unidad mientras la cámara digital permanece conectada en la estación base, ésta entrará en modo de reproducción. Puede visualizar el contenido del disco en el monitor LCD de la cámara digital seleccionando "ALMACENAJE" en el menú.

Si desea obtener más información sobre la función de almacenamiento, consulte el manual avanzado que se suministra con la cámara digital.

Las operaciones disponibles en la función de almacenamiento varían según el disco. Para obtener más información, consulte la sección "Tipos de discos que almacenan datos y pueden utilizarse con esta unidad" (

## Notas

- En ocasiones, la reproducción de la imagen o el tiempo de visualización puede sufrir un desfase si se incorpora una cantidad considerable de archivos al disco.
- Si lleva a cabo un proceso de "ALMACENAJE" de un archivo de gran volumen de vídeo o sonido, es posible que el sonido o la imagen se reproduzcan con interferencias o que no se muestren de forma fluida según el tipo de cámara digital.
- Sólo es posible borrar una imagen utilizando la función de almacenamiento en discos DVD-RW/DVD+RW/CD-RW. La unidad sólo es compatible con la función "BORRAR", por lo que aunque seleccione "BORRAR TODO", sólo se borrará la primera imagen.
- Si ejecuta "BORRAR TODO", la siguiente imagen tardará mucho en mostrarse y esto podría provocar un mal funcionamiento.
- En modo Dock&Done, no puede girar, proteger o eliminar los archivos de imagen de discos CD-R/ DVD-R/ DVD+R.
  Si selecciona "TODO" en la presentación de diapositivas, la imagen más antigua puede sufrir un desfase al aparecer
- Si selecciona "TODO" en la presentación de diapositivas, la imagen mas antigua puede sufrir un destase al aparecer después de la más reciente. Recomendamos que reproduzca las imágenes seleccionando "SELEC. TODO DE FECHA".
- Cuando cierre la función de almacenamiento, seleccione "SALIR" en el menú de la cámara digital. Si desconecta la cámara digital de la base sin salir del menú de la cámara, los datos del disco pueden dañarse (el indicador ACCESS parpadea en rojo).
- Para reproducir imágenes desde otro disco, primero cierre la función de almacenamiento en el menú de la cámara digital. A
  continuación, tras desconectar la cámara digital de la base, cambie el disco y vuelva a activar la función de
  almacenamiento.

# Duplicado de todas las imágenes de la cámara digital en un disco (Creación de un disco compartible)

Para obtener información más detallada sobre los discos que se pueden utilizar y sobre sus funciones, consulte la sección "Tipos de discos que almacenan datos y pueden utilizarse con esta unidad" (1537 página 20).

1 Encienda el dispositivo.

Verifique que el indicador de encendido (verde) y el indicador DOCK lateral (verde) se iluminan.

2 En el menú superior, en el modo de reproducción de la cámara digital, seleccione "MENU MODO" y, después, la opción "CREAR DISCO COMPARTIBLE".

Para obtener información más detallada acerca de las operaciones de menú de la cámara digital, consulte el manual avanzado de la cámara digital.

**3** Inserte un disco vacío en la unidad.

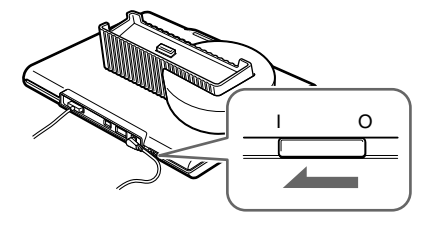

# 4 Espere hasta que desaparezca la luz azul del indicador ACCESS y, a continuación, coloque la cámara digital en la base.

Entonces comenzará el formateo del disco vacío (El proceso de formateo tarda algunos minutos, según el tipo de disco). Una vez concluido el formateo, se procederá automáticamente al copiado de los archivos de imagen y a la finalización del disco. Una vez finalizada la creación del disco compartible, el monitor LCD de la cámara digital volverá a "MENU MODO".

Si no se ha insertado ningún disco en la unidad o si se ha insertado un disco no compatible o de cualquier otro tipo, aparecerá un mensaje de error. Después de extraer la cámara digital de la base y pulsar el botón g para volver a "MENU MODO", inserte un disco vacío compatible en la unidad y repita el procedimiento desde el paso 2.

#### Sugerencia

Pulse el botón i de la cámara para cancelar el formateo o el proceso de copia del disco compatible. Cuando aparezca la pantalla de selección "REINICIAR"/"CANCELAR", seleccione "CANCELAR" y pulse el botón . Se cancelará el formateo o el proceso de copia y la cámara digital volverá a "MENU MODO".

#### ! Notas

- No pase a modo PC mientras la unidad esté procesando en modo Dock&Done. La unidad no cambia entre modo PC y modo Dock&Done hasta que no finalice la escritura de datos.
- No apague la unidad ni desconecte su cable mientras parpadee el indicador ACCESS (azul), de lo contrario podría
  provocarse un error de almacenamiento o impresión. El estado del proceso de almacenamiento o impresión, o los
  mensajes de error se muestran en la pantalla LCD de la cámara (1237 página 40).
- No saque la cámara mientras el indicador ACCESS (azul) esté parpadeando. En este caso, utilice la cámara para cancelar el proceso antes de extraerla de la base.

#### Desactivación del modo Dock&Done

- 1 Verifique que el indicador ACCESS de la unidad esté apagado.
- **2** Apague la cámara digital.

Cuando la cámara digital se encuentre en modo "ALMACENAJE" o "CREAR DISCO COMPARTIBLE", salga de la función utilizando el menú EXIT y, a continuación, apague la cámara.

**3** Desconecte la cámara digital de la base.

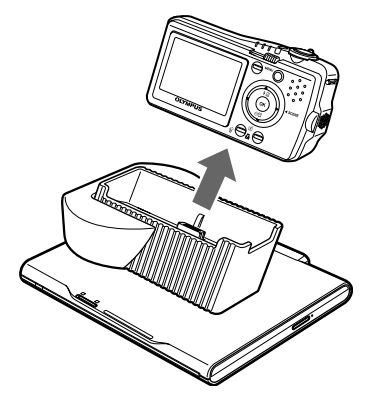

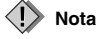

Cuando desconecte la cámara digital de la base, sujete esta última con firmeza.

# Uso con un PC

## Antes de utilizar un PC

Utilice siempre el software OLYMPUS Master para almacenar archivos de imagen en el PC y examine, edite, imprima o administre los archivos de imagen del disco cuando la unidad esté conectada al PC. Para obtener información sobre el uso del software OLYMPUS Master, consulte la Ayuda de OLYMPUS Master y el manual en línea.

#### 🗐 Sugerencias

- · La unidad es compatible con Windows Me, 2000 y XP.
- Si alguna de las siguientes descripciones corresponde a su ordenador equipado con puerto USB, no se puede predecir cómo será el funcionamiento.
  - El puerto USB de su ordenador se agregó utilizando una tarjeta de extensión o algún medio similar.
  - El PC se suministró sin un sistema operativo preinstalado o lo ha montado el usuario.
- Para obtener información actualizada sobre sistemas operativos compatibles, consulte el sitio web de Olympus cuya dirección aparece en la contraportada de este manual.

#### Software OLYMPUS Master

El CD-ROM suministrado contiene el programa para organizar fotografías OLYMPUS Master. Este programa le permite editar y administrar imágenes.

Clasificar y administrar imágenes:

Puede visualizar y administrar imágenes en la vista de calendario. Utilice la función de búsqueda para encontrar una imagen rápidamente.

Editar imágenes:

Puede editar imágenes empleando diferentes herramientas de edición, incluidas la rotación, el recorte y el ajuste del tamaño de la imagen. También puede corregir imágenes utilizando el filtro y las funciones de corrección.

Explorar imágenes o vídeos:

También puede disfrutar de una presentación en pantalla y puede agregar archivos de sonidos a los archivos de imagen.

Crear imágenes panorámicas:

Puede crear una imagen panorámica combinando dos o más imágenes tomadas en modo panorámico.

Imprimir desde la impresora:

Puede imprimir imágenes en varios estilos, tales como índice, calendario e impresión de postales.

## 🕩 Nota

Asegúrese de utilizar el software OLYMPUS Master suministrado con la unidad. El software OLYMPUS Master suministrado con la cámara digital puede que no funcione correctamente, según la versión.

#### Acerca de B's CLiP6

B's CLiP6 es un software de escritura por paquetes (escribe unidades de archivos prácticamente del mismo modo que en los discos extraíbles o los disquetes) que lee y escribe los datos almacenados en discos DVD-RW/ DVD+RW.

Antes de utilizar el software de OLYMPUS Master, deberá instalar el software B's CLiP6 en el PC. No puede utilizar B's CLiP6 con ningún otro software para escritura por paquetes al mismo tiempo. Asegúrese de desinstalar cualquier otro software para escritura por paquetes de su PC antes de instalar el software B's CLiP6. B's CLiP6 se incluye en el CD-ROM suministrado. Inserte el CD-ROM suministrado en la unidad de CD-ROM del equipo e instale B's CLiP6 siguiendo las instrucciones que aparecen en el monitor. Para obtener más información acerca del software B's CLiP6, consulte la ayuda de B's CLiP6.

#### Instalación del software B's CLiP6 en el PC

1 Seleccione "B's CLiP6" en la pantalla de instalación.

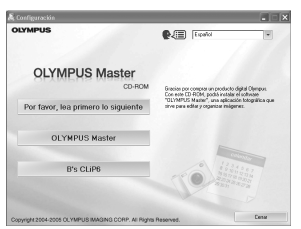

2 Haga clic en [Siguiente].

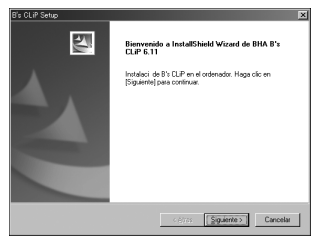

3 Haga clic en [Sí] después de leer el acuerdo de licencia.

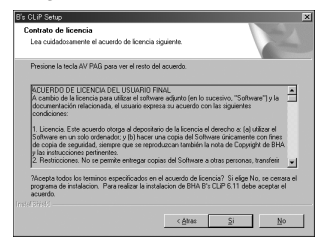

4 Haga clic en [Siguiente] para iniciar el proceso de instalación. Para elegir otra carpeta en la que instalar el software, haga clic en [Examinar].

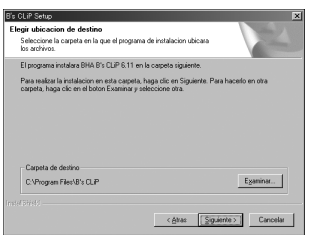

5 La instalación de B's CLiP6 ha finalizado. Haga clic en [Finalizar] y reinicie el ordenador.

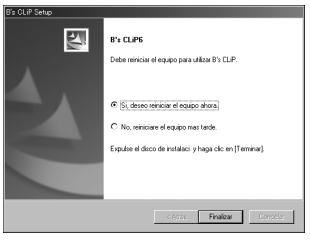

FS-33

Uso con un PC

#### Niveles de datos almacenados automáticamente

Cuando la unidad se encuentre en modo Dock&Done, los archivos de imagen de la cámara digital se guardarán automáticamente en las carpetas según la información de álbum y fecha correspondiente.

Para facilitar la administración de las imágenes, utilice el software OLYMPUS Master suministrado con la unidad cuando edite o administre archivos de imágenes.

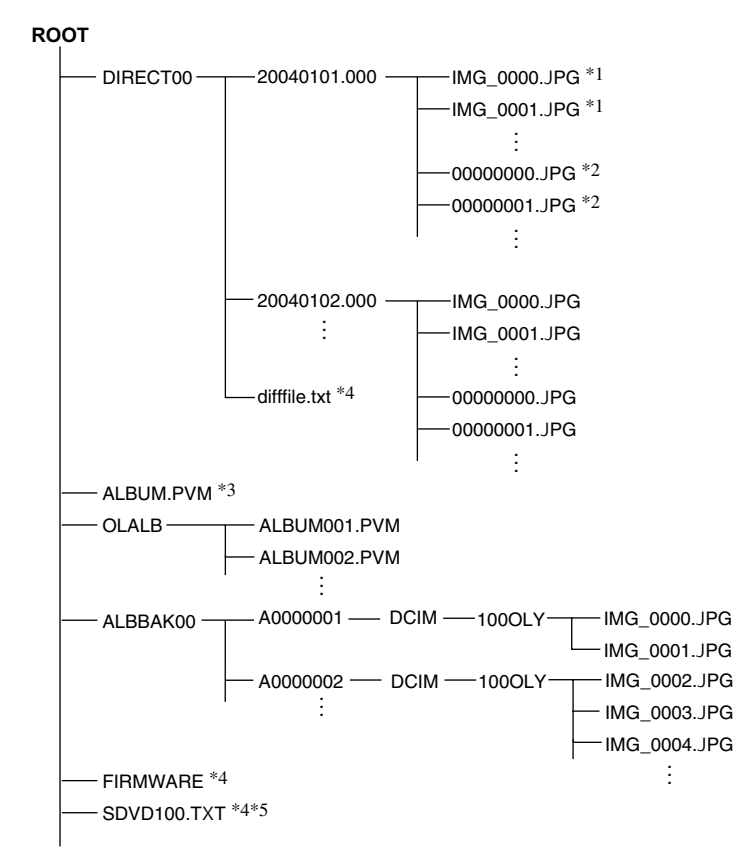

\*1 Un archivo se guarda en una carpeta de fecha con su nombre de archivo original si la fecha del archivo de origen es la misma pero el nombre del archivo aún no existe. El nombre de la carpeta sigue el formato siguiente: AAAAMMDD.000 (año/mes/ día.000).

- \*2 Un archivo se guarda en una carpeta de fecha con un nombre a partir de 00000000.xxx (siendo "00000000" un número de serie) si la fecha del archivo de origen es la misma pero ese mismo nombre de archivo ya existe. La extensión del archivo es la misma que tiene el archivo de origen.
- \*3 Haga una copia de seguridad de la información de álbum que contiene la cámara digital.
- \*4 Datos sobre la administración del producto (no los borre, ya que incluyen información necesaria para el funcionamiento.)
- $^{\ast 5}$ Éste es un archivo oculto y, dependiendo de la configuración, no suele mostrarse.

#### Niveles de datos de imágenes duplicados automáticamente

Los archivos de imágenes de la cámara digital que se duplican automáticamente se almacenan en carpetas según la información de álbum y fecha.

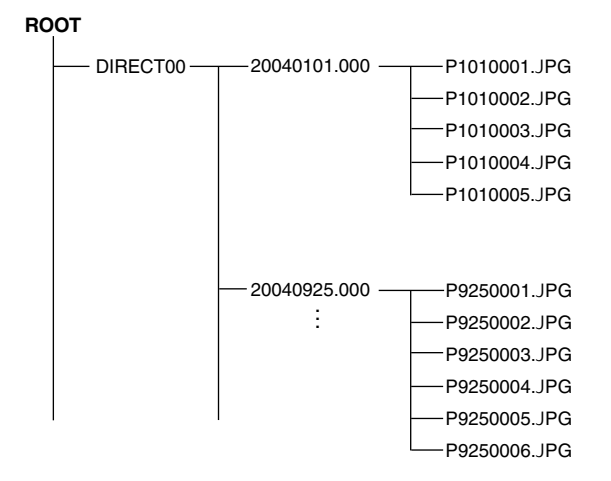

# Uso con un PC

# Modo PC (disponible sólo si hay un PC conectado)

Si está conectada a un PC, se puede controlar la unidad desde el PC como si fuera una unidad de DVD externa. La cámara digital y la impresora estarán conectadas a la unidad, permitiendo que controle ambos dispositivos desde el PC.

Si desea obtener detalles sobre cómo utilizar los dispositivos conectados, consulte el manual de instrucciones provisto con cada uno de los dispositivos.

#### Sugerencia

La unidad admite USB 1.1 y USB 2.0.

## Utilización de la unidad con un PC

#### 😟 Nota

Compruebe que la unidad está desconectada antes de conectarla a otros componentes a un adaptador de CA.

1 Conecte el adaptador de CA y el cable de alimentación a la unidad.

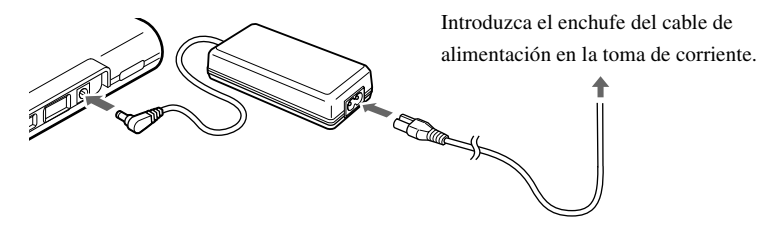

2 Conecte la unidad a un PC utilizando el cable USB.

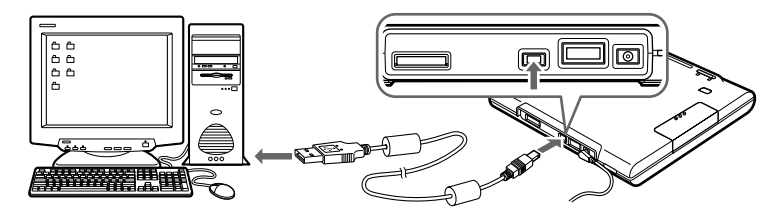

3 Ajuste el conmutador de modo Dock&Done/PC a "PC".

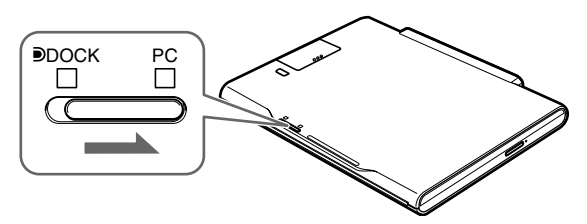

#### 4 Encienda el dispositivo.

Verifique que el indicador de encendido (verde) y el indicador lateral del PC (verde) se iluminan.

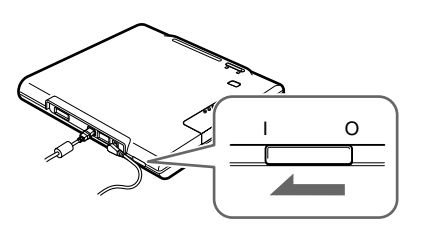

#### 5 Ejecute OLYMPUS Master desde el PC.

Para obtener más información acerca del funcionamiento del software, consulte la Ayuda y el manual en línea del software de OLYMPUS Master.

#### Notas

- Mientras la unidad esté procesando en modo PC, no cambie el ajuste del conmutador Dock&Done/PC ni
  desconecte el cable USB o el adaptador de CA. Si lo hace, podría perder datos durante la grabación entre el PC y la
  unidad o podría producirse un error en el PC y aparecer como no operativo. En este caso, apague el PC y la unidad,
  y reinicie ambos.
- No olvide instalar el software B's CLiP6 antes de utilizar el software OLYMPUS Master.
- En ocasiones, la escritura de datos en un disco utilizando un PC produce errores. No olvide confirmar que la
  escritura se ha realizado correctamente cada vez.

#### Sugerencia

Cuando utilice discos DVD+RW o DVD-RW, ajuste la opción "Modo de seguridad" del software B's CLiP6 en ON para aumentar la fiabilidad (aunque la velocidad de escritura será menor). El ajuste predeterminado del modo de seguridad es ON durante la instalación. Para obtener más información, consulte la Ayuda de B's CLiP6.

#### Utilización de la cámara digital y la impresora con un PC

Si hay una cámara digital y una impresora conectadas a la unidad, los archivos de imagen de la cámara se pueden explorar o imprimir desde un PC conectado. (Instale el controlador de la impresora en el PC antes de utilizarla.)

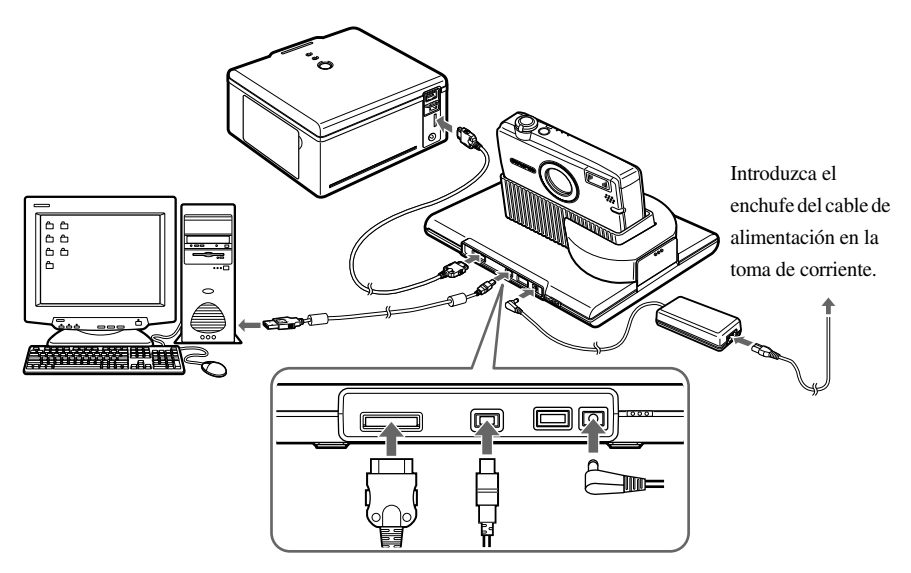

## Desconexión del ordenador

#### 🕩 Nota

Verifique que el indicador ACCESS (azul) de la unidad esté apagado.

1 Haga clic con el botón derecho del ratón en ☐ en la barra de tareas y, a continuación, seleccione "Expulsar".

| [ | Propiedades                           | 1     |
|---|---------------------------------------|-------|
|   | Expulsar                              |       |
|   | Formatear                             |       |
|   | Ayuda<br>Información cobro la versión |       |
|   | ES 4                                  | 17:09 |

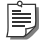

#### Sugerencia

Cuando se muestre 💽, seleccione "Expulsar" en el menú de la Windows o pulse el botón de expulsión de la unidad para extraer el disco.

Para obtener más detalles acerca del software B's CLiP, consulte la ayuda correspondiente.

2 Haga clic en el icono [Expulsar Hardware] de la bandeja del sistema.

Seleccione el dispositivo que desea quitar de la lista y haga clic en él.

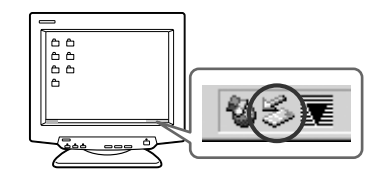

**3** Haga clic en [Aceptar] cuando aparezca el mensaje [Es seguro retirar el Hardware]. Si hay algún dispositivo conectado al PC a través de la unidad, siga los pasos 2 y 3 para retirarlo.

#### 🕩 Nota

Antes de desconectar la unidad del PC, compruebe que no aparezca ninguno de los mensajes siguientes en el PC.

- Los datos de imagen se están cargando.
- Se ha iniciado una aplicación, se están abriendo los archivos de imagen.

No puede desconectar una unidad del PC si aparece el mensaje "No se puede parar xxxx" en la pantalla del PC.

#### 4 Apague la unidad.

#### Acerca de las copias de seguridad

Siempre existe la posibilidad de perder datos importantes debido a operaciones incorrectas, fallos inesperados o deterioro de los discos; por ello, no olvide hacer copias de seguridad.

La copia de seguridad de los datos almacenados en el disco se puede realizar con el software OLYMPUS Master. Para obtener más información acerca de las copias de seguridad, consulte la Ayuda y el manual en línea del software de OLYMPUS Master.

# Información adicional

## Si los indicadores se encienden o parpadean

Los indicadores se iluminan cuando se producen diferentes condiciones operativas en la unidad.

| Indicadores         | Estado del indicador   | Estado de la unidad                                                |
|---------------------|------------------------|--------------------------------------------------------------------|
| Indicador de        | Encendido (verde)      | La alimentación está activada ( 🛱 página 24, 27, 36).              |
| encendido           | Apagado                | La alimentación está desactivada.                                  |
| DOCK<br>Indicador   | Encendido (verde)      | La unidad se encuentra en modo Dock&Done<br>(I Par página 24, 27). |
| (modo<br>Dock&Done) | Apagado                | La unidad no se encuentra en modo Dock&Done.                       |
| Indicador PC        | Encendido (verde)      | La unidad se encuentra en modo PC (IR página 36).                  |
| (modo PC)           | Apagado                | La unidad no se encuentra en modo PC.                              |
| Indicador<br>ACCESS | Parpadeo lento (azul)  | Se están guardando datos en el modo Dock&Done<br>(I 🐼 página 26).  |
|                     | Parpadeo rápido (azul) | La unidad está accediendo al PC en el modo PC.                     |
|                     | Parpadeo (rojo)        | Se ha producido un error.                                          |
|                     | Apagado                | -                                                                  |

## Mensajes de error

| Mensaje de error        | Código de<br>error | Explicación                                                                                                    |
|-------------------------|--------------------|----------------------------------------------------------------------------------------------------|
| DISCO LLENO             | 10001              | <ul> <li>No queda suficiente espacio libre en el disco.</li> <li>→ Inserte un disco vacío y prosiga con el almacenamiento automático. Si ha seleccionado el modo de disco compartible, elimine las imágenes que no necesite en la cámara digital y continúe.</li> </ul>                             |
| NO HAY DISCO            | 10002              | No ha insertado ningún disco en la unidad.<br>→ Inserte un disco en la unidad y vuelva a<br>realizar las operaciones.                                                                                                    |
| FORMATO DISCO NO VÁLIDO | 10003              | Ha insertado un disco incompatible o un disco<br>sin formatear.<br>→ Antes de utilizar discos DVD-R/DVD+R/<br>DVD-RW/DVD+RW/CD-R/CD-RW, es<br>preciso darles formato con la función de<br>formato del modo "Dock&Done" o darles<br>formato UDF1.5 utilizando el software B's<br>CLiP6 suministrado. |
| ERROR DE ALMACENAMIENTO | 10004              | Se ha producido un error cuando estaba<br>almacenando las imágenes.<br>→ Extraiga la cámara digital de la base y<br>apague la unidad. A continuación, vuelva a<br>encenderla y coloque de nuevo la cámara<br>digital en la base.                                                                    |
| EL DISCO NO ES VIRGEN   | 10005              | Ha insertado un disco que no está vacío con la función "CREAR DISCO COMPARTIBLE" activada.<br>→ Inserte un disco vacío y vuelva a realizar las operaciones.                                                                                                    |
| DISCO NO VÁLIDO         | 10008              | Se ha insertado un disco no compatible, no<br>finalizado o no grabable.<br>→ Cambie el disco por uno compatible para el<br>almacenamiento.                                                                                                    |

| Mensaje de error        | Código de<br>error | Explicación                                    |
|-------------------------|--------------------|------------------------------------------------|
| ERROR DE ALMACENAMIENTO | 20001              | Se ha producido un error al finalizar la       |
|                         |                    | transmisión cuando se almacenaban las          |
|                         |                    | imágenes.                                      |
|                         |                    | → Extraiga la cámara digital de la base y      |
|                         |                    | apague la unidad. A continuación, vuelva a     |
|                         |                    | encenderla y coloque de nuevo la cámara        |
|                         |                    | digital en la base.                            |
|                         | 30001              | Se ha producido un error de escritura.         |
|                         |                    | → Extraiga la cámara digital de la base y      |
|                         |                    | apague la unidad. A continuación, vuelva a     |
|                         |                    | encenderla y coloque de nuevo la cámara        |
|                         |                    | digital en la base.                            |
|                         | 30002              | Se ha producido un error de comunicación       |
|                         |                    | USB.                                           |
|                         |                    | → Extraiga la cámara digital de la base y      |
|                         |                    | apague la unidad. A continuación, vuelva a     |
|                         |                    | encenderla y coloque de nuevo la cámara        |
|                         |                    | digital en la base.                            |
| ERROR DE IMPRESIÓN      | -                  | Se ha producido un error al imprimir una       |
|                         |                    | imagen.                                        |
|                         |                    | Si desea obtener detalles sobre los errores de |
|                         |                    | impresión, consulte el manual de instrucciones |
|                         |                    | incluido con la cámara digital.                |

#### Sugerencia

El mensaje puede ser diferente del que se muestra aquí en función de la cámara digital que esté conectada.

## Solución de problemas

Antes de enviar el producto a reparación, consulte la siguiente lista para ver si puede resolver el problema. Si el problema persiste, póngase en contacto con un centro de servicio Olympus autorizado.

#### General

| Problema               | Causa/Estado                                                         | Solución                                                                     |
|------------------------|----------------------------------------------------------------------|------------------------------------------------------------------------------|
| La unidad no se        | El adaptador de CA no está debidamente                               | Verifique si el adaptador de CA está                                         |
| enciende.              | conectado.                                                           | bien conectado.                                                              |
| La bandeja no<br>sale. | La unidad no está encendida.                                         | Verifique si el adaptador de CA está<br>bien conectado. Encienda la unidad y |
|                        |                                                                      | compruebe que el indicador de<br>alimentación se enciende.                   |
|                        |                                                                      | Si la bandeja sigue sin salir, fuerce su expulsión del siguiente modo:       |
|                        |                                                                      | 1. Asegúrese de apagar la unidad.                                            |
|                        |                                                                      | 2. Utilice un objeto largo y punzante                                        |
|                        |                                                                      | (por ejemplo, un clip) para insertarlo                                       |
|                        |                                                                      | directamente en el orificio de                                               |
|                        |                                                                      | expulsión manual. Entonces, la                                               |
|                        |                                                                      | bandeja saldrá.                                                              |
|                        |                                                                      | 3. Tire de la bandeja.                                                       |
|                        | Se está intentando acceder al disco o se está utilizando en modo PC. | Extraiga el disco utilizando las operaciones del software.                   |
| La bandeja no          | El disco no se ha insertado correctamente en                         | Compruebe que el disco esté                                                  |
| entra.                 | la bandeja.                                                          | correctamente colocado en el centro de                                       |
|                        |                                                                      | la bandeja.                                                                  |
| La unidad no ha        | No ha finalizado el disco después de escribir                        | Finalice el disco utilizando el software                                     |
| podido leer el         | los datos.                                                           | B's CLiP6 si no quiere agregar más                                           |
| disco.                 |                                                                      | datos al disco en el futuro.                                                 |

#### Modo Dock&Done

| Problema              | Causa/Estado                               | Solución                                |
|-----------------------|--------------------------------------------|-----------------------------------------|
| El menú               | La unidad no está encendida.               | Encienda la unidad y compruebe que el   |
| Dock&Done no          |                                            | indicador de alimentación se enciende.  |
| aparece en la         | La cámara digital no está bien conectada a | Apague la unidad y vuelva a conectar    |
| pantalla LCD de la    | la unidad.                                 | la cámara digital.                      |
| cámara digital        | La unidad se encuentra en modo PC.         | Coloque el conmutador de modo           |
| después de conectar   |                                            | Dock&Done/PC en el modo                 |
| la unidad.            |                                            | Dock&Done y verifique que se            |
|                       |                                            | encienda el indicador de modo           |
|                       |                                            | Dock&Done.                              |
| "ALMACENAR            | El archivo de imagen nuevo no se           | Tras tomar nuevas fotografías, vuelva   |
| SÓLO" no se puede     | encuentra en la cámara digital.            | a colocar la cámara digital en la base. |
| seleccionar desde el  | Se ha insertado un disco no compatible, no | Cambie el disco por uno compatible      |
| menú Dock&Done        | finalizado o no grabable.                  | para el almacenamiento.                 |
| de la pantalla LCD    | "NO ALMACENAR" se selecciona en la         | Seleccione "FORMATEAR DISCO"            |
| de la cámara digital. | primera pantalla que aparece al colocar la | en la primera pantalla.                 |
|                       | cámara digital en la base después de       |                                         |
|                       | insertar un disco vacío.                   |                                         |
| "ORDEN IMPR."         | No se ha establecido la información del    | Verifique si se ha establecido la       |
| no se puede           | orden de impresión.                        | información de orden de impresión. De   |
| seleccionar desde el  |                                            | no ser así, establézcala y conecte      |
| menú Dock&Done        |                                            | nuevamente la cámara digital a la       |
| de la pantalla LCD    |                                            | unidad.                                 |
| de la cámara digital. | La impresora no está conectada o no está   | Compruebe que la impresora esté bien    |
|                       | encendida.                                 | conectada y encendida.                  |
|                       | La impresora no es compatible con          | Conecte una impresora que sea           |
|                       | Dock&Done.                                 | compatible con Dock&Done.               |
| "SEL.                 | La impresora no está conectada o no está   | Compruebe que la impresora esté bien    |
| IMPRESIÓN" no se      | encendida.                                 | conectada y encendida.                  |
| puede seleccionar     | La impresora no es compatible con          | Conecte una impresora que sea           |
| desde el menú         | Dock&Done.                                 | compatible con Dock&Done.               |
| Dock&Done de la       |                                            |                                         |
| cámara digital.       |                                            |                                         |

#### Solución de problemas

| Problema                                                              | Causa/Estado                                                                                                    | Solución                                                                                                    |
|-----------------------------------------------------------------------|----------------------------------------------------------------------------------------------------|----------------------------------------------------------------------------------------------------|
| No es posible<br>reproducir imágenes<br>en modo de<br>almacenamiento. | El firmware IR-500 no se ha actualizado<br>para deshabilitar la función<br>"ALMACENAJE".                                                                                   | Actualice el firmware IR-500 para que<br>sea compatible con Dock&Done 2.0.<br>Para obtener información más<br>detallada sobre la actualización,<br>consulte la página web de Olympus<br>cuva dirección aparece en la                                                                                            |
| No se puede guardar<br>un archivo de<br>imagen.                       | No hay suficiente espacio libre en el disco<br>duro.                                                                                                    | contraportada de este manual.<br>Inserte un disco con capacidad<br>suficiente de almacenamiento<br>disponible.                                                                                                    |
|                                                                       | El archivo de imagen se tomó con una<br>cámara digital no compatible con<br>Dock&Done y, a continuación, se<br>almacenó en una cámara digital<br>compatible con Dock&Done. | Los datos de imágenes tomadas con<br>una cámara digital no compatible con<br>Dock&Done no son almacenables en<br>la unidad con el modo "Dock&Done".<br>Para obtener más información acerca<br>del cambio de modo de<br>almacenamiento, consulte el manual de<br>consulta suministrado con la cámara<br>digital. |
| La unidad no se<br>desconecta del PC<br>correctamente.                | El disco no se extrajo de la bandeja de la<br>unidad antes de desconectarla del PC.                                                                                        | Al desconectar la unidad del PC,<br>primero extraiga el disco.                                                                                                    |
| La unidad no<br>imprime.                                              | El cable de la impresora no está<br>debidamente conectado.<br>Error de la impresora                                                                                        | Verifique si el cable de la impresora<br>está bien conectado.<br>Para obtener más detalles, consulte la<br>sección "Solución de problemas" en el<br>manual del usuario suministrado con la<br>impresora                                                                                                    |
## Modo PC

| Problema          | Causa/Estado                                  | Solución                                  |  |
|-------------------|-----------------------------------------------|-------------------------------------------|--|
| El PC no          | La unidad o el dispositivo externo no están   | Verifique si el cable USB está bien       |  |
| identifica la     | debidamente conectados.                       | conectado.                                |  |
| unidad o un       | El conmutador de modo Dock&Done/PC            | Ajústelo en el modo PC y verifique        |  |
| dispositivo       | está colocado en la posición Dock&Done.       | que el indicador de modo PC se            |  |
| conectado al      |                                               | encienda.                                 |  |
| mismo a través de | La unidad está funcionando en modo            | Permita que la unidad complete la         |  |
| la unidad.        | Dock&Done, no en modo PC.                     | operación en curso en el modo             |  |
|                   |                                               | Dock&Done con el conmutador de            |  |
|                   |                                               | modo Dock&Done/PC colocado en la          |  |
|                   |                                               | posición PC y, a continuación, espere     |  |
|                   |                                               | hasta que se encienda el indicador de     |  |
|                   |                                               | modo PC.                                  |  |
|                   | El sistema operativo u otro software del PC   | Verifique si la unidad es compatible      |  |
|                   | no es compatible.                             | con el sistema operativo y demás          |  |
|                   |                                               | programas del PC.                         |  |
| El PC no reconoce | El disco se ha ensuciado, está rayado o no se | Verifique que el disco no esté sucio ni   |  |
| el disco de la    | ha colocado correctamente en la bandeja.      | arañado. A continuación, inserte el       |  |
| unidad.           |                                               | disco correctamente. Verifique que el     |  |
|                   |                                               | indicador ACCESS se ilumina y luego       |  |
|                   |                                               | se apaga.                                 |  |
|                   | Ha insertado un disco no compatible.          | Inserte un disco compatible con la        |  |
|                   |                                               | unidad.                                   |  |
|                   | Ha insertado un disco con formato             | Utilice un disco formateado con la        |  |
|                   | incompatible                                  | función de formateo "Dock&Done" o         |  |
|                   |                                               | uno con formato UDF1.5 utilizando el      |  |
|                   |                                               | software B's CLiP6.                       |  |
| No se encuentran  | No se ha establecido la fecha de la cámara    | Si no se ha fijado la fecha, los datos se |  |
| los datos que se  | digital.                                      | guardarán en la carpeta                   |  |
| han almacenado    |                                               | predeterminada de la cámara digital.      |  |
| en el modo        |                                               | Compruebe la carpeta. Verifique la        |  |
| Dock&Done.        |                                               | fecha de la cámara digital antes de       |  |
|                   |                                               | grabar imágenes.                          |  |

| Problema      | Causa/Estado                                | Solución                             |  |
|---------------|---------------------------------------------|--------------------------------------|--|
| No se pueden  | Ha pasado de modo PC a modo                 | Asegúrese de sacar el disco antes de |  |
| almacenar los | Dock&Done sin sacar el disco.               | cambiar el ajuste del modo           |  |
| datos.        |                                             | Dock&Done/PC.                        |  |
|               | Ha pasado de modo PC a modo                 | No olvide sacar el disco o apagar el |  |
|               | Dock&Done sin sacar el disco, sin apagar la | ordenador antes de apagar la unidad. |  |
|               | unidad o ha desconectado el cable USB       |                                      |  |
|               | antes de apagar el ordenador.               |                                      |  |

## Asistencia técnica y mantenimiento

- El producto incluye una tarjeta de garantía. Verifique que el nombre del distribuidor y la fecha de compra estén escritos o estampados en la garantía. Si falta alguna información necesaria, póngase en contacto con el concesionario. Lea toda la información de la garantía y guárdela en un lugar seguro.
- Si tiene alguna consulta sobre los servicios postventa de este producto o si se produce un fallo, póngase en contacto con el concesionario o con nuestro centro de servicio. Dentro del período de un año después de la fecha de compra, repararemos el producto sin cargo alguno en caso de avería, siempre que se hayan seguido las instrucciones contenidas en este manual.
- Las piezas de repuesto para este producto se guardarán en almacén durante alrededor de cinco años después de que finalice su producción. Dentro de este período, podemos aceptar las solicitudes de reparación.
   También es posible que podamos reparar el producto después de ese período. Póngase en contacto con el concesionario o con nuestro centro de servicio.
- Olympus no compensará ningún daño o pérdida que ocurra como consecuencia de algún fallo de este producto. Los gastos de envío y embalaje correrán a cargo del remitente.
- Cuando envíe el producto para su reparación, colóquelo en la caja original con el material de embalaje
  original y adjunte una carta indicando el lugar donde es necesaria la reparación. Si no dispone del material
  de embalaje original, empaquete la unidad con materiales de amortiguación suficientes para amortiguar los
  impactos que puedan producirse durante el transporte.

Utilice un servicio de entrega puerta a puerta o algún sistema de correo certificado para poder quedarse con un comprobante del envío.

- Las piezas extraídas durante la reparación serán de nuestra propiedad.
- No podemos aceptar ninguna solicitud para la recuperación o restauración de los datos perdidos. Debido a las restricciones de copyright, no podemos copiar datos almacenados para su reparación o servicio. Por lo tanto, no aceptaremos llevar a cabo reparaciones que impliquen la restauración de datos.

# Especificaciones

### Unidad de almacenamiento en DVD

| Ordenadores compatibles       | Ordenador compatible PC/AT                                      |  |  |
|-------------------------------|-----------------------------------------------------------------|--|--|
|                               | (deben disponer de puerto USB 2.0 o USB 1.1)                    |  |  |
| Sistemas operativos admitidos | Windows Me, Windows 2000 y Windows XP                           |  |  |
| Entorno de operación          | Temperatura: de 5 a 35 °C (de 41 a 95 °F)                       |  |  |
|                               | Humedad relativa: de 20 a 80%                                   |  |  |
| Entorno de almacenamiento     | Temperatura: de -20 a 60 °C (de -4 a 140 °F)                    |  |  |
|                               | Humedad relativa: de 10 a 90%                                   |  |  |
| Medidas externas              | 181 × 22,5 × 151 mm                                             |  |  |
|                               | $(7,1" \times 0,9" \times 5,9")$ (Anch. × Alt. × Prof.)         |  |  |
| Peso                          | 570 g (20,1 oz.)                                                |  |  |
| Alimentación eléctrica        | 5 V CC                                                          |  |  |
| Consumo de energía            | Máximo 8,5 W (sólo la unidad, excluyendo la corriente de carga) |  |  |
| Corriente de carga            | Máx. 700 mA (cuando la cámara y el receptor están acoplados)    |  |  |
| Entrada y salida              | Puerto USB                                                      |  |  |
|                               | Puerto de la impresora DOck&Done                                |  |  |
|                               | Conector del acoplador (para conectar la base)                  |  |  |
|                               | Puerto de extensión                                             |  |  |

### Adaptador de CA

| Tipo    | Regulador de conmutación |
|---------|--------------------------|
| Entrada | 100-240 V CA, 50/60 Hz   |
| Salida  | 5 V CC, 3A               |

- Requiere un cable de alimentación que cumpla con los estándares de seguridad de su país.
- Las especificaciones y el diseño exterior quedan sujetos a modificaciones sin aviso previo.

| Disco compatible      | Velocidad al utilizar |              |             |
|-----------------------|-----------------------|--------------|-------------|
| Disco companible      | Escritura             | Lectura      |             |
| DVD-ROM               | -                     | -            | Máximo 8 ×  |
| DVD-R                 | 2-8 ×                 | Máximo 8 ×   | Máximo 8 ×  |
| DVD+R                 | 2.4-8 ×               | Máximo 8 ×   | Máximo 8 ×  |
| DVD+R DL (Doble capa) | 2.4 ×                 | Máximo 2.4 × | Máximo 5 ×  |
| DVD-RW                | 1-4 ×                 | Máximo 4 ×   | Máximo 5 ×  |
| DVD+RW                | 2.4-4 ×               | Máximo 4 ×   | Máximo 5 ×  |
| CD-ROM                | -                     | -            | Máximo 24 × |
| CD-R                  | 8-24 ×                | Máximo 24 ×  | Máximo 24 × |
| CD-RW                 | 4-16 ×                | Máximo 16 ×  | Máximo 24 × |

## Discos compatibles y velocidad

### Discos probados y certificados

Vaya al sitio web de Olympus para obtener la información más reciente sobre los discos recomendados.

## Antes de ponerse en contacto con nosotros

- Confirme los siguientes puntos antes de comunicarse con nosotros de modo tal que podamos responderle de manera rápida y precisa.
- Rellene el siguiente formulario si desea contactarnos por fax o por correo electrónico.
- Síntoma, mensajes que aparecen, frecuencia y otros detalles sobre el problema: Los problemas relacionados con el ordenador son difíciles de identificar correctamente. Proporcione todos los detalles posibles.
- Nombre:
- Información de contacto: Código postal

Dirección (su domicilio particular o el domicilio de la oficina) Teléfono/Fax Correo electrónico

- Nombre del producto (modelo):
- Número de serie (situado en la parte inferior del producto):
- Fecha de compra:
- Código de error que aparece en la pantalla de la cámara:

\*Proporciónenos la siguiente información si utiliza la unidad conectada a un ordenador o si utiliza un software de aplicación de otro fabricante:

• Tipo de PC:

Fabricante, modelo y demás detalles

- Tamaño de la memoria y espacio libre en el disco duro:
- · Versión de Windows:

Ajustes de Panel de control/Sistema/Administrador de dispositivos:

- Otros dispositivos periféricos conectados:
- · Nombre y versión del software de aplicación relacionado con su problema:
- · Nombre y versión del software OLYMPUS relacionado con su problema:

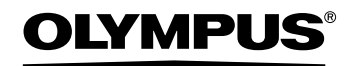

http://www.olympus.com/

### OLYMPUS IMAGING CORP.

Shinjuku Monolith, 3-1 Nishi-Shinjuku 2-chome, Shinjuku-ku, Tokyo, Japan

### OLYMPUS IMAGING AMERICA INC.

Two Corporate Center Drive, PO Box 9058, Melville, NY 11747-9058, U.S.A. Tel. 631-844-5000

### **Technical Support (USA)**

24/7 online automated help: http://www.olympusamerica.com/support Phone customer support: Tel. 1-888-553-4448 (Toll-free) Our phone customer support is available from 8 am to 10 pm (Monday to Friday) ET E-Mail: distec@olympus.com Olympus software updates can be obtained at: http://www.olympus.com/digital

### **OLYMPUS IMAGING EUROPA GMBH**

Premises: Wendenstrasse 14-18, 20097 Hamburg, Germany Tel: +49 40-23 77 3-0 / Fax: +49 40-23 07 61 Goods delivery: Bredowstrasse 20, 22113 Hamburg, Germany Letters: Postfach 10 49 08, 20034 Hamburg, Germany

#### **European Technical Customer Support:**

Please visit our homepage http://www.olympus-europa.com

or call our TOLL FREE NUMBER\* : 00800 - 67 10 83 00

for Austria, Belgium, Denmark, Finland, France, Germany, Italy, Luxemburg, Netherlands, Norway, Portugal, Spain, Sweden, Switzerland, United Kingdom

 Please note some (mobile) phone services/provider do not permit access or request an additional prefix to +800 numbers.

For all not listed European Countries and in case that you can't get connected to the above mentioned number please make use of the following

CHARGED NUMBERS: +49 180 5 - 67 10 83 or +49 40 - 237 73 899

Our Technical Customer Support is available from 9 am to 6 pm MET (Monday to Friday)